# **คู่**มือการใช้งาน

# ระบบงานผู้ป่วยนอก

สำนักการแพทย์กรุงเทพมหานคร

# สารบัญ

| บทที่ 1 ระบบบริหารงานโรงพยาบาล (E-PHIS )                                                                                                    | 1                                                   |
|----------------------------------------------------------------------------------------------------|-----------------------------------------------------|
| 1.1 การเข้าใช้โปรแกรม                                                                                                    | 1                                                   |
| บทที่ 2 แนะนำการใช้งานทั่วไปของโปรแกรม                                                                                                    | 2                                                   |
| 2.1 องค์ประกอบของหน้าจอ                                                                                                    | 2                                                   |
| 2.2 ความหมายและลักษณะการทำงานของปุ่มคำสั่ง (Tool Bar)                                                                                                    | 3                                                   |
| บทที่ 3 ระบบงานผู้ป่วยนอก                                                                                                    | 5                                                   |
| 3.1 ลำคับผู้ป่วยตรวจรักษา                                                                                                    | 5                                                   |
| 3.2 ซักประวัติ หน้าห้องตรวจ8                                                                                                    | ;                                                   |
| 3.3 บันทึกหัตถการและค่าใช้ง่ายอื่น1                                                                                                    | 2                                                   |
| 3.4 บันทึกผลวินิจฉัย12                                                                                                    | 7                                                   |
| 3.5 ทะเบียนชุดตรวจสุขภาพ19                                                                                                    | 9                                                   |
| 3.6 บันทึกส่งตรวจสุขภาพ21                                                                                                    | 1                                                   |
| 3.7 บันทึกคัดกรองผู้สูงอายุ24                                                                                                    | 4                                                   |
| <u>ू</u> ् य द १ य य                                                                                                    |                                                     |
| 3.8 บนทก เบรบรองแพทย2                                                                                                    | 5                                                   |
| 3.8 บนทก เบรบรองแพทย25<br>3.8.1 บันทึกใบรับรองแพทย์แรงงานต่างด้าว                                                                                                    | 5<br>5                                              |
| 3.8 บนทก เบรบรองแพทย25<br>3.8.1 บันทึกใบรับรองแพทย์แรงงานต่างด้าว                                                                                                    | 5<br>5<br>7                                         |
| <ul> <li>3.8 บนทก เบรบรองแพทย</li></ul>                                                                                                    | 5<br>7<br>9                                         |
| <ul> <li>3.8 บนทก เบรบรองแพทย</li></ul>                                                                                                    | 5<br>5<br>7<br>9                                    |
| <ul> <li>3.8 บนทก เบรบรองแพทย</li></ul>                                                                                                    | 5<br>5<br>7<br>9<br>1<br>3                          |
| <ul> <li>3.8 บนทก เบรบรองแพทย</li></ul>                                                                                                    | 5<br>5<br>7<br>9<br>1<br>3<br>7                     |
| 3.8 บนทก เบรบรองแพทย                                                                                                    | 5<br>7<br>9<br>1<br>3<br>7<br>8                     |
| 3.8 บนทก เบรบรองแพทย       25         3.8.1 บันทึกใบรับรองแพทย์แรงงานต่างด้าว                                                                                                    | 5<br>7<br>9<br>1<br>3<br>7<br>8<br>2                |
| 3.8 บนทก เบรบรองแพทย์                                                                                                    | 5<br>7<br>9<br>1<br>3<br>7<br>8<br>2<br>7           |
| 3.8 บนทกเบรบรองแพทย                                                                                                    | 5<br>5<br>7<br>9<br>1<br>3<br>7<br>8<br>2<br>7<br>9 |
| 3.8 บนทกเบรบรองแพทย       22         3.8.1 บันทึกใบรับรองแพทย์แรงงานต่างด้าว       22         3.8.2 บันทึกใบรับรองความคิดเห็นแพทย์       22         3.8.3 บันทึกใบรับรองความคิดเห็นแพทย์       22         3.8.4 บันทึกใบรับรองเพทย์ทำงานต่อต่างประเทศ       29         3.8.5 บันทึกใบรับรองแพทย์ทำงานต่อต่างประเทศ       3         3.8.5 บันทึกใบรับรองแพทย์COVID-19       3         3.9 บันทึกโรคประจำตัว       3         3.10 บันทึกส่งต่อสถานพยาบาลอื่น(Refer)       3         3.11 บันทึกนัดผู้ป่วย       42         3.12 บันทึกนัดผู้ป่วย       42         3.13 บันทึกนัดผู้ป่วย       45         3.14 บันทึกรูปภาพ       51 | 5<br>7<br>9<br>1<br>3<br>7<br>8<br>2<br>7<br>9<br>1 |

# สารบัญ

| 3.15 กำหนดคลินิกและแพทย์                             | 53  |
|------------------------------------------------------|-----|
| 3.15.1 บันทึกตารางคลินิก                             | 53  |
| 3.15.2 บันทึกตารางแพทย์                              | 54  |
| 3.15.3 บันทึกวันหยุดแพทย์                            | 55  |
| 3.15.4 บันทึกวันหยุกคลินิก                           | .57 |
| 3.16 พิมพ์สติ๊กเกอร์ ANC                             | .59 |
| 3.17 บันทึกคำปรึกษาสุขภาพ                            | 60  |
| 3.18 บันทึกประสานรับ-ส่งต่อผู้ป่วย                   | 62  |
| 3.19 บันทึกรับเข้าจากสถานพยาบาลอื่น                  | 64  |
| 3.20 บันทึกทารก 0 - 5 ปี                             | 65  |
| 3.21 สอบถามข้อมูลผู้ป่วยนอก                          | 66  |
| 3.22 รายงานสถิติ ห้องตรวจ                            | 67  |
| 3.23 รายงานสถิติ 29 รายงานสำนักการแพทย์ กทม          | 69  |
| 3.24 รายงานสถิติ ห้องตรวจ_ใหม่                       | 71  |
| 3.25 Exit Queue                                      | 73  |
| 3.26 รายงานเกี่ยวกับโรคเอคส์                         | 74  |
| 3.27 รายงานจำแนกตาม ICD                              | 76  |
| 3.28 บันทึกรายละเอียดผู้มารับบริการคลินิกรักษ์เพื่อน | 78  |
| 3.29 พิมพ์สติ๊กเกอร์ผู้ป่วยนอก (opd)                 | 79  |
| 3.30 พิมพ์สติ๊กเกอร์ผู้ป่วยใน                        | 80  |
| 3.31 รายงานโรคติดต่อ รง.506 (Export Data)            | 81  |
| 3.32 รายงานห้องปฏิบัติการ                            | 83  |
| ving (                                               |     |

# บทที่ 1 การเข้าใช้งานของระบบโดยทั่วไป

ระบบสารสนเทศเพื่อการบริหารจัดการ โรงพยาบาล (e-PHIS) จะมีลักษณะการใช้งานที่คล้ายหรือ เหมือนกันในส่วนของการเข้าสู่ระบบงาน การใส่ค่าต่างๆ รวมถึงปุ่มคำสั่งการใช้งาน ซึ่งต่อไปจะเป็น การอธิบายการใช้งานของระบบโดยทั่วไป ดังนี้

# 1.1 การเข้าใช้โปรแกรม

ในการเริ่มต้นการใช้งานของระบบสารสนเทศเพื่อการบริหารจัดการโรงพยาบาล (e-PHIS) ผู้ใช้งานจะต้องปฏิบัติตามขั้นตอนดังต่อไปนี้

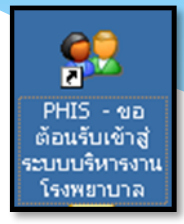

1.1.1 เข้าสู่ระบบการทำงาน Windows แล้วทำการเชื่อมต่อเครือข่าย Internet ก่อนหลังจากนั้นจึงคลิกที่ Short Cut ของระบบสารสนเทศเพื่อการบริหารจัดการ โรงพยาบาล (e-PHIS) ก็จะเข้าสู่หน้าจอ Login

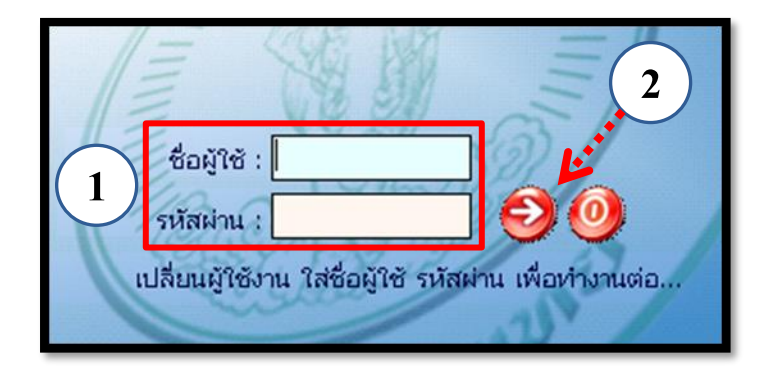

1.1.2 การใช้งาน Login

หน้าจอ Login เป็นหน้าจอที่ใช้สำหรับป้องกันความปลอดภัยของข้อมูล จากผู้ใช้งานที่ไม่ มีสิทธิ์ในการเข้าถึงข้อมูล การเข้าสู่เมนูหลักของระบบงาน ให้ปฏิบัติตามขั้นตอนดังนี้ 1.คีย์ชื่อผู้ใช้และรหัสผ่าน

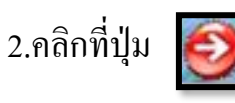

หรือกด ENTER ที่แป้นพิมพ์ ก็จะเข้าสู่หน้าจอเมนูหลักของระบบงาน

# บทที่ 2 แนะนำการใช้งานทั่วไปของโปรแกรม

# 2.1 องค์ประกอบของหน้าจอ

# 2.1.1 หน้าจอหลักของโปรแกรม

| 1 | o-DHTS BMA [Charoonkrung Bracharak Mosnital]<br>🛨 โรงพยาบาลบางนา 💐 admin เกี่ยวกับระบบ |                                                                                                    |
|---|----------------------------------------------------------------------------------------|----------------------------------------------------------------------------------------------------|
|   | 2                                                                                      | Že: abs aba           Marco Marco M |
|   | ผู้ใช้ : abs aba หน่วย                                                                 | ยงาห : ห้องอ่ายยาหอก Comp Info - IP : 172.16.30.180 13/03/2562 10:13:34                                                                                                    |

หน้าจอหลักของโปรแกรมประกอบด้วย 4 ส่วน คือ

| 1. Menu Bar                                                | ใช้สำหรับเรียกการใช้งานเมนูระบบ การใช้งานเมนูสำหรับ<br>Admin และการใช้งานเมนูเกี่ยวกับโปรแกรม                                             |
|------------------------------------------------------------|----------------------------------------------------------------------------------------------------|
| 2. Information                                             | ใช้สำหรับแสดงข่าวสาร และประกาศต่างๆ ภายในหน่วยงาน                                                                                         |
| 3. ข้อมูลผู้ใช้งานและ<br>การปฏิบัติงานล่าสุด<br>ของเครื่อง | ใช้สำหรับแสดงรายละเอียดข้อมูลผู้ใช้งานที่ Log in เข้าสู่<br>ระบบล่าสุด และรายละเอียดการปฏิบัติงานล่าสุดของเครื่อง<br>PC ที่เข้าใช้โปรแกรม |
| 4. Status Bar                                              | ใช้สำหรับแสคงสถานะของการใช้งานหน้าจออยู่ ณ. ปัจจุบัน<br>เช่น ชื่อผู้ใช้งาน,หน่วยงาน และวันเวลาที่ใช้งานอยู่                               |

# แนะนำการใช้งานทั่วไปของโปรแกรม

# 2.2 ความหมายและลักษณะการทำงานของปุ่มคำสั่ง (Tool Bar)

| สัญลักษณ์ | ความหมาย     | คำอธิบาย                                                                                                    |
|-----------|--------------|----------------------------------------------------------------------------------------------------|
|           | ข้อมูลใหม่   | ใช้สำหรับเริ่มต้นการทำงานของหน้าจอใหม่ โดยที่ไม่<br>ต้องออกจากหน้าจอนั้น ซึ่งเมื่อคลิกที่ปุ่มคำสั่งนี้ ระบบ<br>จะทำการ Clear หน้าจอให้พร้อมใช้งานใหม่อีกครั้ง จะ<br>ใช้ได้กับบางหน้าจอเท่านั้น |
|           | บันทึกข้อมูล | ใช้สำหรับจัดเก็บข้อมูล (Save) เมื่อกลิกที่ปุ่มกำสั่งนี้<br>ระบบจะทำการจัดเก็บข้อมูลลงฐานข้อมูลของระบบงาน                                                                                       |
| <b>**</b> | <u> </u>     | ใช้สำหรับยกเลิกข้อมูล เมื่อคลิกที่ปุ่มคำสั่งนี้ ระบบจะ<br>แสดงข้อความให้ยืนยันคำสั่งอีกครั้ง ดังรูป<br>๋ ๋ ๋ ๋ ๋ ๋ ๋ ๋ ๋ ๋ ๋ ๋ ๋ ๋ ๋ ๋ ๋ ๋ ๋                                                   |
| 2         | ภาพก่อนพิมพ์ | ใช้สำหรับดูตัวอย่างก่อนจะสั่งพิมพ์เป็นเอกสารออกมา                                                                                                    |
| <u> </u>  | พิมพ์        | ใช้สำหรับสั่งพิมพ์ใบรายงานหรือตัวเลือกรายการพิมพ์<br>ต่างๆ ของระบบงาน                                                                                                    |
|           | ก้นหาข้อมูล  | ใช้สำหรับค้นหาข้อมูลตามเงื่อนไข เมื่อคลิกที่ปุ่มคำสั่งนี้<br>ระบบจะค้นหาข้อมูลที่มีอยู่ในฐานข้อมูลของระบบงาน<br>ตามเงื่อนไขที่กำหนดไว้ปุ่มคำสั่งนี้จะใช้ได้กับบาง<br>หน้าจอเท่านั้น            |
|           | ปิดหน้าจอ    | ใช้สำหรับปิดหน้าจอหรือออกจากหน้าจอการใช้งาน ณ<br>ปัจจุบัน                                                                                                    |
|           | นำข้อมูลออก  | ใช้ในกรณีที่ต้องการ Save ข้อมูลรายงานออกเป็นไฟล์<br>เพื่อนำไปใช้ในรูปแบบอื่น (จะปรากฏในหน้าจอรายงาน)                                                                                           |

|           |               | แนะนำการใช้งานทั่วไปของโปรแกรม                                                                                                    |
|-----------|---------------|----------------------------------------------------------------------------------------------------|
| สัญลักษณ์ | ความหมาย      | คำอธิบาย                                                                                                    |
|           | เกี่ยวกับระบบ | ใช้สำหรับแสดงรายละเอียดเกี่ยวกับระบบงานที่ใช้อยู่<br>เช่น Version ของ โปรแกรมที่ใช้อยู่เป็น Version อะไร<br>เป็นต้น เมื่อคลิกที่ปุ่มคำสั่งนี้จะปรากฏหน้าต่างแสดง<br>รายละเอียด ดังรูป<br>เป็นที่เพราะทั่งเกิ<br>เป็นที่เพราะทั่งเกิ<br>เป็นที่เพราะทั่งเกิ<br>เป็นที่เพราะทั่งเกิ<br>เป็นที่เพราะทั่งเกิ<br>เป็นที่เพราะทั่งเกิ<br>เป็นที่เพราะทั่งเกิ<br>เป็นที่เพราะทั่งเกิ<br>เป็นที่เพราะทั่งเกิ<br>เป็นที่เพราะทั่งเกิ<br>เป็นที่เพราะที่เหลื่อแหล่ง<br>เสียมีกละแหล่<br>เป็นที่เหลาะ<br>เป็นที่เหลาะ<br>เป็นที่เหลาะ<br>เป็นที่เหลาะ<br>เป็นที่เหลาะ<br>เป็นที่เหลาะ<br>เป็นที่เหลาะ<br>เป็นที่เหลาะ<br>เป็นกายเรื่อ<br>เป็นที่เหลาะ<br>เป็นหายเลื่อ<br>เป็นที่เหลาะ<br>เป็นเกิม<br>เป็นกายเลื่อ<br>เป็นที่เหลาะ<br>เป็นกายเลื่อ<br>เป็นกายเลื่อ<br>เป็นไปไปป็นตายเลื่อ<br>เป็นที่ปลายาเลื่อ<br>เป็นกายเลื่อ<br>เป็นเล็มกาย<br>เป็นกายเลื่อ<br>เป็นกายเลื่อ<br>เป็นกายเลื่อ<br>เป็นกายเลื่อ<br>เป็นกายเลื่อ<br>เป็นกายเลื่อ<br>เป็นกายเลื่อ<br>เป็นกายเลื่อ<br>เป็นกายเลื่อ<br>เป็นกายเลื่อ<br>เป็นกายเลื่อ<br>เป็นกายเลื่อ<br>เป็นกายเลื่อ<br>เป็นกายเลื่อ<br>เป็นกายเลื่อ<br>เป็นกายเลื่อ<br>เป็นกายเล็ม<br>เป็นกายเล็ม<br>เป็นกายเล็ม<br>เป็นกายเล็ม<br>เป็นกายเล็ม<br>เป็นกายเล็ม<br>เป็นกายเล็ม<br>เป็นกายเล็ม<br>เป็นกายเล็ม<br>เป็นกายเล็ม<br>เป็นกายเล็ม<br>เป็นกายเล็ม<br>เป็นกายเล็ม<br>เป็นกายเล็ม<br>เป็นไปไปน้ะเล็ม<br>เป็นกายเล็ม<br>เป็นกายเล็ม<br>เป็นไปน้ะเล็ม<br>เป็นกายเล็ม<br>เป็นกายเล็ม<br>เป็นกายเล็ม<br>เป็นกายเล็ม<br>เป็นกายเล็ม<br>เป็นกายเล็ม<br>เป็นกายเล็ม<br>เป็นกายเล็ม<br>เป็นนายนา<br>เป็นกายเล็ม<br>เป็นกายเล็ม<br>เป็นนา<br>เป็นนา<br>เป็น<br>เป็นนา<br>เป็น<br>เป็นนา<br>เป็นนา<br>เป็น |
|           |               | X Ba                                                                                                    |
|           | หน้าสุดท้าย   | ใช้สำหรับหน้าจอตัวอย่างก่อนพิมพ์ ในกรณีที่ข้อมูลที่<br>แสดงมีเป็นจำนวนมาก และต้องการ ไปยังหน้าสุดท้าย<br>ของข้อมูลก็จะ ใช้ปุ่มคำสั่งนี้ (จะปรากฏในหน้าจอ<br>รายงาน)                                                                                                    |
| 3         | หน้าก่อนหน้า  | ใช้สำหรับหน้าจอตัวอย่างก่อนพิมพ์ ในกรณีที่ข้อมูลมี<br>มากกว่า 1 หน้าเมื่อต้องการไปยังหน้าก่อนหน้าปัจจุบัน<br>ก็จะใช้ปุ่มกำสั่งนี้ (จะปรากฏในหน้าจอรายงาน)                                                                                                    |
| ٢         | หน้าต่อไป     | ใช้สำหรับหน้าจอตัวอย่างก่อนพิมพ์ ในกรณีที่ข้อมูลมี<br>มากกว่า 1 หน้าเมื่อต้องการไปยังหน้าถัดไปก็จะใช้ปุ่ม<br>กำสั่งนี้ (จะปรากฏในหน้าจอรายงาน)                                                                                                    |
| <b>e</b>  | ิขยาย         | ใช้สำหรับหน้าจอตัวอย่างก่อนพิมพ์ ในกรณีที่ต้องการ<br>ขยายหน้าแสดงข้อมูลให้ใหญ่ขึ้น ซึ่งจะขยายขึ้นทีละ<br>25% จากขนาดปกติ 100% (จะปรากฏในหน้าจอ<br>รายงาน)                                                                                                    |

# แนะนำการใช้งานทั่วไปของโปรแกรม

| สัญลักษณ์ | ความหมาย  | คำอธิบาย                                                                                                    |
|-----------|-----------|----------------------------------------------------------------------------------------------------|
|           | ย่อ       | ใช้สำหรับหน้าจอตัวอย่างก่อนพิมพ์ ในกรณีที่ต้องการ<br>ย่อหน้าแสดงข้อมูลให้เล็กลง ซึ่งจะลดลงทีละ 25% จาก<br>ขนาดปกติ 100% (จะปรากฏในหน้าจอรายงาน)                                             |
| 100%      | ย่อ/ขยาย  | ใช้สำหรับหน้าจอตัวอย่างก่อนพิมพ์ ในกรณีที่ต้องการ<br>ย่อหรือขยายแบบกำหนด % ในการย่อขยายด้วยตัวเอง<br>โดยกีย์กำหนด % ในการย่อขยายในช่องแล้วกด Enter ที่<br>แป้นพิมพ์ (จะปรากฏในหน้าจอรายงาน) |
| *]        | แนวกระคาษ | ใช้สำหรับหน้าจอตัวอย่างก่อนพิมพ์ ในกรณีที่ต้องการ<br>ปรับรูปแบบรายงานจากแนวตั้งเป็นแนวนอน (จะ<br>ปรากฏในหน้าจอรายงาน)                                                                       |
| <b>C</b>  | ไม้บรรทัด | ใช้สำหรับหน้าจอตัวอย่างก่อนพิมพ์ เมื่อต้องการแสดง<br>ขอบซ้าย ขอบขวา และการตั้งย่อหน้าของกระคาษ (จะ<br>ปรากฏในหน้าจอรายงาน)                                                                  |

# บทที่ 3 ระบบงานผู้ป่วยนอก

#### 3.1 ลำดับผู้ป่วยตรวจรักษา

้เป็นหน้าจอสำหรับการค้นหาข้อมูลของผู้ป่วยที่เข้ารับการตรวจรักษา

#### ขั้นตอนการทำงาน

 - กรอกข้อมูลในหัวข้อ วันที่มาตรวจ, หน่วยตรวจรักษา, เลขที่ห้อง และ และแพทย์ผู้ตรวจรักษา ตามรูป และกด 🌽 ระบบจะทำการ ค้นหา ข้อมูลโดยอัตโนมัติ

|             | าดบดุบายดราจ | ·····               |              |             |                 |                            |                    |                 |      |        | 84     | ~       |
|-------------|--------------|---------------------|--------------|-------------|-----------------|----------------------------|--------------------|-----------------|------|--------|--------|---------|
| _ 4         | > 😽 🚭        |                     |              |             |                 |                            |                    |                 | ຄ    | าดบเ   | ผูปวยต | รวจรก   |
| วันที่มาด   | אבא : 21/09  | /2563 <sub>NU</sub> | ่วยตรวจ :    |             |                 | 💌 เลขที่ห้อง :             | 🝷 แพทย่            | เผู้ตรวจรักษา : |      |        |        |         |
| สาขา        | ผู้ป่วย :    |                     | •            |             |                 |                            |                    |                 |      |        |        |         |
| รายชื่อผู้เ | ไวยรอพบแพทย์ | รายชื่อตร           | าวจเสร็จแล้ว | รายชื่อรอผล | ตรวจ ผู้ป่วยนัด | เย้งไม่มาติดต่อ            |                    |                 |      |        |        |         |
|             |              |                     |              | -           |                 | · ·                        |                    |                 |      |        |        |         |
| สถาน        | .8 :         |                     |              | In In       | nmediate        | Emergency                  | Urgent Ser         | ni - Urgent     | Non  | • Urge | nt     | ด่นหา   |
| E           | เวลามาตรวจ   | เวลาที่รอ           | Hn           | An          | สิทธิกา         | ารรักษา ชื่อ               | - สกุลผู้ป่วย      |                 | อายุ | SUR    | Q - NO | 2       |
| <u>i</u> r  | 09:21:10     | 00:07:20            | 14336/54     |             | บัตรทอง         | นางสมหมาย โ                | เพธิ์พลากร         |                 | 66   |        | B001   |         |
|             | 07:41:03     | 00:20:43            | 9422/53      |             | บัตรทอง         | ด.ช.อัครพล ส               | ายโอภาส            |                 | 13   |        | A001   | มาตรว   |
|             | 07:33:44     | 01:47:47            | 9743/59      |             | ประกันสุข       | ภาพ(P&P รน.ส.พวงเพ็ญ       | แย้มประยูรสวัสดิ์  |                 | 53   |        | A001   |         |
|             | 09:19:12     | 00:00:20            | 50780/63     |             | เงินสด          | น.ส.สมยง มาม               | มาก                |                 | 36   |        | B001   | คัดกระ  |
|             | 08:03:59     | 00:03:26            | 3904/56      |             | บัตรทองเส       | ว็บด่าบริการน.ส.ภูริตา สุพ | รพมมา              |                 | 55   |        | A001   |         |
|             | 08:43:17     | 00:55:49            | 582/53       |             | ต้นสังกัดก      | ทม.เบ็กจ่ายน.ส.นริศรา ชว   | เยกระจ่าง          |                 | 17   |        | A001   |         |
|             | 05:51:49     | 02:57:35            | 3140/51      |             | คลินิกเครื      | อข่ายรพ.รา:น.ส.อธิษฐาน     | ชูจินดา            |                 | 27   |        | A001   |         |
|             | 08:17:28     | 00:03:40            | 50744/63     |             | บัตรทองเก       | า็บด่าบริการน.ส.ฉลอง อ่อ   | นแสง               |                 | 46   |        | B001   | น้ำเข้า |
|             | 05:02:04     | 02:28:40            | 3231/55      |             | สีทธิประกั      | ันสังคม รพ.น.ส.กัญหา แข    | វ៉េតើខ             |                 | 64   |        | B001   |         |
|             | 07:22:18     | 01:04:01            | 13960/57     |             | บัตรทอง         | นางสายหยุด ค               | จงวิโรจน์          |                 | 81   |        | A001   | แพท     |
|             | 05:38:50     | 01:57:17            | 9002/53      |             | บัตรทอง         | นายนรินทร์ เส              | รีประทีป           |                 | 67   |        | A001   | ตามนั   |
|             | 06:55:44     | 02:43:22            | 15945/60     |             | สีทธิประกั      | ันสังคม รพ. น.ส.รักษ์ชนก   | ภูเนตร             |                 | 26   |        | A001   |         |
|             | 06:43:30     | 00:56:33            | 21037/56     |             | บัตรทอง         | นางสมรวย ทอ                | งงาม               |                 | 70   |        | A001   | ตามนั   |
|             | 06:01:01     | 03:38:05            | 18329/54     |             | คลินิกเครื      | อข่ายรพ.รา:น.ส.วัลยา ผิวน  | ເວລ                |                 | 24   |        | A001   |         |
|             | 06:51:06     | 02:48:00            | 2311/59      |             | ส์ทธิประกั      | ันสังคม รพ. น.ส.หทัยชนก    | ทองอยู่            |                 | 28   |        | B001   |         |
|             |              |                     |              |             |                 | *                          | ພື້ມເຫັ້ນວ່າ 20    |                 |      |        |        |         |
|             |              |                     |              |             |                 | าแพมา คอ แร                | พมพ เมคนไก้น 30 น" | и               |      |        |        |         |

- User สามารถเลือก Tab ค้านล้างเพื่อนแสคงสถานะของผู้ป่วยตามหมวคหมู่ที่ต้องการ

|   | P                                                                          | <b>ว</b> ี ล่า | ดับผู้ป่วยตรวจ | ıš        |              |            |         |                       |                               |               |      |         |        | Ŧ       |
|---|----------------------------------------------------------------------------|----------------|----------------|-----------|--------------|------------|---------|-----------------------|-------------------------------|---------------|------|---------|--------|---------|
|   | 📃 🔊 🖳 🌐 ลำดับผู้ป่วยตรวจรักษา                                              |                |                |           |              |            |         |                       |                               |               |      |         |        |         |
|   | วันหีมาตรวจ : 21/09/2563 หน่วยตรวจ : 🔹 เลขภัพ้อง : 🔹 แพทย์ผู้ตรวจริกษา : 💌 |                |                |           |              |            |         |                       |                               |               |      |         |        |         |
| Γ | รายชื่                                                                     | อผู้ป          | อยรอพบแพทย์    | รายชื่อตร | าวจเสร็จแล้ว | รายชื่อรอผ | ลตรวจ   | ผู้ป่วยนัดยังไม่มาติด | เด่อ                          |               |      |         |        |         |
|   | ส                                                                          | ้ถานะ          | :              |           |              | • <b>1</b> | mmediat | e Emerger             | ncy Urgent                    | Semi - Urgent | Non  | - Urger | t      | ด้นหา   |
| ſ |                                                                            | E              | เวลามาตรวจ     | เวลาที่รอ | Hn           | An         |         | สิทธิการรักษา         | ชื่อ - สกุลผู่ป่วย            |               | อายุ | SUR     | Q - NO | 2 ^     |
|   | G                                                                          |                | 09:21:10       | 00:07:20  | 14336/54     |            |         | บัตรทอง               | นางสมหมาย โพธิ์พลากร          |               | 66   |         | B001   |         |
|   | ĺ                                                                          |                | 07:41:03       | 00:20:43  | 9422/53      |            |         | บัตรทอง               | ด.ช.อัครพล สายโอภาส           |               | 13   |         | A001   | มาตระ   |
|   |                                                                            |                | 07:33:44       | 01:47:47  | 9743/59      |            |         | ประกันสุขภาพ(P&P ร    | าน.ส.พวงเพ็ญ แย้มประยูรสวัสด์ | ſ             | 53   |         | A001   |         |
|   |                                                                            |                | 09:19:12       | 00:00:20  | 50780/63     |            |         | เงินสด                | น.ส.สมยง มามาก                |               | 36   |         | B001   | คัดกระ  |
|   |                                                                            |                | 08:03:59       | 00:03:26  | 3904/56      |            |         | บัตรทองเก็บค่าบริการ  | าน.ส.ภูริดา สุพรหมมา          |               | 55   |         | A001   |         |
|   |                                                                            |                | 08:43:17       | 00:55:49  | 582/53       |            |         | ต้นสังกัดกทม.เบิกจ่าย | น.ส.นริศรา ชวยกระจ่าง         |               | 17   |         | A001   |         |
|   |                                                                            |                | 05:51:49       | 02:57:35  | 3140/51      |            |         | คลินิกเครือข่ายรพ.รา  | น.ส.อธิษฐาน ชูจินดา           |               | 27   |         | A001   |         |
|   |                                                                            |                | 08:17:28       | 00:03:40  | 50744/63     |            |         | บัตรทองเก็บค่าบริการ  | าน.ส.ฉลอง อ่อนแสง             |               | 46   |         | B001   | น้ำเข้า |
|   |                                                                            |                | 05:02:04       | 02:28:40  | 3231/55      |            |         | สิทธิประกันสังคม รพ.  | น.ส.กัญหา แช่เดีย             |               | 64   |         | B001   |         |
|   |                                                                            |                | 07:22:18       | 01:04:01  | 13960/57     |            |         | บัตรทอง               | นางสายหยุด คงวิโรจน์          |               | 81   |         | A001   | แพทะ    |

#### ลำดับผู้ป่วยตรวจรักษา (ต่อ)

่ 1. ส่งตรวจผู้ป่วยนัด ให้ User คลิกที่รายชื่อผู้ป่วยแล้ว คลิก <mark>สงตรวจ แล้วรายชื่อของผู้ป่วยจะเข้าไปอยู่ใน Tab</mark> รายชื่อผู้ป่วยรอพบแพทย์

2. บันทึกผู้ป่วยที่ไม่มาตามนัด ให้ User กลิกรายชื่อผู้ป่วยที่ไม่มาตามนัดแล้ว กลิกปุ่ม บันทึกผู้ป่วย"ไม่มาตามนัด รายชื่อทั้งหมดจะเปลี่ยนสถานะเป็นไม่มาตามนัด

ี่ 3. ยกเลิกบันทึกผู้ป่วยที่ไม่มาตามนัด ให้ User คลิกที่ปุ่ม ย<sub>กเลิกบันทึกผู้ป่วยไม่มาตามนัด</sub> แล้วระบบจะนำรายชื่อ ของผู้ป่วยที่ไม่มาตามนัดกลับมาอยู่ใน Tab ผู้ป่วยที่ไม่มาตามนัด เพื่อทำการส่งตรวจต่อไป

่ 4. หลังจากที่ทำการส่งตรวจ รายชื่อของคนไข้จะเข้าไปอยู่ใน Tab รายชื่อผู้ป่วยรอพบแพทย์ เมื่อแพทย์ทำการ ตรวจคนไข้แล้วรายชื่อของคนไข้ก็จะไปที่ Tab รายชื่อตรวจเสร็จแล้ว

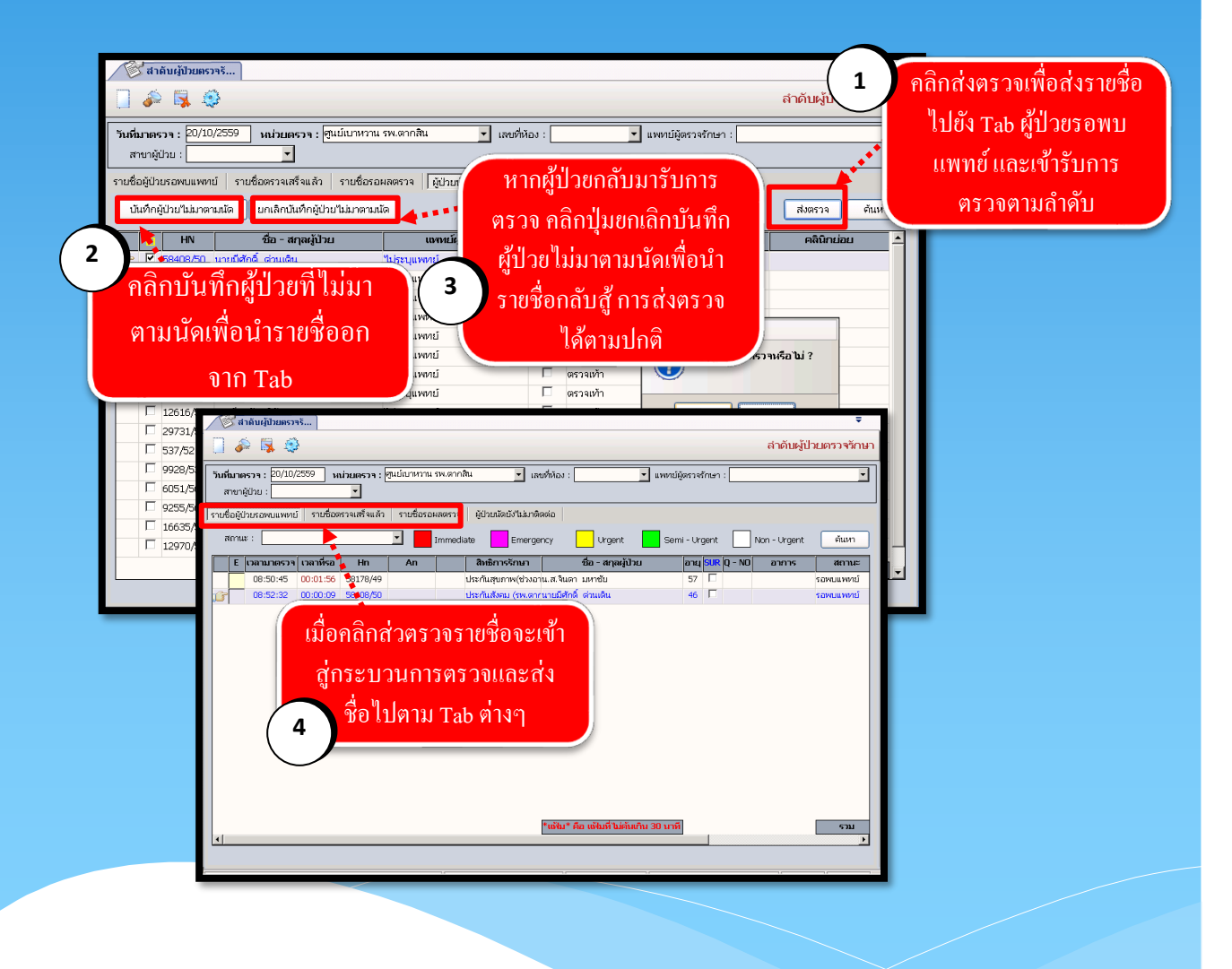

#### 3.2 ซักประวัติ หน้าห้องตรวจ

เป็นหน้าจอสำหรับการบันทึกซักประวัติผู้ป่วย ซึ่งจะทำการซักประวัติผู้ป่วยก่อนเข้าพบแพทย์ ที่หน้าห้อง ตรวจ

#### ขั้นตอนการทำงาน

- เมื่อเข้ามาสู่หน้าจอ ให้ User ใส่ HN ของผู้ป่วยต้องการซักประวัติ แล้วกด Enter

| 🛕 ชักประวัติ หน้าห้องตรวจ                   |                                                                      | Ŧ                           |
|---------------------------------------------|----------------------------------------------------------------------|-----------------------------|
| 🔀 แถบเครื่องมือ<br>🔄 ดารางระบบ 📀 🛆          | ] 🖗 🗱 🧕 🖗 🎜 🎯                                                        | ชักประวัติ หน้าห้องตรวจ     |
| Q                                           | ค้นหา HN , ชื่อ-สกุล, CID                                            | Q (2)                       |
| ې<br>پو                                     | วัน - เวลาซักประวัติ :ทน่วยตรวจ :                                    | <ul> <li>Teledmed</li></ul> |
| •                                           | แพทย : 🗸 พนท / หอง :<br>ประเภทผู้ป่วย : 👻 ภาวะอื่นๆ :                |                             |
| <u>i</u> .                                  | สถานะการเข้ามา :                                                     | 9                           |
| ¥                                           | สถานะสุดท้าย :                                                       | เสี HN DMC                  |
| 0                                           | Vital Signs การตรวจอื่นๆ บันทึกการหยาบาล/สหสาขา ประเมินภาวะสุขภาพ ข้ | อมูลทางทันดกรรม ตรวจการเดยน |
| <b>e</b>                                    | Weight : Kg Height : cm                                              | FBS : การสุมบุหรี่ Record   |
| ŏ                                           | PR: / min. รอบเอว : cm                                               | DTX : Record DSC Record     |
| 0                                           | Temp: oC RR: //min. นอ: ไปมีอาการ<br>BP:mmHg Record ไปมังอาการ       | ABI : Kt Lt Kecord          |
|                                             | วันที่เริ่มป่วย: การนำส่ง: ▼ความเร่งด่วน:                            | สถานะแฟ้ม:                  |
|                                             | CHIEF COMPLAINTCtrl+f9 สาช่วย Ctrl+f10 ชุดสาช่วยCLINIC               | AL DATA                     |
| ×                                           |                                                                      |                             |
| 🖾 ดัวเลือก 😕 ^                              |                                                                      |                             |
| โบอนุมัดิสิทธิ<br>Not Available             |                                                                      |                             |
|                                             | พรามเรงพรายของพรายอยู่สการ Consult                                   |                             |
| พิมพ์ใบตรวจรักษา<br>aLinkLabel3             |                                                                      |                             |
| พิมพ์บัตรคิวเข้าห้องครวจ<br>INOT AVailable. |                                                                      |                             |
| โบแจ้งประสบอุบัติเหตุ                       |                                                                      |                             |

- ให้ User ใส่ข้อมูลทั่วไปของผู้ป่วย เช่น น้ำหนัก ส่วนสูง การเต้นของหัวใจ ความคัน เป็นต้น

| 🛕 ขักประวัติ หน้าห้องตรวจ                                                                                                    | ÷                                                                                                    |
|----------------------------------------------------------------------------------------------------|----------------------------------------------------------------------------------------------------|
| 🎉 แถบเครื่องมือ<br>🕐 ข้อนอร่วมพวะผมีไวย 🤗 ^                                                                                                    | 📘 😪 🛛 😹 🖉 🥵 🕼 🔅                                                                                                    |
| WT - HT -<br>BP -<br>HR - BR -<br>BMI - HK -<br>BSA - CC -<br>LOS -<br>LOS -<br>LOS -                                                                                                    |                                                                                                    |
| ด้างช่าระ 100.00 บาท<br>[C]                                                                                                    | สถานะกระย่ามา :                                                                                                    |
| <ul> <li>สินธิการรักษา</li> <li>สารการระบบ</li> <li>สามการและสุปประ -F2</li> <li>หลากรและสำไปส่วนขึ้น - F3</li> <li>บับทึกและวินิขสะ -F4</li> <li>บับทึกและบันสุสาม - F5</li> <li>บับทึกและบันสุสาม - F6</li> <li>บอลรางรังส์ - F7</li> <li>บัสรางรังส์ - F7</li> <li>บอลรางรังส์ - F7</li> <li>บอลรางรังส์ - F7</li> <li>บอลรางรังส์ - F7</li> <li>บอลรางรังส์ - F7</li> <li>บอลรางรังส์ - F7</li> <li>บอลรางรังส์ - F7</li> <li>บอลรางรังส์ - F7</li> </ul> | IVtal Signs         การสรวจอินๆ         ปันทึกการพยามาล(สหสายา)         ประเม็นการสุขภาพ         ร้อมูลภางทันดกรรม         ตรวจการใต้ยัน           Weight:         Kg |
| <ul> <li>พิมพใบตรวจรักษา</li> <li>➡ Not Available</li> <li>พิมพ์บัตรด้วยชาห้องตรวจ</li> <li>➡ Not Available</li> <li>โบแจ้งประสบอบได้เหตุ</li> <li>■ Not Available</li> </ul>                                                                                                    |                                                                                                    |
|                                                                                                    | ใส่ข้อมูลของผู้ป่วย                                                                                                    |

- ข้อมูลที่เป็นตัวอักษรสีดำหนา หมายถึงช่องใส่ข้อมูลที่โปรแกรมบังคับให้จะต้องมีข้อมูลอยู่ในช่องนั้น จึงจะสามารถ บันทึกข้อมูล ลงฐานข้อมูลของระบบได้

| 👩 ขักประวัติ หน้าห้องตรวจ                                  | ₹                                                                                                    |
|------------------------------------------------------------|----------------------------------------------------------------------------------------------------|
| 🕺 แถบเครื่องมือ                                            | 🦷 🔬 😪 🗟 🚳 ອັງປະກັດ ແມ່ນການ                                                                            |
| 🕖 ข้อมูลจำเพาะผู้ป่วย 🛛 😔 📤                                |                                                                                                    |
| WT - HT -<br>BP -                                          | (1) แห เรื่อนานามสกุล of เพศ ชาวย (ป-ค-ว.) 33-6-14<br>14336/59 นายMYO NAING 00 (ชู) - ปี สิมธ์ เงินสด |
| HR - RR -<br>BMI - HC -<br>BSA - CC -                      | วัน - เวลาขักประวัติ :พ่าวยครวจ :                                                                     |
| LOS -<br>TEMP C                                            | ประเภทผู้ป่วย : 🔹 ภาวะอื่นๆ : 🔽 เหตุผลที่ส่งต่อ :                                                     |
| ด้างชำระ 100.00 บาท                                        |                                                                                                    |
| G                                                          |                                                                                                    |
|                                                            | วน-เวลาออกจากER: จนท.ชกบระวด: ั ปรกษาเภสชกร DMC                                                       |
| 🚳 สิทธิการรักษา 🧿                                          | Vital Signs การตรวจอินๆ บันทึกการพยาบาล/สหสาขา ประเมินภาวะสุขภาพ ข่อมูลทางทันตกรรม ตรวจการใดยืน       |
| 🔄 ตารางระบบ 🤤                                              | BMI: BMI: Program BMI: PRS - Program BMI Record                                                       |
| 🥥 สอบถามข้อมูลผู้ป่วย - F2                                 | ข้อมูลที่จำเป็นต้องใส DTX : Record DSC Record                                                         |
| 🗇 หัตถการและค่าใช้จ่ายอื่น - F3                            | ไล : C มีอาการ ABI : Rt Lt Record                                                                     |
| 😡 บันทึกผลวินิจฉัย - F4                                    | BP: mmHg Record C "LivuxiJou Troponin_T : PEFR : L/min %                                              |
| 🧐 บันทึกนัดผู้ป่วย - F5                                    | วันที่เริ่มป่วย: การน่าส่ง:                                                                           |
| 🚣 ขอตรวจชันสูตรโรค - F6                                    | CHIEF COMPLAINT Ctrl+f9 ศาช่วย Ctrl+f10 ชุดศาช่วย CLINICAL DA TA                                      |
| 😵 ขอตรวจรังสี - F7                                         |                                                                                                    |
| · · · · · · · · · · · · · · · · · · ·                      |                                                                                                    |
| 🗳 ตัวเลือก 🛛 😑 🏠                                           |                                                                                                    |
|                                                            |                                                                                                    |
| <ul> <li>เบอนุมดสทธ<br/>Samsung ML-371x, 1 cps.</li> </ul> |                                                                                                    |
|                                                            |                                                                                                    |
| 🗌 พิมพ์ใบตรวจรักษา                                         |                                                                                                    |
| Not Available                                              |                                                                                                    |

 ถ้าการส่งตรวจซักประวัติโดยหน่วยตรวจ อุบัติเหตุและฉุกเฉิน จะมีส่วนของข้อมูลเกี่ยวกับคดีเพิ่มเข้ามา ดังนี้

| 👩 ซักประวัติ หน้าห้องตรวจ 🛛 🍘 ป                                                                                                    | วันเท็กส่งแฟ้มเซอระเบียน (เพื่อการรัก) 🍙 บันเท็กปรับปรุงสถานะแฟ้มเซอระเบียน 🍖 บันเท็กรับแฟ้มเซอระเบียน (เพื่อการรัก) 🔻                                                       |        |
|----------------------------------------------------------------------------------------------------|----------------------------------------------------------------------------------------------------|--------|
| 💢 แถบเครื่องมือ<br>🕐 ข้อบอล่าเพาะขภัปวย 🤗 📥                                                                                                    | 🔲 🏟 🙀 😼 🍇 🧔 🥸                                                                                                    |        |
| шарт (М. т. ул.)           WT - HT -<br>PR - BR -<br>PR - BR -<br>PR - BR -<br>PR - BR -<br>PR - BR -<br>PR - BR -<br>PR - BR -<br>PR - BR -<br>PR - BR -<br>PR - BR -<br>PR - BR -<br>PR -<br>BR -<br>CONTONING - CONTONING - F7<br>by the summary - Contoner -<br>Contoner - Contoner -<br>Contoner - Contoner - F7 |                                                                                                    | โนมัติ |
| <ul> <li>ใบรับรองแพทย์ - F8</li> <li>ไปรับรองแพทย์ความคิดเห็นแพทย์ - •</li> <li></li></ul>                                                                                                    |                                                                                                    |        |
| <ul> <li>มาสนสา</li> <li>มามามีเด็กการตรางรักษา</li> <li>Not Available</li> <li>พิมพ์ในตรางสุขภาพ</li> <li>กร. Available</li> </ul>                                                                                                    | เกมร์ขะ (คดี เลยที่คดี: 11138/59)<br>ประมิมสภาพผู้ป่วย<br>ผู้ประมัน : [แส.กนการรณ์สุขเศรด]<br>ประมัน : [แส.กนการรณ์สุขเศรด]<br>ประมัน : [แส.กนการรณ์สุขเศรด]<br><br><br><br> |        |

หมายเหตุ : ในส่วนของเลขคดีนั้น User ไม่สามารถใส่ได้เนื่องจากทางระบบจะทำการ Generate ข้อมูลให้อัตโนมัติ หลังจาก User ใส่ข้อมูลของคดีแล้วทำการบันทึกแล้ว

สำหรับข้อมูลของ BP เป็นค่าของความคันโลหิต ใส่ข้อมูลโดยการกดที่ปุ่ม
 ก็จะปรากฏหน้าจอ
 ขึ้นมาให้ใส่ค่าความคันซึ่งสามารถใส่ได้มากกว่า1ครั้งเมื่อระบุข้อมูลเรียบร้อยแล้วให้กดปุ่ม
 ดกลง
 ข้อมูลก็จะปรากฏในช่อง BP พร้อมทั้งบอกจำนวนครั้งที่ ว่าค่าที่นำมาแสดงนั้นเป็นการวัดครั้งที่เท่าไร

| 👩 ขักประวัติ หน้าห้องตรวจ                                                                                             | Ŧ                                                                                                    |
|----------------------------------------------------------------------------------------------------|----------------------------------------------------------------------------------------------------|
| 🕺 แถบ ครามดัน<br>1) ข้อมู                                                                                             | 🛛 🔊 🗟 ชักประวัติ หน้าห้องตรวจ                                                                                                    |
| 21/09/2563 10:19:49                                                                                                   | า 🤶 พศ หญิง ขีอนุ(ป-s-ว) 67-1-11<br>เย็ไกรสิทธิเจริญ 🖄 ลิ่งต์ อัตธิมัดสงอง(รห.อันในเกมน.) - สถามหายามาลหม่วยบริการสุขภาพปฐมญ<br>10:16:36) หน่วยเอาวะ (คลินีกอมีดินคล                                                                                                    |
| tains                                                                                                    | <ul> <li>ทั้นที / ห้อง :</li> <li>มามะอื่นๆ :</li> </ul>                                                                                                    |
| มหาระ<br>LD. Card ใส่ค่าความดับ                                                                                       | ง • • • • • • • • • • • • • • • • • • •                                                                                                    |
| 🕲 สิทธิเ                                                                                                    | การพยาบาล/สหสาขา ข้อมูลหางงที่มลกรรม Neuro Signs                                                                                                    |
| 🖉 คารา<br>🖓 สอบต                                                                                                    | : متابع معالم معالم معالم المعالم المعالم<br>المعالم المعالم المعالم المعالم المعالم المعالم المعالم المعالم المعالم المعالم المعالم المعالم المعالم المعالم |
| 🔗 ทัตถร<br>📞 บันที่ร์ 👽 ตกลง 💥 ยกเลิก (                                                                               | /min. ۱۵ : آغامام، ABI : Rt Lt Record<br>                                                                                                    |
| ข้านที่เ<br>วันทีเริ่มป่วย: 21/09/2563 การน่าส                                                                        | สีง: 🔽 า ▼ความเร่งด่วน: ▼ ♥สถานะแพ้ม:                                                                                                    |
| ชื่อสราจข้านสุดรารรังส์ - F7                                                                                          |                                                                                                    |
| 🔮 ดัวเลือก 🤗 🏧 กคปุ่มเพื่                                                                                             | ้อไปยังหน้าใส่กวามคัน                                                                                                    |
| Samsung ML-371x 1 cps.     ความเรงควนบันทึกขอมูลการ Consult     ทีมหโบครวจสุขภาพ     ความเรงควนบันทึกขอมูลการ Consult | t สน. ห่องที่ : C Trauma C Non Trauma                                                                                                    |
| เ <mark>⇔ NOL AVailable</mark><br>⊓ ทีมหโบตรวจรักษา<br>➡ NOL Available<br>การบาดเจ็บ :                                | <br>                                                                                                    |
| I พมพบตรควายงาหองตรวจ<br>Not Available<br>ผู้ประเมิน สภาพผู้ป่วย                                                      | พระภาษุ หญิงดังครรภ์     พกร / บกพร่องด้าน                                                                                                    |

- Tab ประเมินภาวะสุขภาพ จะขึ้นก็ต่อเมื่อผู้ป่วยถูกส่งตรวจโดยคลินิกตรวจสุขภาพ ให้ User คลิกที่ช่อง ด้านหน้า 🎦 เพื่อเลือกข้อมูลที่ต้องการ

| ١ | /ital Signs การตรวจอื่นๆ บันทึกหางการพยาบ                                                                                                    | มาล ประเมินภา              | าวะสุขภาพ                        |                                                     |                                                                                                    |
|---|----------------------------------------------------------------------------------------------------|----------------------------|----------------------------------|-----------------------------------------------------|----------------------------------------------------------------------------------------------------|
|   | การออกกำลังกายมากน้อยเพียงใด                                                                                                    | การสูบบุหรี่               | การดื่มเครื่องดื่มแอลกอฮอล์      | พฤติกรรมอาหาร                                       | ประวัติการเจ็บป่วย                                                                                                    |
|   | C "ไม่ออกกำลังกายเลย<br>C นาน ๆ ครั้ง<br>C "ไม่สน้ำเสมอ ประมาณ 1 - 2 วัน ต่อสัปดาห์<br>C สน้ำเสมอ 3 วันต่อสัปดาห์<br>C เป็นประจำทุกวันหรือมากกว่า 3 วันต่อสัปดาห์ | ิสูบ<br>ิไม่สูบ<br>ิเคยสูบ | C ดื่ม<br>C ไม่ดื่ม<br>C เคยดื่ม | <pre>「 หวาน<br/>「 มัน<br/>「 เค็ม<br/>「 "ไม่มี</pre> | <ul> <li>แบาหวาน</li> <li>ความดันโลหิตสูง</li> <li>ใบมันโลหิตสูง</li> <li>ใด</li> <li>ตับ</li> <li>เส้นเลือดในสมองดีบ</li> </ul> |

- เมื่อ User ทำการใส่ข้อมูลผู้ป่วยเสร็จแล้วถ้าต้องการบันทึกให้กดปุ่ม 🐼 เพื่อบันทึกข้อมูล

- ถ้าต้องการยกเลิกข้อมูลให้ใส่ HN ผู้ป่วยใหม่อีกครั้งแล้วกคที่ปุ่ม 样 เพื่อยกเลิกข้อมูล

| 👩 ซักประวัติ หน้าห้องตรวจ            | ÷                                                                                                    |
|--------------------------------------|----------------------------------------------------------------------------------------------------|
| 💢 แถบเครื่องมือ                      | 🗍 🧀 👷 🗔 💁 🖄 🛱 🚳 ຫຼັກປະກັດ ແມ່ນໂລະຄວາມ                                                                                                    |
| 🕖 ข้อมูลจำเพาะผู้ป่วย 🛛 🤤 🛋          |                                                                                                    |
| WT - HT -                            | 🖉 HN 🥵 ชื่อ-หามสกุล 🦻 เพศ หญิง 🖉 อายุ[ป-ภ-ว] 30-2-18                                                                                      |
| 2 BP -<br>HR - RR -                  | 25461/54 น.ส.ทดสอบ IESI 🕲 ลิหธ์ เงินสด                                                                                                    |
| BMI - TEMP -                         | วัน - เวลาซักประวัติ : 11/10/2559 15:27:23 หน่วยตรวจ : <mark>คลินิกอุบัติเหตุ (E.R.)</mark> ▼ VN : <mark>536772/59</mark> คิวห้องตรวจ : 7 |
| LOS - /                              | แพทย์ : "ไม่ระบุแพทย์ 🔽 พินที่/ ห้อง : ER1 🗾 แผนกผู้ป่วย : ศึลยกรรมอุบัติเหตุ 🚽                                                           |
| 🔶 - 😽 🧺                              | ประเภทผูยวย : แกา 🖌 การะอินๆ :                                                                                                    |
| ด้างช่าระ 3,210.00 บาท 🦷 🥳           | สถานะการเข้ามา : MovU05                                                                                                    |
| I.D. Card : 3-6206-00578-65-7        | สถานะสุดหาย : เขาพบแพทย                                                                                                    |
| 🔥 ໂດຍໄຮະສຳອັກ 🙆                      | เขามามาการาวดาราวดาราวดาราวดาราวดาราวดาราวดารา                                                                                            |
|                                      | งใส้สาร์มูกริ การพรวงอนๆ บนขากขางการพยาบาล Net โรงพยาบาลดากสิน                                                                            |
| 🔍 amoriissnei 🛛 🚫                    | Weight : Kg Height : cm. 🧑 ต้องการยกเอ็กข้อมองรือไม่ ?                                                                                    |
| 🏹 ตารางระบบ 🥣                        | PR : / min. saulan : cm. K                                                                                                    |
| 7 หตุถการและคาเซจายอน - F2           | Temp: 60 oC RR: /min.                                                                                                    |
| 🌜 บันทึกผลวินิจฉัย - F3              | BP: 60 60 mmHp Record Yes No. t                                                                                                    |
| 🮯 บันทึกนัดผู้ป่วย - F4 🥂 🛁          |                                                                                                    |
| 📥 บันทึกขอตรวจชันสูตรโรค - F5        | วันที่เริ่มป่วย : 11/10/2559 การนำส่ง : เดินมา 🔽 ความเร่งด่วน : 🔽 สถานะแฟ้ม : <mark>ชานทะเบียนและตรวจสอบสิทธิ</mark>                      |
| 😤 บันทึกขอตรวจพยาธิ (ชิ้นเนื้อ) - Ft | CHIEF COMPLAINT                                                                                                    |
| 🮯 บันทึกนัดตรวจชันสูตรโรค - F7       |                                                                                                    |
| 🕒 ใบรับรองแพทย์ - F8                 |                                                                                                    |
| 🕦 ใบรับรองแพทย์ความคิดเห็นแพทย์ 🚽    | กด Yes เพื่อยกเลิกข้อมูล                                                                                                    |
| 🥝 ตัวเลือก 😔 🌢                       |                                                                                                    |
|                                      | กรมาอเร็ม : คตี้ ▼ และตัดอรี :   11138/59   สม พ้องพี :ไส้น,สามเสน ▼ C Trauma C Non Trauma                                                |
| 🗌 แบบบันทึกการตรวจรักษา              | -ประเมินสภาพผัปวย-                                                                                                    |
| <u> Not Available</u>                | ผู้ประเมิน : น.ส.กนการรณ์ สุขเศวต 🗸 ที่ว้าไป 🔽 โต็ก 🗌 ผู้สูงอายุ                                                                          |
|                                      |                                                                                                    |

# <mark>หมายเหตุ</mark> : ถ้ายกเลิกการส่งตรวจแล้ว ค่าบริการผู้ป่วยนอกจะถูกยกเลิกออกไปด้วย

3.3 บันทึกหัตถการและค่าใช้ง่ายอื่น

่ ใช้สำหรับทำการบันทึกหัตถการและค่าใช้จ่ายอื่น เช่น ค่าฉีดยาหรือค่าทำแผล เป็นต้น

#### ขั้นตอนการใช้งาน

1.คีย์ HN ผู้ป่วย

2. ใส่ข้อมูลหัตถการหรือค่าใช้จ่ายอื่น โดย สามารถคีย์ได้ทั้งรหัสและชื่อสมารารถ Search ได้ตั้งแต่ 2 ตัวอักษรขึ้นไป จากนั้นกด Enter (ตามรูปที่2) จะขึ้นหน้าต่าง กิจกรรมพยาบาลดังรูป ในกรณีที่มีหลายข้อมูล เลือกข้อมูลเสร็จแล้ว ให้กด 🛩 ตกลง

3.ในกรณีที่คนใข้มีสิทธิ์การรักษามากกว่า 1 สิทธิ์และต้องการเลือกสิทธิ์ที่ไม่ใช่สิทธิ์หลักให้กด 🛄

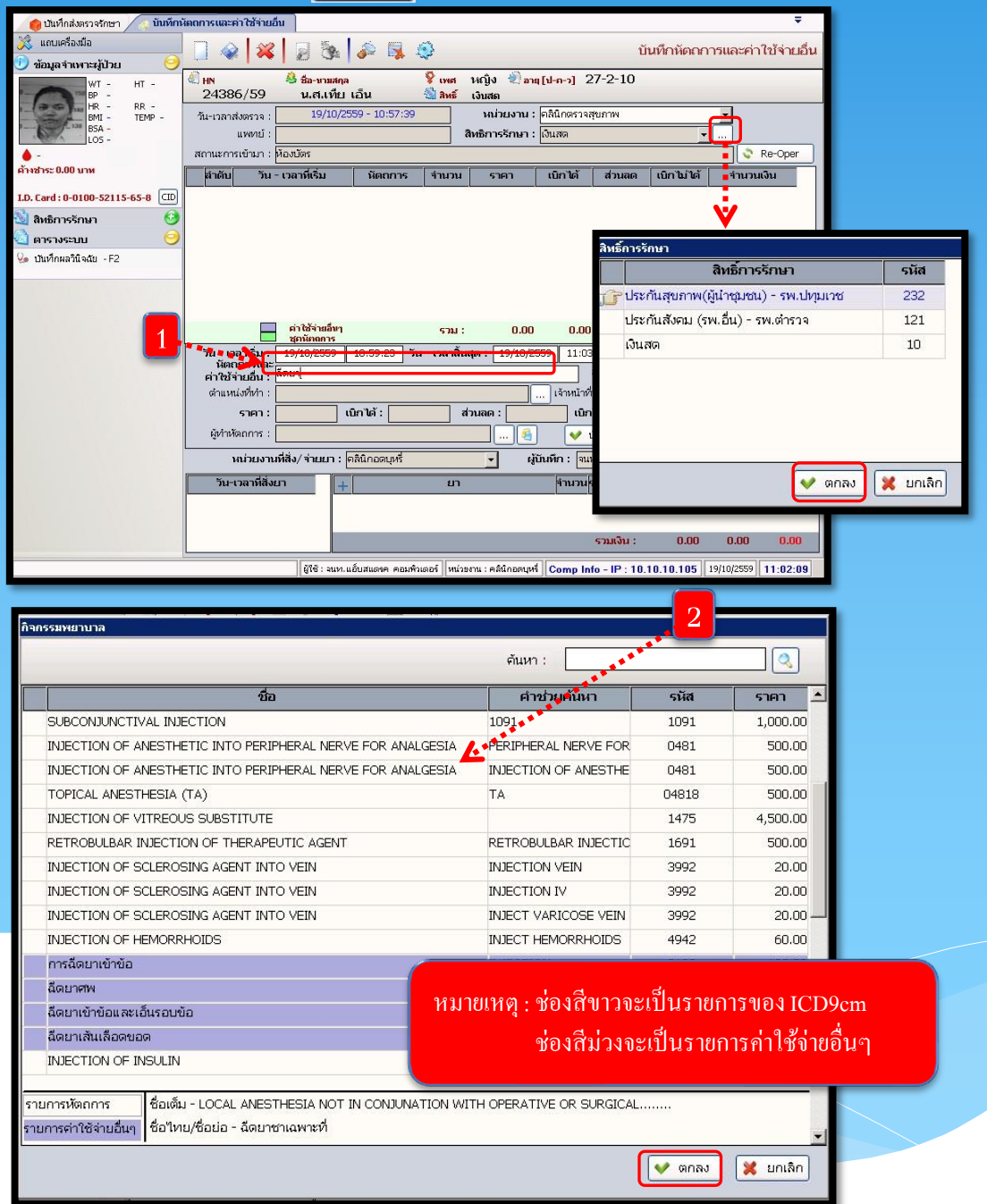

|                                                                                                    | ระบบงานผู้ป่วยนอก                                           |
|----------------------------------------------------------------------------------------------------|-------------------------------------------------------------|
| เมื่อกด < 🗝 👘 แด้ว ข้อมูล                                                                                                    | เก็จะขึ้นมาดังรูป                                           |
| (ปนกับสมรรรงการา         ใบบทับบที่           (บนกับสรรรมไประบ         (บนกับสรรรมไประบ           (บกับสรรรมไประบ         (บกับสรรรมไประบ           (บกับสรรรม         (บกับสรรรม           (บกับสรรรม         (บกับสรรรม           (บกับสรรรม         (บกับสรรรม | ลดกรแนะคำใช้ทับยับ<br>→ → → → → → → → → → → → → → → → → → → |
|                                                                                                    |                                                             |
|                                                                                                    |                                                             |

4.สำหรับปุ่ม 💽 🛯 ------- จะเป็นปุ่มแสดงรายการหัตถการที่ผู้ป่วยใด้เคยมีประวัติว่าเคยมาทำแล้ว ซึ่ง สามารถเลือกรายการหัตถการจากตรงนี้ก็ได้เช่นกัน ดังรูป

| Re-0 | per                   |                              |    |       |                     |                                           |                |              |          |          |        |
|------|-----------------------|------------------------------|----|-------|---------------------|-------------------------------------------|----------------|--------------|----------|----------|--------|
|      | วัน - เวลาส่งตรวจ     | หน่วยงาน                     | וך |       |                     | หัตถการ                                   | ICD9CM         | จำนวน        | ราคา     | เบิกได้  | ส่วนลด |
| G    | 14/04/2556 - 18:19:09 | ห้องคลอด                     |    | G     |                     | 71650                                     |                | 1            | 1,000.00 | 1,000.00 | 0.00   |
|      | 14/04/2556 - 18:19:09 | หอผู้ป่วยสูติกรรมหลังคลอด    |    |       |                     | 52610                                     |                | 1            | 200.00   | 200.00   | 0.00   |
|      | 27/03/2556 - 15:45:24 | หน่วยExtend Opd อัลตร้าชาวด์ | Ц  |       |                     | 52910                                     |                | 1            | 180.00   | 180.00   | 0.00   |
|      | 27/03/2556 - 07:06:57 | คลินิกฝากครรภ์               |    |       |                     | 55620                                     | 8926           | 4            | 100.00   | 100.00   | 0.00   |
|      |                       |                              |    | ผู้ทำ | หัด<br>าหัด<br>เหน่ | ถการ : <b>คลอดป</b><br>ถการ :<br>งที่ทำ : | าดีทางช่องคลอง | จทำศีรษะ<br> |          | ) 🔶 ตกลง | ¥ unân |

5. ข้อมูลตรง **"ลำดับ"** ระบบจะกำหนดมาให้เอง แต่สามารถแก้ไขได้

6.ให้ระบุ "ตำแหน่งที่ทำ" หัตถการพยาบาลดังกล่าว เพื่อว่าได้ทำหัตถการที่ตำแหน่งไหนของร่างกาย โดยกลิกที่ปุ่ม .... แล้วจะได้ popup แสดงตำแหน่งที่ทำ

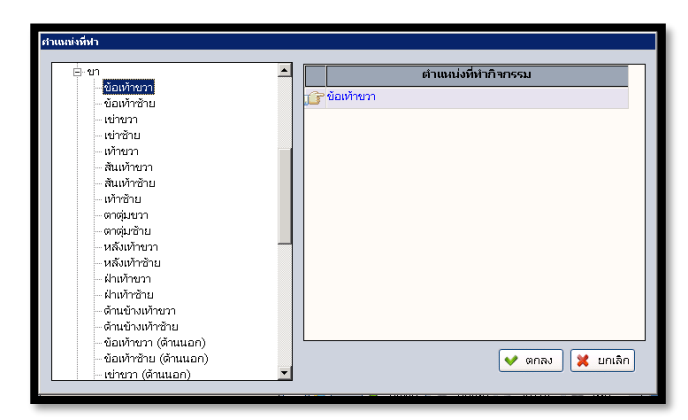

7.เมื่อใส่ข้อมูลหัตถการเรียบร้อยแล้ว ให้กดปุ่ม ᢦ บันทึก แล้วข้อมูลตรงส่วนนี้จะดึงไปแสดง ในตารางด้านบน ดังรูป

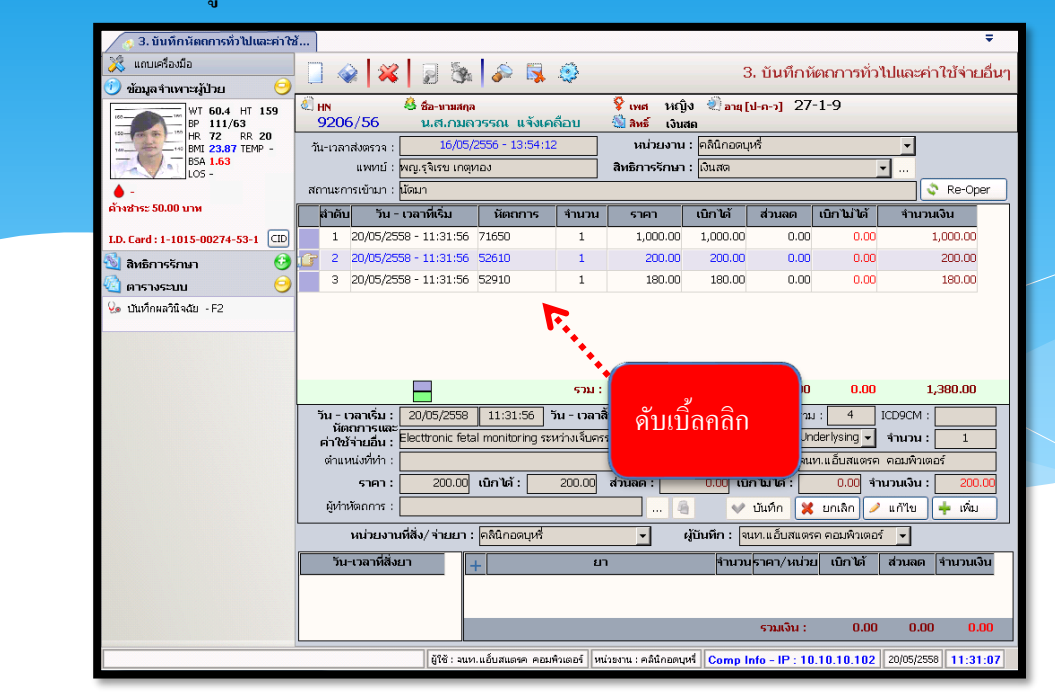

#### วิธีการยกเลิกหัตถการและแก้ไข

#### ขั้นตอนการดำเนินการ

1.ในกรณีที่ต้องการแก้ไขรายการหัตถการที่คีย์ไปแล้วนั้นทำได้โดยคลิกที่รายการหัตถการใน ตาราง แล้วปุ่มต่างๆข้างล่างจะแสดงการใช้งานขึ้น

|   | ສຳດັບ           | วัน - เวลาที่เริ่ม                     | หัตถการ          | จำนวน         | ราคา                        | เบิกได้       | ส่วนลด                       | ເບີກໄມ່ໄດ້  | จำนวนเงิน             |     |
|---|-----------------|----------------------------------------|------------------|---------------|-----------------------------|---------------|------------------------------|-------------|-----------------------|-----|
|   | 1               | 20/05/2558 - 11:31:56                  | 71650            | 1             | 1,000.00                    | 1,000.00      | 0.00                         | 0.00        | 1,000.00              |     |
| G | 2               | 20/05/2558 - 11:31:56                  | 52610            | 1             | 200.00                      | 200.00        | 0.00                         | 0.00        | 200.00                |     |
|   | З               | 20/05/2558 - 11:31:56                  | 52910            | 1             | 180.00                      | 180.00        | 0.00                         | 0.00        | 180.00                |     |
|   |                 |                                        |                  | รวม:          | 1,380.00                    | 1,380.00      | 0.00                         | 0.00        | 1,380.00              |     |
|   | วัน - เ<br>หัตะ | วลาเริ่ม : 20/05/2558<br>ถการและ       | 11:31:56         | ที่น - เวลาสิ | นสุด : <mark>20/05</mark> , | /2558 11:     | 35:56 รวม                    | 1: 4        | ICD9CM :              |     |
|   | ค่าใช้          | จ่ายอื่น : <sup>Electtronic feta</sup> | l monitoring ទះរ | งว่างเจ็บตระ  | ភា                          |               | สำดับ : Un                   | derlysing 🚬 | จำนวน : 1             |     |
|   | ตำแห            | เน่งที่ทำ :                            |                  |               |                             | ] เจ้าหน้า    | าที่บันทึก : <mark>จน</mark> | ท.แอ็บสแตรศ | า คอมพิวเตอร์         |     |
|   |                 | ราคา : 200.00                          | เบิกได้ :        | 200.00        | ส่วนลด :                    | 0.00 <b>เ</b> | ກັໄມ່ໄດ້ : 📘                 | 0.00 🕯      | านวนเงิน : 🗾 200      | .00 |
|   | ผู้ห่าน         | ขัตถการ :                              |                  |               | 4                           | i 🗸           | บันทึก 🔀                     | ียกเลิก 🥖   | ิแก้ไข 🔶 เพิ่ม        |     |
|   |                 | หน่วยงานที่สิ่ง/ จ่ายยา :              | คลินิกอดบุหรื่   |               | <b>_</b>                    | ผู้บันทึก : 🤉 | นท.แอ็บสแตร                  | ค คอมพิวเตอ | <del>í</del> <b>▼</b> |     |

2.ให้เลือกว่าต้องการ แก้ไข หรือ เพิ่ม ข้อมูลรายการหัตถการ เช่นถ้าต้องการแก้ไขรายการหัตถการให้
 คลิกที่ ปุ่ม คำใน ถ้าไม่ต้องการแก้ไขหรือเพิ่มเติมข้อมูลอะไรแล้ว ให้คลิกที่ปุ่ม ระเมลิก
 3.เมื่อคีย์ข้อมูลบันทึกหัตถการและค่าใช้ง่ายอื่นเรียบร้อยแล้ว ให้คลิกที่ปุ่ม

4.ถ้าต้องการยกเลิกหัตถการ เลือกรายการหัตการที่จะยกเลิก แล้วกด 🔀 ยกเลิก จะขึ้นหน้าจอขึ้นมา ดังรูป ให้กด 🔽 📧 เพื่อยืนยันการลบหัตถการ เสร็จแล้วให้กด 🍻 เพื่อบันทึกผล

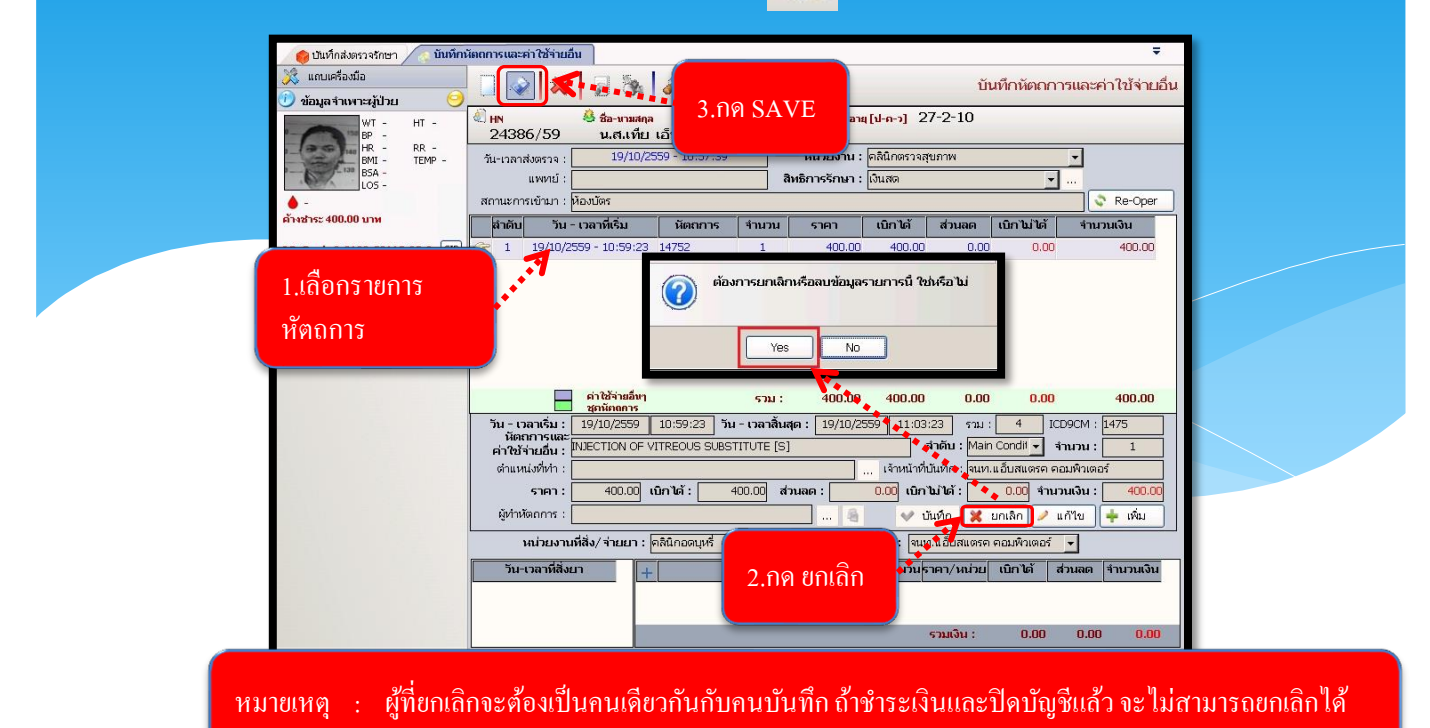

วิธีคีย์ยาหน่วย

ใช้บันทึกคีย์ยาเวชภัณฑ์ ที่ใช้กับผู้ป่วย

ขั้นตอนการใช้งาน

1. คลิกขวาที่ช่องยา กคเพิ่มข้อมูล

| หน่วยงานที่สิ่ง/ จ่า | ายยา : คลินิก   | อดบุหรี่ 🗾 ผู้บัน                         | มทึก : [จนท.แอ็บสแตรค คอมพิวเตอร์ <mark>_</mark> ▼ |               |
|----------------------|-----------------|-------------------------------------------|----------------------------------------------------|---------------|
| วัน-เวลาที่สิ่งยา    | +               | ยา                                        | จำนวนราคา/หน่วย เบิกได้ ส่วนส                      | งด จำนวนเงิน  |
|                      |                 | 🍶 เพิ่มข้อมูล Ctrl+A                      |                                                    |               |
|                      |                 | แหรกข้อมูล Ctrl+I<br>ลบข้อมูล Ctrl+D      | รวมเงิน : 0.00 0                                   | ).00 0.00     |
|                      | ช้ : จนท.แอ็บสแ | ตรค คอมพิวเตอร์ หน่วยงาน : คลินิกอดบุหรื่ | Comp Info - IP : 10.10.10.105 19/10                | /2559 15:30:4 |

2.เมื่อกคเพิ่มข้อมูลแล้ว ข้อมูลก็จะขึ้นมาให้เราใส่รายละเอียคคังรูป แล้วกค 💊

| หน่วยงานที่สิ่ง/ จ่   | ายยา : คลินิกอุบัติ | เหตุ (E.R.)                     | ผู้ปันทึก : 🖣   | นท.แอ้บสแตรค    | คอมพิวเตอร่ | •         |            |
|-----------------------|---------------------|---------------------------------|-----------------|-----------------|-------------|-----------|------------|
| วัน-เวลาที่สิ่งยา     | +                   | ยา                              | จำนวเ           | เราคา/หน่วย     | เบิกได้     | ส่วนลด    | จำนวนเงิน  |
| 19/10/2559 - 16:49:14 | IV SET Y            | IV SET Y-SITE                   |                 | 0.00            | 0.00        | 0.00      | 0.00       |
|                       | 19/10/25            | 59 - 16:49:14                   |                 | รวมเงิน :       | 0.00        | 0.00      | 0.00       |
| ผู้ใช้ : จนเ          | า.แอ้บสแตรค คอมพิวเ | ตอร์ หน่วยงาน : คลินิกอุบัติเหย | a (E.R.) Comp I | nfo - IP : 10.1 | 0.10.105    | 19/10/255 | 9 16:49:27 |

หมายเหตุ : ถ้าคีย์รายการเวชภัณฑ์ ไม่มีข้อมูลแสดงว่าไม่มีของอยู่ในกลัง จะต้องเพิ่มข้อมูลที่ บันทึกเวชภัณฑ์กลังปลีก ก่อน

#### 3.4 บันทึกผลวินิจฉัย

ี เป็นหน้าจอแสดงรายละเอียดการวินิจฉัยโรคหลังตรวจ ขั้นตอนการทำงาน

| 📿 👰 บันทึกผลวินิจฉัย |                                                      | ₹                                                           |
|----------------------|------------------------------------------------------|-------------------------------------------------------------|
| 💢 แถบเครื่องมือ      | ] 🔬 🙀 📓 🗞 🍰 🛼 🥸                                      | บันทึกผลวินิจฉัย                                            |
| Γ                    | ค้นหา HN , ชื่อ-สกุล, CID                            | :                                                           |
| -                    |                                                      | i tugi                                                      |
|                      | วันที่ - เวลาส่งตรวจ : หน่วยตรวจ :                   | 🚽 🗤พาย์ :                                                   |
|                      | Nurse Note : Ctrl+F9,+F10 Andou Pri                  | ogress Note : Ctrl+F9,+F10 Antha                            |
|                      |                                                      |                                                             |
|                      | ดีย์ คีย์                                            | ์ HN ของผู้ป่วยที่เราต้องการ                                |
|                      |                                                      |                                                             |
|                      |                                                      |                                                             |
|                      | + Diagnosis (ICD10) สำคับ สาข                        | มาเฉพาะทาง แพทย์ผู้วินิจฉัย ICD10                           |
|                      |                                                      |                                                             |
|                      |                                                      |                                                             |
|                      |                                                      |                                                             |
|                      |                                                      |                                                             |
|                      | สำคนความสำคัญของโรค 1=Principal Dia                  | g ,2=Comorbidity ,3=Complication ,4=Other ,5=External Cause |
|                      | 💸 Re-Dia                                             |                                                             |
|                      | + สำดับ Procedure (ICD9CM) ICD9CM วัก                | นที่ แพทย์ ครั้ง ตำแหน่ง OR                                 |
|                      |                                                      |                                                             |
|                      |                                                      |                                                             |
|                      |                                                      |                                                             |
|                      | 1                                                    |                                                             |
|                      | ผู้ใช้ : จนท.แอ็บสแดงค.คอมพิวเตอร์ หน่วยงาน : คลินิเ | กลดนุษที่ Comp Info - IP : 10.10.10.105 10/10/2559 11:42:47 |

-เมื่อเข้าสู่ เมนู บันทึกผลวินิจฉัย ให้ User ใส่ HN ของผู้ป่วยที่ต้องการดูผลวินิจฉัย แล้วกค Enter

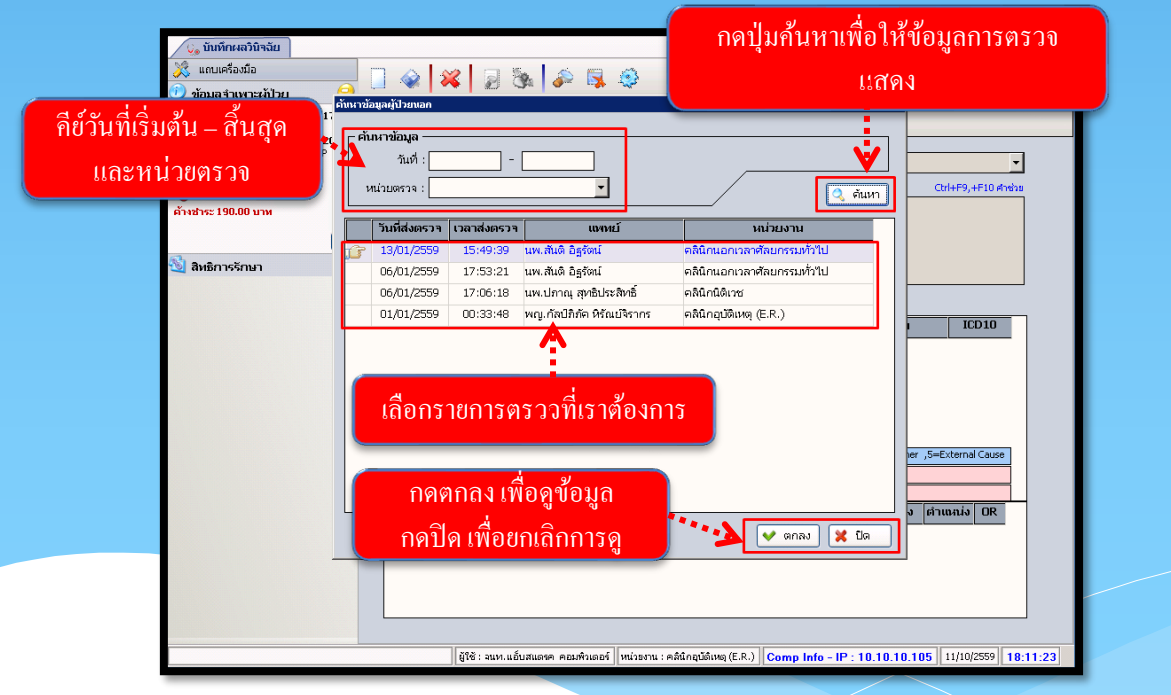

 - เลือกข้อมูลวันที่ส่งตรวจ แล้วกด ค้นหา ระบบจะแสดงข้อมูลในวันที่ ที่ค้นหา ถ้ามีข้อมูลการตรวจที่ มากกว่า1 คลินิกระบบก็จะแสดงข้อมูลให้ทุกคลินิก
 - เลือกคลินิกที่ต้องการบันทึกผลวินิจฉัย กด ตกลง

- เมื่อเข้ามาจะพบหน้าจอดังภาพ ซึ่งเป็นการแสดงรายละเอียด ของโรค (ICD10) และ หัตถการ (ICD9)

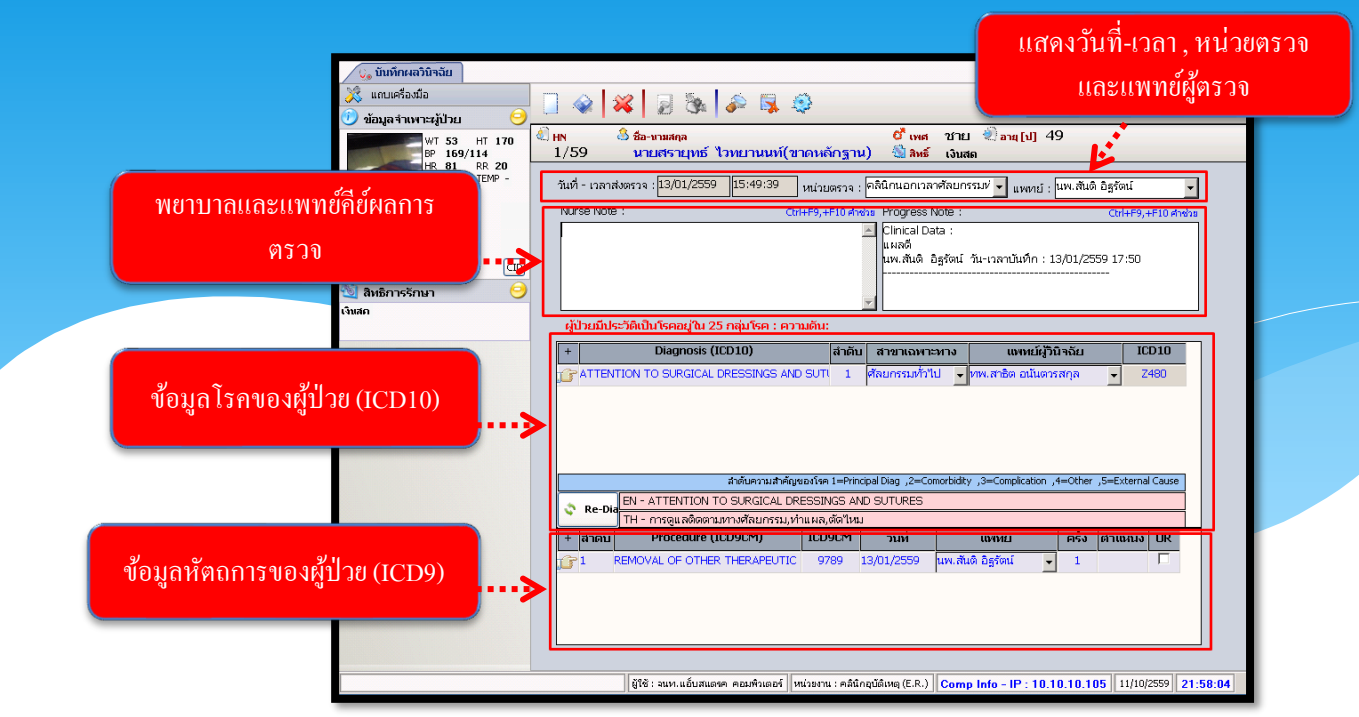

-ถ้าต้องการเพิ่มข้อมูล , แทรกข้อมูล , ลบข้อมูล ของโรค (ICD10) และ หัตถการ (ICD9) สามารถคลิกขวา ที่ช่องว่างข้างล่างของช่องโรค (ICD10) และ หัตถการ (ICD9)

| 🕐 ข้อมูลจำเพาะผู้ป่วย 🛛 🥹                       |                                                                                                    | บันทึกผลวิ                                      |
|-------------------------------------------------|----------------------------------------------------------------------------------------------------|-------------------------------------------------|
| WT 53 HT 170<br>BP 169/114<br>HP 81 PD 20       |                                                                                                    | 49                                              |
| BMI 18.34 TEMP -<br>BSA 1.58                    | วันที่ - เวลาส่งตรวจ : <mark>13/01/2559 15:49:39</mark> หน่วยตรวจ : คลินิกนอกเวลาศัลยกรรม/่ ✔ แหทย์                                                                                                    | : นพ.สันติ อิฐรัตน์ 💌                           |
| • -                                             | Nurse Note : Ctrl+F9,+F10 #http:// Progress Note : Clinical Data :                                                                                                    | Ctrl+F9,+F10 ศาชระ                              |
| ตางชาระ 190.00 นาพ<br>CID                       | แผลดี<br>นพ.สัมดิ อิฐรัตน์ วัน-เวลาบันทึก :                                                                                                    | 13/01/2559 17:50                                |
| 🚳 สิทธิการรักษา 🨐                               |                                                                                                    |                                                 |
| เงินสถ                                          | ผู้ป่วยมีประวัติเป็นโรคอยู่ใน 25 กลุ่มโรค : ความดัน:                                                                                                    | ]                                               |
|                                                 | + Diagnosis (ICD10) สำคับ สาขาเฉพาะหาง แพทย์ผู้                                                                                                    | ມີມີລວັບ ICD10                                  |
|                                                 | <ul> <li>รางการแก่งาน รองรางการอุธรรมงาร AND SUTI 1 สีสนกรรมทำไป ๆ ทพ.สาธิต อนันด<br/>ขั้น</li> </ul>                                                                                                    | การสกุล <mark>→</mark> Z480                     |
| ี<br>เพิ่มข้อมูล , แทรกง่<br>ของ โรค (ICD10) แล | มือมูล,ลบข้อมูล<br>ะ หัตุถูการ (ICD9)                                                                                                    | ารสกุล <u>-</u> 2480                            |
| เพิ่มข้อมูล , แทรกจ่<br>ของ โรค (ICD10) แล      | ม้อมูล,ลบข้อมูล<br>ะ ทัศถการ (ICD9)<br>เมื่อหมูล เ                                                                                                    | אזאאק Z480                                      |
| เพิ่มข้อมูล , แทรกจ่<br>ของโรค (ICD10) แล       | ม้อมูล,ลบบ้อมูล<br>* ทัศลการ (ICD9)<br>* Re-Dia EN - ATTENTION OF SURGICAL DRESSINGS AND SUTRES                                                                                                    | n radiu View View View View View View View View |
| เพิ่มข้อมูล , แทรกจ่<br>ของโรค (ICD10) แล       | ม้อมูล , ลบข้อมูล<br>ม้อมูล , ลบข้อมูล<br>ะ ทัศลการ (ICD9)<br>Re-Dit N- ATTENTION SURGICAL DRESSINGS AND SUTRES<br>Re-Dit N- ATTENTION SURGICAL DRESSINGS AND SUTRES<br>Re-Dit N- ATTENTION SURGICAL DRESSINGS AND SUTRES<br>หล่าค่าน Procedure (ICD9CM) ICD9CM วับเที่ แททน์ | in All View Constants (Cause)                   |
| เพิ่มข้อมูล , แทรกจ่<br>ของ โรค (ICD10) แล      | มีอมูล , ลบข้อมูล<br>ข้อมูล , ลบข้อมูล<br>ะ ทัศลการ (ICD9)                                                                                                    | rosarga v Z480<br>n ,4=Cther ,5=External Cause  |
| เพิ่มข้อมูล , แทรกข่<br>ของ โรค (ICD10) แล      | มีอมูล , ลบบ้อมูล<br>ะ หัศลการ (ICD9)                                                                                                    | n ,4=Other ,5=External Cause                    |

-เมื่อทำการแก้ไขหรือเพิ่มเติมข้อมูลเรียบร้อยแล้ว ให้กด 🗼 เพื่อบันทึกข้อมูล

#### 3.5 ทะเบียนชุดตรวจสุขภาพ

เป็นหน้าจอสำหรับสร้างชุดรายการตรวจสุขภาพ

## ขั้นตอนการทำงาน

#### เมื่อเข้ามาในหน้าจอให้ User กคค้าหา ในช่องค้นหา

| о исціандоосондалии<br>] 🐼 💥 🤰 🗞 🖗 🖏 🤤                                                                        | ค้นหา    |                                                 | ≂<br>หะเบียนชุดตรวจสุขภาพ |  |
|----------------------------------------------------------------------------------------------------|----------|-------------------------------------------------|---------------------------|--|
| - รายการชุดตรวจสุขภาพ -<br>รนัสชุดตรวจ :<br>ชื่อชุดตรวจ :<br>สิทธิการรักษา :<br>รายการตรวจพยาธิ<br>รายการตรวจ | <b>·</b> | รายการมัดการและค่าใช้จ่ายอื่น -<br>ใส่ข้อมูลที่ | ด้องการค้นหา              |  |
| รายการตรวจรังสี<br>รายการตรวจ                                                                                 |          | รายการตรวจขันสูตรโรครา                          | บการตรวจ                  |  |

- จะขึ้นข้อมูลรายการตรวจขึ้นมาให้เลือก ถ้าต้องการเพิ่มหรือสร้างข้อมูลให้กด 븢 เพ๋ม

| 👧 ทะเบียนชุดตรวจสุขภาพ                          | ÷.                                                             |
|-------------------------------------------------|----------------------------------------------------------------|
|                                                 | ายการตรวจ<br>รายการชุดตรวจ<br>รายการตรวจ<br>รายการตรวจ<br>ราชส |
| รายการตรวจรังส์<br>สำหรับต้องการเพิ่มรายการตรวจ | STIA<br>1                                                      |

| ระบบงานผู้ป่                                                            | วยนอก                                                                                                    |                   |
|-------------------------------------------------------------------------|----------------------------------------------------------------------------------------------------|-------------------|
| - กด 🛨 🕬 แล้วหน้าจอจะขึ้นให้ใส่ข้อมูล                                   |                                                                                                    | ໃส່ข้อมูล         |
| ักหะเบียนสุดครวจสุขภาพ<br>🗌 🎯 🚧 🧕 🕲 <table-cell> 🦗 🦗 คันหา</table-cell> |                                                                                                    | มียนชุดตรวจสุขภาพ |
| รายการผู้คตรวจรุ่มาพ -<br>รนัสมุลตรวจ : 2<br>มีสมุลตรวจ :               | <ul> <li>รายการพัดการและค่าใช้จ่ายอื่น</li> <li>รายการตรวจ</li> <li>รายการตรวจ</li> <li>รายการตรวจชั่นสูตรโรค</li> <li>รายการตรวจ</li> <li>รายการตรวจ</li> </ul> | <u></u>           |

หมายเหตุ : รหัสชุดตรวจ ระบบจะสร้างขึ้นให้อัตโนมัติ

- ใส่ข้อมูลแล้ว กค 家 เพื่อบันทึกข้อมูล

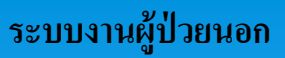

# 3.6 บันทึกส่งตรวจสุขภาพ

เป็นหน้าจอสำหรับส่งตรวจสุขภาพ

# ขั้นตอนการทำงาน

เมื่อเข้ามาในหน้าจอให้ User ใส่ HN แล้วกค ENTER

| 🛕 บันทึกส่งตรวจสุขภาพ                                                                                                    |                                                                |                                                                                                    | ÷                                                                                                    |
|----------------------------------------------------------------------------------------------------|----------------------------------------------------------------|----------------------------------------------------------------------------------------------------|----------------------------------------------------------------------------------------------------|
| 💥 แถบเครื่องมือ                                                                                                    | 📃 🧇 🞇 🛃 🖗 🕹                                                    |                                                                                                    | บันทึกส่งตรวจสุขภาพ                                                                                                    |
|                                                                                                    |                                                                | ค้นหา HN , ชื่อ-สกุล, CID :                                                                                                    |                                                                                                    |
|                                                                                                    | หน่วยงานส่งตรวจ :<br>วันที่ขอดรวจ :<br>เร้าหน้าที่บันทึก :<br> | •         แทนย์สู่ส่งครวจ :         •           วันเทินตครวจ :         •           เปลือจามการ         •           เปลือจามการ         •           ไปส่านการ         •           เปลือจามการ         •           เปลือจามการ         •           เปลา         •           เปลา         •           เปลา         •           เปลา         •           เปลา         •           เปลา         •           เปลา         •           เปลา         • </td <td><ul> <li>ข้อมูลนัดตรวจ ที่สั่งไว้แล้ว<br/>รหัส<br/>ส่งตรวจ(CN)</li> <li>นรายการตรวจ</li> <li>นรายการตรวจ</li> <li>มี</li> </ul></td> | <ul> <li>ข้อมูลนัดตรวจ ที่สั่งไว้แล้ว<br/>รหัส<br/>ส่งตรวจ(CN)</li> <li>นรายการตรวจ</li> <li>นรายการตรวจ</li> <li>มี</li> </ul> |
| <ul> <li>๔ๅ ตัวเลือก</li> <li>ๅ พิมพ์สลิ๊กเกอร์</li> <li>ฐิ Samsung ML-371x Series PCL 6</li> <li>ๅ พิมพ์ไบบำทางรังสีวินิจฉัย</li> <li>ฐิ Samsung ML-371x Series PCL 6</li> </ul> |                                                                |                                                                                                    | ↑↓ наеста Lab                                                                                                    |
| ั้ที่พิมพ์ใบน่าทาง LAB                                                                                                    |                                                                |                                                                                                    |                                                                                                    |

- กค 🛨 🕬 เพื่อเพิ่มรายการ

| 🛕 บันทึกส่งตรว               | าสุขภาพ                                     |                 |                  |            |                                                            |
|------------------------------|---------------------------------------------|-----------------|------------------|------------|------------------------------------------------------------|
| 💢 แถบเครื่องมือ              |                                             | 2 🔏 🗐 🗞 🛙       | 🔊 📴 🤮            |            | บันทึกส่งตรวจสุขภาพ                                        |
| 🕖 ข้อมูลจำเพาะเ              | ผู้ป่วย 😏                                   |                 | · · ·            |            |                                                            |
| 110 140                      | จันหาข้อมูล                                 |                 |                  |            | -1] 66-6-8                                                 |
| 130 130 130                  | – ค้นหาข้อมูล –                             |                 |                  |            | a maase grin_sn.stannima                                   |
| 120 120                      | วันที่ : 21/09/256                          | 3 - 21/09/2563  |                  |            | <ul> <li>ข้อมูลนัดตรวจ ที่สั่งไว้แล้ว</li> </ul>           |
|                              |                                             |                 |                  |            | 11:41:41 รหัส                                              |
| <ul> <li>unis iti</li> </ul> | หน่วยสงตรวจ :                               | <u> </u>        | /                | 🔍 ค้นหา    |                                                            |
|                              | วับ-เวลาพี่มัดตราจ                          | มม่ายงานส่งคราจ | เจ้าหน้าส่งคราจ  | 202012     | אניאטר השו כנו ביו אין אין אין אין אין אין אין אין אין אין |
| I.D. Card : 3-102            |                                             | иаздотаконтт    | (11/14/14/04/271 | utitus     |                                                            |
| 😼 สิทธิการรักษ               |                                             |                 |                  |            | นะรายการตรวจ ราคา เบกได                                    |
| บัตรทอง - ศูนย์ฯ 4           |                                             |                 |                  |            |                                                            |
| อุทิศ_รพ.ราชพิพิฒ<br>เงินสด  |                                             |                 |                  |            |                                                            |
|                              |                                             |                 |                  |            |                                                            |
|                              |                                             |                 |                  |            |                                                            |
|                              |                                             |                 | กดเพื่อส         | ร้างขัอบล  |                                                            |
|                              |                                             |                 | minnou           |            |                                                            |
|                              |                                             |                 |                  |            |                                                            |
|                              |                                             |                 |                  |            |                                                            |
|                              |                                             |                 |                  |            |                                                            |
|                              |                                             |                 |                  |            |                                                            |
|                              |                                             |                 | V                |            |                                                            |
| 🥝 ตัวเลือก                   |                                             |                 | 🔶 เพิ่ม 🗸 ๑      | งกลง 🔀 ปิด |                                                            |
| 📃 พิมพ์สดี๊กเกะ.             |                                             |                 |                  |            |                                                            |
| Samsung ML-                  | <u>371x Series PCL 6</u><br>เริ่งสีวินิจอัย |                 |                  |            |                                                            |
| Samsung ML-                  | 371x Series PCL 6                           |                 |                  |            | †∔ ผลตรวจ Lab                                              |
| 🗌 พื้นพ่ใบบ่าหว              | a LAB                                       |                 |                  |            |                                                            |

- ระบบจะแสดงหน้าให้ใส่ข้อมูล ที่เป็นตัวหนังสือหนา

| <ul> <li>บันทึกส่งตรวจสุขภาพ</li> <li>พ้อบเครื่องมือ</li> <li>ข้อมูลจำเพาะหู้ป่วย</li> </ul>                                |                                                                                 | ใส่ข้อมูลให้ครบ                                                                                  | ิ                                              |
|----------------------------------------------------------------------------------------------------|---------------------------------------------------------------------------------|--------------------------------------------------------------------------------------------------|------------------------------------------------|
| 100<br>100<br>100<br>100<br>100<br>100<br>100<br>100                                                                        | 2 HN & ชีอ-นามสกุล<br>14336/54 นางสมหมาย โพธิ์พลากร<br>หน่วยงานส่งตรวจ :        | เทพ พระยง อาการเอง จ<br>มิสทธ์ บัตรายง สุนย์ฯ 48 นาควัชระ อภั<br>แพทย์ผู้สังตรวจ : "ไม่ระบุแพทย์ | ศ_รพ.ราชพิพัฒน์<br>ข้อมลนัดตรวจ ที่สั่งไว้แล้ว |
| LOS-<br>TEMP-                                                                                                    | วันที่ขอดรวจ: 21/09/2563 11:55:58<br>เจ้าหน้าที่บันทึก: <sup>†</sup> หญ.abs_aba | รับที่นัดตรวจ: 21/09/2563 [11:55:58<br>เสดงรายการ<br>Lab Cชุด Lab CX-Ray Cกิจกรรม Cพยาธิ         | รหัส<br>ส่งดรวจ(CN)<br>ใบรายการตรวจ            |
| LD. Card : 3-1023-00002-45-4 (LD)<br>ไม่ สิทธิการรักษา 🤤<br>มัตรหอง - ชุนเก็ 48 เมาตวัชระ                                   | รายการตรวจ รหัส สิ่งส่                                                          | งดรวจ กาชนะใส่สิ่งส่งตรวจ สถานะรายการตร                                                          | วจ ราคา เมิกได้                                |
| อุทิศ_รพ.ราชที่พัฒน์<br>เงินสด                                                                                              |                                                                                 |                                                                                                  |                                                |
|                                                                                                    |                                                                                 |                                                                                                  |                                                |
|                                                                                                    |                                                                                 |                                                                                                  |                                                |
| 🗳 ທັວເລືອກ 🥝 ^                                                                                                    |                                                                                 |                                                                                                  |                                                |
| Cansanda Bartin (18) 2018 Series PCL 6<br>ที่หมงในนำหางรังส์วินีลฉัน<br>ธุรรมระบอก ML-371x Series PCL 6<br>ทีมท์ในนำหาง LAB |                                                                                 |                                                                                                  | †↓ ผลตรวจ Lab                                  |

-เลือกแสดงรายการ รายการจะขึ้น ให้กดปุ่ม <mark>ใบรายการตรวจ</mark>ใบรายการตรวจแล้วเลือกข้อมูลที่ บันทึกมาจาก หน้า ทะเบียนชุดตรวจสุขภาพ

| 🛕 บันทึกส่งตรวจสุขภาพ                                  | Ŧ                                                                                                    |
|--------------------------------------------------------|----------------------------------------------------------------------------------------------------|
|                                                        | 📲 🐼 💢 👂 🕵 🔗 🚱 🖉 🖉                                                                                                    |
| 🕐 ข้อมูลจำเพาะผู้ป่วย 🛛 😏                              | เลอก โบรายการตรวจ                                                                                                    |
|                                                        | 🕙 HN 😽 ชื่อ-นามสกุล 🍦 🗣 เพศ 1                                                                                                    |
| BP 122/79                                              | 14336/54 นางสมหมาย ไพธีพลากร 😪 สิทธิ์ บัตรทอง - ศูนย์ฯ 48 นาควัชระ อุพิศุรพ.ราชพิพัฒน์                                                  |
| BMI - HC -                                             | · · · · · · · · · · · · · · · · · · ·                                                                                                   |
| BSA - CC -                                             | หน่วยงานส่งตรวจ : 🔹 🔹 แพทย์ผู้ส่งตรวจ : ใน่ระบุแพทย์ 🔹 ข้องูลนัดตรวจ ที่สั่งไว้แล้ว                                                     |
| TEMP -                                                 | JUNTROPERS 21/09/2563 11:55:58 24 21/09/2562 11:55:58                                                                                   |
| 🕘 ไมทราบ                                               | - udovstunts                                                                                                    |
|                                                        | เข้าหน้าที่บันทึก: Woy.abs aba 🕒 Ciga Lab Ciga Lab Ciga Lab Ciga Lab Ciga Lab Ciga Lab Ciga Lab Ciga Ciga Ciga Ciga Ciga Ciga Ciga Ciga |
| I.D. Card : 3-1023-00002-45-4 CID                      |                                                                                                    |
|                                                        | รายอารตราล รมัส สัมล์ของ อาสมะใส่สัมล์ขอราล สอามะรายอารตราล ราอา เมือได้                                                                |
| 🚳 สิทธิการรักษา 😑                                      |                                                                                                    |
| บัตรทอง - ศูนย์ฯ 48 นาควัชระ                           |                                                                                                    |
| อุทิศ_รพ.ราชพิพัฒน์                                    |                                                                                                    |
| tounu                                                  | ติอเลือกรายการ                                                                                                    |
|                                                        |                                                                                                    |
|                                                        |                                                                                                    |
|                                                        |                                                                                                    |
|                                                        |                                                                                                    |
|                                                        |                                                                                                    |
|                                                        |                                                                                                    |
|                                                        |                                                                                                    |
|                                                        |                                                                                                    |
|                                                        |                                                                                                    |
|                                                        |                                                                                                    |
|                                                        |                                                                                                    |
| 🥰 ดัวเลือก 🛛 😑 🗅                                       |                                                                                                    |
| 🗌 พิมพ์สดี๊กเกอร์                                      |                                                                                                    |
| Samsung ML-371x Series PCL 6                           |                                                                                                    |
| พมพไบนาทางรังสวินิจฉัย<br>Sampung ML-371x Series PCL 6 |                                                                                                    |
| Bunissing HE ST IX Series FCE 6                        | T↓ MONDA LAD                                                                                                    |

- กด ใบรายการตรวจ) แล้วระบบจะขึ้นหน้าจอ ชุดตรวจร่างกาย ให้เราเลือกรายการ แล้วกด 😪 🕬

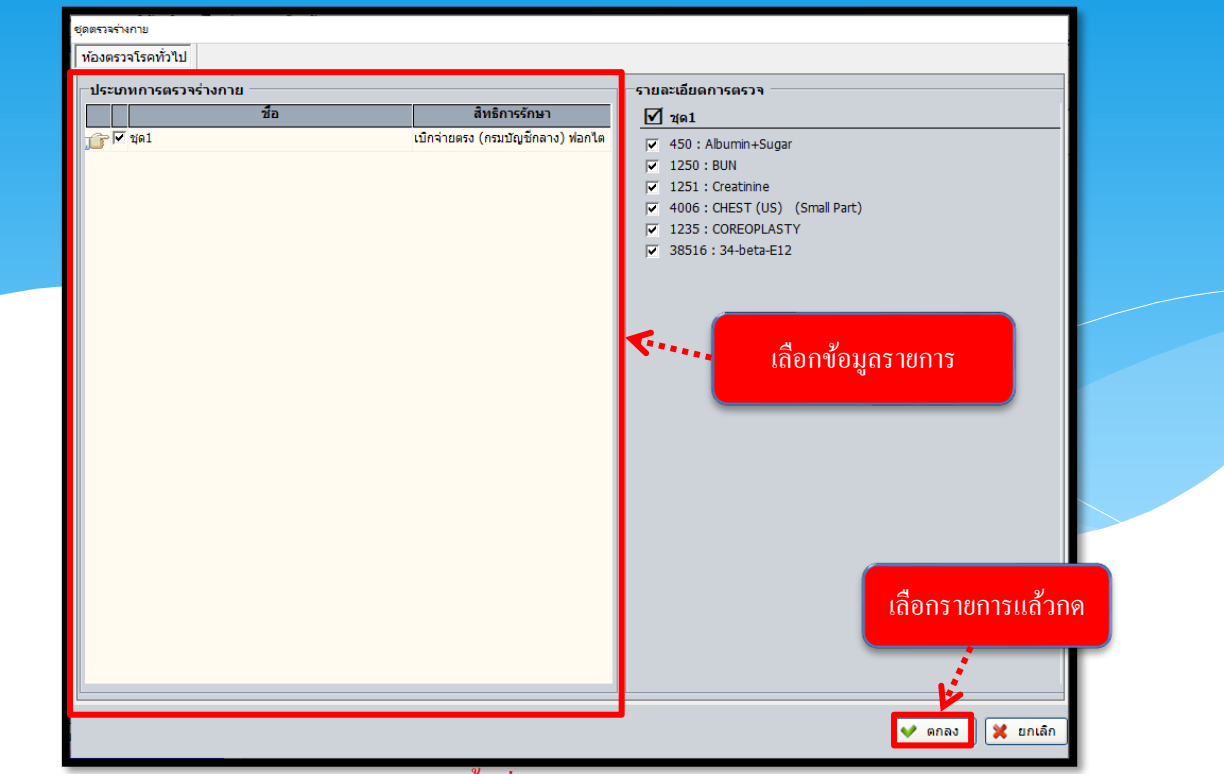

์ หมายเหตุ : ข้อมูลรายการในหน้าจอนี้ เพิ่ม มาจากเมนู ทะเบียนชุคตรวจสุขภาพ

- เลือกข้อมูลแล้ว ข้อมูลรายการตรวจ จะแสดงขึ้นมา ให้กดปุ่ม 🐟 เพื่อบันทึกข้อมูล

| 🛕 บันทึกส่งตรวจสุขภาพ                                                                                         | Ţ                                                                                                    |
|----------------------------------------------------------------------------------------------------|----------------------------------------------------------------------------------------------------|
| 💥 แถบเครื่องมือ<br>🕩 ข้อมลจำเพาะผู้ป่วย 🤤                                                                     | 🔲 🧇 🎉 🗐 กดบับเท็ก                                                                                                    |
| WT 69.6 HT 150<br>BP 122/79<br>BP 122/79<br>BH R100 RR 20<br>BM 30.93 HC -<br>BSA 1.7 CC -<br>LOS -<br>TEMP - | <ul> <li> <sup>1</sup> HN         <sup>1</sup> 4336/54         <sup>1</sup> นาง         <sup>1</sup> นาง         <sup>1</sup></li></ul> |
| I.D. Card : 3-1023-00002-45-4 CID                                                                             |                                                                                                    |
| 🚳 สิทธิการรักษา 😑                                                                                             | - รายการตรวจ รหสี สังสังตรวจ ภาชนะใสสังสังตรวจ สถานะรายการตรวจ ราคา เมกได<br>Albumin Urine (Qualitative) 5022 Mid stream ม รอลิ้งส่งตรวจ 10 10                                                                                                    |
| บัตรทอง - ศูนย์ฯ 48 นาควัชระ<br>อุทิศ_รพ.ราชพิพัฒน์                                                           | Glucose, Urine (Qualitative) 5004 Mid stream น รอสังส่งตรวจ 10 10                                                                                                    |
| เงินสด                                                                                                    | BUN (Blood Urea Nitrogen) 1250 Heparinized โ รอสิ่งส่งตรวจ 40 40                                                                                                    |
|                                                                                                    | Creatinine 1251 Heparinized I รอสิ่งส่งตรวจ 40 40                                                                                                    |
| 4ังเลือก O ^                                                                                                  |                                                                                                    |
| Samsung ML-371x Series PCL 6<br>พิมพ์ใบนำทางรังสีวินิจฉัย                                                     |                                                                                                    |
| Samsung ML-371x Series PCL 6<br>■ พิมพ์ใบนำทาง LAB                                                            | ל↓ אפאיז Lab                                                                                                    |

#### 3.7 บันทึกคัดกรองผู้สูงอายุ

เป็นหน้าจอสำหรับบันทึกกัดกรองผู้สูงอายุ

## ขั้นตอนการทำงาน

เมื่อเข้ามาในหน้าจอให้ User ใส่ HN แล้วกค ENTER

| 🌀 บันทึกคัดกรองผู้สูงอายุ |                                                                                                    | Ŧ                                                                                                    |
|---------------------------|----------------------------------------------------------------------------------------------------|----------------------------------------------------------------------------------------------------|
| 🕺 แถบเครื่องมือ           |                                                                                                    | บันทึกคัดกรองผู้สูงอายุ                                                                                                    |
| 🛀 ดารางระบบ 🤇             | ค้นหา HN , ชื่อ-สกุล, CID                                                                                                    | :                                                                                                    |
| 🛃 ตัวเลือก                | ตรวจร่างกาบทั่วไป         ประเมินความเสี่ยง           สถานภาพสมรส :         •         ระอันการสักษา :           ร่านวนสมาชิกในกับ :         คน มุคร :         คน สหา :           ร่านวนสมาชิกในกับ :         ที่สรามสักพันธ์เป็น :         •           แล้งที่มาองรายได้ (สอยได้กากว่า 1 ช่อ)         ที่สรามสักพันธ์เป็น :         •           ๆ แล้งที่มาองรายได้ (สอยได้กากว่า 1 ช่อ)         รามบุตร/หลาน         อื่นๆ :         •           ๆ สมองที่มากอารายได้ (สอยได้กากว่า 1 ช่อ)         รามบุตร/หลาน         วันๆ :         าบาด           ๆ ท่านด้อว่ายายได้แล้นของต่อน :         บาท         ท่าน         รามที่           ท่าน         รายได้เล่นของต่อน :         บาท           ท่านต่อส่วยายได้เล่นของต่อน :         ในที่ที่         "ไม่เพียง" :           "เมื่อควารของต่างเป็นอย่างไม่         "ไม่เพียง:         "ไม่ที่น้า"           "หน่งส่วยเล่น         "ไม่หน้"         "ไม่มาน           ระยะเอลาในการสุม         1 ปี มาดเทลี่มา         มาท/วน           การต้มแอลดสอยออส์ :         "ไม่ออกทำลังกาย         รอกทำลังกาย           รายะเอลกท่าลังกาย         รัน/สันโคาท์         เก่า/วัน           การต้องกำลังกาย         รัน         อกกำลังกาย         ราม/สันโคาท์           เป็นจะวัดใจเป็นปันบานานานไม่และสอด         เก่าหางกัง ยา/อนนาระ        เก่า | шилијсцицијени - тибар (ИТеријевани и Карали и Карали и Кара |

- ข้อมูลในหน้าจอนี้จะมาจากหน้าส่งตรวจเลือก คลินิกผู้สูงอายุ

| 🎯 บันทึกคัดกรองผู้สูงอายุ                                |                                                                                                    | Ŧ                                                                                                    |
|----------------------------------------------------------|----------------------------------------------------------------------------------------------------|----------------------------------------------------------------------------------------------------|
| 💥 แถบเครื่องมือ<br>🕖 ข้อมูลจำเพาะผู้ป่วย 🤤 ^             |                                                                                                    | บันทึกคัดกรองผู้สูงอายุ                                                                                                    |
| WT HT-<br>BP<br>HR - RR -<br>BMI- HC                     |                                                                                                    | เพศ หญิง 🔍 อายุ[ป-ด-ว] 61-2-23<br>สิทธิ์ เงินสด                                                                             |
| BSA - CC -<br>LOS -<br>➡ B TEMP -<br>ด้างชำระ 465.50 บาท | สถานภาพสมรส.: โสด • ระดับการศึกษา : ไว้รัญญาโท •<br>ร่านวนสมาชิกในบ้าน: ดิดน มุตร : ดิน หลาน : ดิน อื่นๆ : ดิน<br>ผ่ดแสหลักเมื่อเริ่มปวย : มีความสัมพันธ์เป็น : • | แบบประเมินโรคประจำดัว (บิโรคประจำดัว หรืออาการของโรค<br>ที่ต้องรับประหานยาอย่างสม่ำเสมอหรือใน)<br>เริด มี ในมีในแดย<br>ตรวจ |
| 🤁 แพ้ยา 🤤                                                |                                                                                                    | ับบาทวาน CCC<br> ความต้นโลท์ตสูง CCC<br>ใชบันในเลือดสูง CCC<br>[รอทวิโล CCC]                                                |
| ACARBOSE<br>AMOXICILLIN<br>PARACETAMOL                   | <u>ท่านดีดว่ารายได้ของท่านเป็นอย่างไร</u><br>Cเพียงพอ : ⊂ มีเก็บ ⊂ ไม่เพียง : ⊂ มีหนึ่<br>⊂ ไม่มีเก็บ ⊂ ไม่มีหนึ่                                                 | รดหลอดเลือดสมอง<br>ข้อเสือม<br>โรคตา: โรคต่อกระจก โรคต่อหิน จอประสาทตาเสื่อม                                                |
|                                                          | _ <u>ประวัติส่วนตัว</u><br>การสูบบุทรี่ : _ิไม่สูบสูบ<br>ระยะเวลาในการสูบปี ปริมาณที่สูบมวน/วัน                                                                   | โรคต่อมลูกหมากโต C C C C C C C C C C C C C C C C C C C                                                                      |
| v 🥰 ตัวเลือก 🤗                                           | การหมแมสกอองส : - เมมม                                                                                                    | BP:mmHg. T:C<br>P:/min RR:/min<br>Height:cm. BW:Kg. BMI:                                                                    |
|                                                          | จำนวนครั้งในการออกกำลังกาย วัน/สัปดาท์<br>การกินอาหาร :                                                                                                    | HEENT : Lungs :<br>Breasts : Abdomen : :                                                                                    |
|                                                          | ยระวดเจบบวยบจจุบนและอดด<br>อาการสำคัญ :<br>ประวัติปัจจบัน :                                                                                                    | Chest :         Extremities :           Heart :         Neuro sign :                                                        |
|                                                          | ยาที่ใช่ปัจจุบัน/ใช้ประจำดัว :<br>การแพ้ : ยา/อาการ/สารเคมี (PARACETAMOL,AMOXICILLIN,ACARBOSE                                                                     |                                                                                                    |

- คีย์ข้อมูลครบแล้ว กค 💊 เพื่อบันทึกข้อมูล

#### 3.8 บันทึกใบรับรองแพทย์

#### 3.8.1 บันทึกใบรับรองแพทย์แรงงานต่างด้าว

เป็นหน้าจอสำหรับบันทึกใบรับรองแพทย์แรงงานต่างด้าวหลังจากที่ได้ทำการรักษาผู้ป่วยแล้ว โดยคีย์เลข HN ของผู้ป่วยที่ช่องค้นหา

| 🔵 บันทึกใบรับรองแพทย์แรงงานต่าง | 💷 🕼 สำคัญผู้ป่วยตรวจรั 🗸                                                                                                    |
|---------------------------------|----------------------------------------------------------------------------------------------------|
| 💢 แถบเครื่องมือ                 | 📃 🧇 🗱 🛃 🗞 🎉 🤃 🚺 บันทึกใบรับรองแพทย์แรงงานด่างด้าว                                                                                                    |
|                                 | คันหา HN , ชื่อ-สกุล, CID :                                                                                                    |
|                                 | รายละเอียด/ประวัติส่วนด้วยองปรับการครวาชขอกาพ<br>ส่ว                                                                                                    |
|                                 | ขอ เสขาบหร่างระจาตามุคคลลู่ เบมลสัญขาด เขย องเจ บ<br>เมืองเกิด ประเทศ สัญชาติ เชื่อชาติ                                                                                                    |
|                                 | อาชิพ ที่อยู่ปัจจุบัน<br>พ้อมอนายว่าง/สถานประกอบการ<br>รัฐการกร้าง                                                                                                    |
|                                 | ขอแบงจุ้ม<br>ที่อยู่ปัจจุบันของนายจ้าง<br>อ้างบายจ้าง                                                                                                    |
|                                 | มากการการการการการการการการการการการการกา                                                                                                    |
|                                 | า <u>แนน เวอรมร</u><br>ความสูงมม. น้ำหนักกก. สัติวความตันโลทัต/(มม./ปรอท ขีพจรดรั้ง/นาที<br>สภาพร่างกายจิตใจทั่วไป                                                                                                    |
|                                 | ผลการตรวจวัณโรคปอดระยะดัดต่อ ∩ ปกติ ี่ดิตปกติ/ให้รักษา ีระยะอันตราย<br>ผลการตรวจส์มาวะโรคเท้าข้าง ⊂ ปกติ ี่ดีตปกติ/ให้รักษา ีระยะดัดต่อ/อาการเป็นที่รังเกียจ                                                                 |
| 🖾 ตัวเลือก 💿                    | ผลการตรวจโรดเรื่อน G ปกต์ Gิตบกต์/โหริกษา Gอาการเป็นหรือเกียว<br>ผลการตรวจโรดเช็นดี G ปกต์ Gิตบกต์/โหริกษา Gระบรที่ 3<br>นออาจกรรมระชายายิด G                                                                                |
|                                 | หลการตรวจอาการของโครามีตรรรภ์ เว็บได้สู่ ⊂ีปราญอาการ<br>ผลการตรวจอาการของโครามีธรรรภ์ ⊂ีปมดี ⊂ีปราญอาการ                                                                                                    |
|                                 | ผลการครางอนๆ (ถาม)<br>สรมโหลการคราง<br>ิศุภภาพอนบูรณ์ดี                                                                                                    |
|                                 | ัหาแกรดรวสชุมภาพ แต่ต่องให้การรักษา ควบอุม อย่างต่อเนื่อง / วัณโรค โรคเรื่อน   โรคเร้าข้าง   โรคยิฟิติส<br>ให้เล่าแกรดรวจสุมภาพเนื่องจาก<br>  ร่างการทุพพลเกาพจนให้สามารถประกอบการหาเลี้ยงขึพได้ / จิตทั้นเพื่อน ไม่สมประกอบ |
|                                 | เป็นโรคไม่อนุญาติให้ทำงาน และไม่ประกันสุขภาพ (ตามประกาศกระทรวงสาธารณสุข) เพิ่มข่อมูลใหม่ของคนไข่คนนี้                                                                                                    |

-เลือกข้อมูล จากหน้าต่างที่แสดง แล้วกด 😽 ตกลง

| ต้นหาข้อมูลผู้ป่วยนอก<br>ค้นหาข้อมูลผู้ป่วย ค้นห<br>ค้นหาข้อมูล<br>กันที่ : 22/08<br>หน่วยตรวจ : | หาใบรับรองแพทย์<br>[2563] - [21/09/2505] | อกวันที่ส่งตรวจ | 🧟 คันหา         |
|--------------------------------------------------------------------------------------------------|------------------------------------------|-----------------|-----------------|
| วันที่ส่งตรวจ เวลา                                                                               | เส่งตรวจ แพง                             | าย์             | หน่วยงาน        |
| 21/09/2563 08                                                                                    | :22:35                                   | คลินิกอายุร     | ารรมต่อมไร้ท่อ  |
| 5 11                                                                                             |                                          |                 | ✔ ดกลง 🎗 ยกเล็ก |

-ระบบจะแสดงข้อมูล ให้ USER ใส่ ข้อมูล แล้วกด

🧇 เพื่อบันทึก

| 🔵 บันทึกใบรับรองแพทย์แรงงานด่าง                                                                                                    | ÷                                                                                                    |
|----------------------------------------------------------------------------------------------------|----------------------------------------------------------------------------------------------------|
| 💸 แถบเครื่องมือ<br>🕖 ข้อมูลจำเพาะผู้ป่วย 🤤                                                                                                    | 🥪 🗱 🔋 🗽 🖗 🖏 🥸 บันทึกใบรับรองแพทย์แรงงานต่างด้าว                                                                                                    |
| • такти         такти         такти | ชื่อ-รามสถาล ชี้เหล ชาว เชื่อง (ป_ล-ว) 41-3-20<br>Mr.AUNG SOE THEIN - ชิ้าที่ ประกันชุมภาพแรงงานต่างด้าง<br>เลยที่ย้องไประวัติส่วนด้วยลงเริ่มการรววสุมาราม<br>Mr.AUNG SOE THEIN - เลยที่บ้องประจำตัวบุคคลผู้ในมีสัญชาติใหม่ 0010491398166 อาบุ 41 ปี<br>เหล่ ประเทศ สิญชาติใหม่ เชื่อชาติใหม่<br>ที่ ที่อยู่ปัจจุบัน ที่1 ณ.กัลปพฤกษ์ นยวงบางบอน เยตบางบอน จ.กรุงเทพอภาพระ 10150 โทร.087-03 |
| I.D. Card : 0-0104-91398-16-6 CID                                                                                                    | <u>ข้อมูลนายข้าง/สถานประกอบการ</u><br>ชื่อนายจ้าง นายสมคิด อนงค์เลขา สถานประกอบการ                                                                                                    |
| 🚳 สิทธิการรักษา 🕑                                                                                                    | ที่อยู่ปัจจุบันของนายจ้าง 41 ถ.กัลปพฤกษ์ ต.บางบอน อ.บางบอน จ.กรุงเทพมหานคร รหัสไปรษณีย์ 10150 <mark>แก้ไขข้อมูลนายจ้าง</mark>                                                                                                    |
|                                                                                                    | แพทย์ผู้ดรวลวินทีตรวล : 21/09/2563 09:01:18 สำคัณที่:<br><u>Hantsesวa</u><br>ความตัง[159]ขม. น้ำหนัก[45.7]กก. สี่หิวความดินโลทัด 116]/(56]มม./ปรอท ขีพจร 76 ครั้ง/นาที<br>สภาพร่างกายจิตใจทั่วไป                                                                                                    |
|                                                                                                    | ผลการตรวจวัณโรคปอดระบะติดต่อ ົปกติ                                                                                                    |
| 🗳 ตัวเลือก 😕                                                                                                    | ผลการตรวจโรคชพิลิส 💿 ปกติ 🔅 ผิดปกติ/ให้รักษา 🤅 ระยะที่ 3                                                                                                    |
| ด้วเลือกการพิมพ์ 📃 🗍 ที่มห้ไม่ร้องแพทย์ แรงงานต่างด้าว<br>                                                                                                    | ผลการตรวจอาการของโรดที่พระหรับกลี ใหล่<br>ผลการตรวจอาการของโรดที่พระหรับกอบ<br>ผลการตรวจอำนๆ (ถ้ามี)                                                                                                    |
| โ ทีมท์สลักเกอร์ แรงงานต่างด้าว<br>்∰ Samsung ML-371x Series PCL 6                                                                                                    | <u>สรปผลการคราจ</u><br>ิสุบภาพสมบูรณ์ดี<br>ิศมาหารครวจสุขภาพ แต่ต่องให้การรักษา ดวบคุม อย่างต่อเนื่อง โว้ณโรด โโรคเรื่อน โโรคเท้าข้าง โโรคซิฟิลิส<br>ิใม่ส่านการตรวจสุขภาพแต่งงาก<br>โรงการทุพทดกาษอนไปสามารถประกอบการหาเล้ยเพ็พได้ ( 3อเพิ่มเพื่อน ใปสมบุระกอบ                                                                                                    |
|                                                                                                    | <ul> <li>เป็นโรคใม่อนุญาติให้ทำงาน และไม่ประกันสุขภาพ (ตามประกาศกระทรวงสาธารณสุข)</li> <li>เพิ่มข่อมูลใหม่ของคนไข่คนนี้</li> </ul>                                                                                                    |

-หลังจากบันทึกข้อมูลแล้วจะได้ **"เลขที่อ้างอิง"** และแสดงข้อมูลว่าได้ออกใบรับรองแพทย์ "เป็นครั้งที่ 1" พร้อมทั้งระบุ "วันที่ออกใบรับรอง" ของปัจจุบันมาให้ ดังรูป

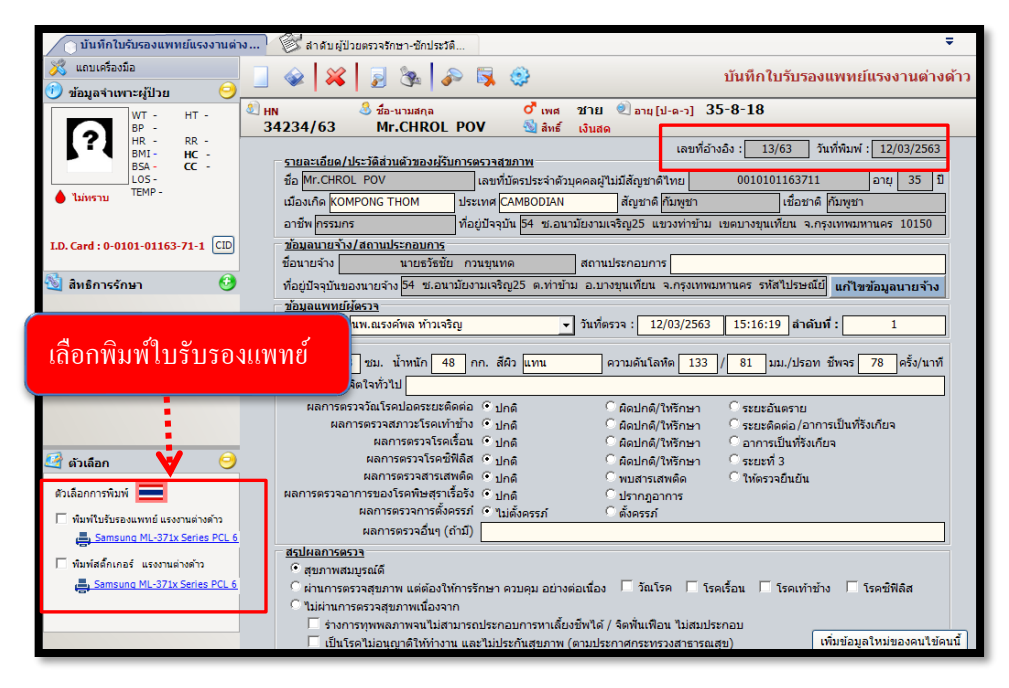

#### 3.8.2 บันทึกใบรับรองความคิดเห็นแพทย่

เป็นหน้าจอสำหรับบันทึกใบรับรองแพทย์แรงงานต่างค้าวหลังจากที่ได้ทำการรักษาผู้ป่วยแล้ว โดยคีย์ เลข HN ของผู้ป่วยที่ช่องค้นหา คี<sub>ย์ HN</sub>

|                                                         |                                                                                                    | _                                            |
|---------------------------------------------------------|----------------------------------------------------------------------------------------------------|----------------------------------------------|
|                                                         |                                                                                                    | Ŧ                                            |
| 🗌 🍲 🙀 🚽 🧏 🎭 🖗                                           | <u>บัน</u> นี้ใบรับรองแพทย์ความคิดเห็นแ                                                                                                    | พทย์                                         |
| ค้นหา HN , ชื่อ-สกุล, CID                               |                                                                                                    |                                              |
| เพิ่มข้อมูลใหม่ของคนใช้คนนี้                            | เลขที่:                                                                                                    |                                              |
|                                                         | เขียนที่ :                                                                                                    |                                              |
|                                                         | หน่วยงาน :                                                                                                    |                                              |
|                                                         | วันที่ :                                                                                                    |                                              |
| ข้าพเจ้า 📃 แพทย์ปริญญา                                  | เป็นแพทย์ ที่ได้ขึ้นทะเบียนและรับใบอนุญาตให้เป็นผู้ประกอบ                                                                                                    |                                              |
| โรคศิลปะแผนปัจจุบันชั้นหนึ่ง สาขาเวชกรรม หมายเลขทะเบียน | ดำแหน่งหน้าที่                                                                                                    |                                              |
| ประจำ                                                   | รวจรักษา                                                                                                    |                                              |
| บัตรประจำตัวประชาชนเลขที่                               | เลขที่ประจำตัวผู้ป่วย                                                                                                    |                                              |
| เลขที่ภายใน เมื่อวันที่                                 | แล้ว                                                                                                    |                                              |
| 🦳 เห็นสมควรพักรักษาตัวได้ มีกำหนด 📃 วัน ตั้งแต่วันที่   | ถึงวันที่                                                                                                    |                                              |
| เห็นว่าเป็นโรค :                                        | Ctrl+F9,Ctrl+F10,Ctrl+F11 ศำร้าย                                                                                                    | - 1                                          |
|                                                         |                                                                                                    |                                              |
| มือาการ :                                               | Ctrl+F9,Ctrl+F10,Ctrl+F11 ศาชระ                                                                                                    |                                              |
|                                                         |                                                                                                    |                                              |
|                                                         |                                                                                                    |                                              |
| ความเห็นเพิ่มเติม :                                     | Ctrl+F9,Ctrl+F10,Ctrl+F11 ศำร้าย                                                                                                    |                                              |
|                                                         |                                                                                                    |                                              |
|                                                         |                                                                                                    |                                              |
|                                                         | แพทย์ผู้ครวจ :                                                                                                    |                                              |
|                                                         | เมา          เขา       เขา | มายานที่แห่นเดิม : CH+F9,CH+F10,CH+F11 คร่าย |

-เลือกข้อมูล จากหน้าต่างที่แสคง แล้วกค ✔ 🗪

| ด้นหาข้อมูลผู้ป่วยนอก                                              |                               |                          |                           |            |
|--------------------------------------------------------------------|-------------------------------|--------------------------|---------------------------|------------|
| ค้นหาข้อมูลผู้ป่วย<br>ค้นหาข้อมูล —<br>วันที่ : [<br>หน่วยตรวจ : [ | ค้นหาใบรับรอง<br>22/08/2563 - | มแพทย์<br>21/09/2563<br> | ังตรวจ                    | 🔍 ตับหา    |
| วันที่ส่งตรวจ                                                      | เวลาส่งตรวจ                   | แพทย์                    | หน่วยงาน                  |            |
| 21/09/2563                                                         | 08:22:35                      |                          | คลินิกอายุรกรรมต่อมไร้ท่อ |            |
|                                                                    |                               |                          | 👽 ตกล                     | ง 💥 ยกเลิก |

| แสดงข้อมูล ให้ U                                                                                                    | SER ไส่ ข้อมูล แล้วกด 🧭 เพื่อบันทึก                                                                                   |
|----------------------------------------------------------------------------------------------------|----------------------------------------------------------------------------------------------------|
| กดบันทึก                                                                                                    | รั<br>🕞 🐼 🎉 🏂 🛱 🤤 บันทึกใบรับรองแพทย์ความคิดเห็นแพทย์                                                                 |
| Image: Second second seco |                                                                                                    |
| <ul> <li>ส่วนอือกการทิมท์</li> <li>ส่วนอือกการทิมท์</li> <li>พีพี</li> <li>พีมพับธับรองแพทย์</li> <li>Samsung ML-371x Series PCL 6</li> </ul>                                                                                                    | มือาการ :         Ctrl+F9,Ctrl+F10,Ctrl+F11 สำชังส           ความเพิ่มเดิม :         Ctrl+F9,Ctrl+F10,Ctrl+F11 สำชังส |

-วี

-หลังจากบันทึกข้อมูลแล้วจะได้ **"เลขที่ใบรับรองแพทย**์" และแสดงข้อมูลว่าได้ออกใบรับรองแพทย์ **"เป็นครั้งที่ 1"** พร้อมทั้งระบุ **"วันที่ออกใบรับรอง"** ของปัจจุบันมาให้ ดังรูป

| 0.0h                                            |                                                                                       |                                                       |       |
|-------------------------------------------------|---------------------------------------------------------------------------------------|-------------------------------------------------------|-------|
| 💢 แถบเครื่องมือ                                 |                                                                                       | บันทึกใบรับรองแพทย์ความคิดเห็นแ                       | เพทย์ |
| 🕖 ข้อมูลจำเพาะผู้ป่วย 🛛 😔 ^                     |                                                                                       |                                                       |       |
| WT 46.5 HT 155                                  | 🔍 HN 🎂 ช้อ-นามสกุล ¥ เพศ หญิง 🛃<br>5677/53 น.ส.พรสดา นุชเฟื่อง 🖏 สิทธิ์ เกิกได้ผ้งไทย | อายุ [ป-ด-ว.] 30-10-9<br>เดยา (ร่ายพิดภ่อน)           | _     |
| HR 108 RR 18<br>BMI 19.38 HC -<br>BSA 1.41 CC - | เพิ่มข่อมูลใหม่ของคนใช้คนนี้                                                          | เลขที่: 4436/63                                       |       |
| LOS -                                           |                                                                                       | เขียนที่ : โรงพยาบาลราชพิพัฒน์                        |       |
| ไม่ทราบ<br>ด้างช่าระ 50.00 บาท                  |                                                                                       | หน่วยงาน : <mark>คลินิกลุบัติเหตุ1</mark>             |       |
| I.D. Card : 1-1018-00379-74-6                   |                                                                                       | วันที่ : 07/03/2563                                   |       |
|                                                 | ข้าพเจ้า  พญ.จิดาภา พุ่มกุมาร แพทย์ปริญญา เป็น                                        | แพทย์ ที่ได้ขึ้นทะเบียนและรับใบอนุญาตให้เป็นผู้ประกอบ |       |
|                                                 | โรคศิลปะแผนปัจจุบันชั้นหนึ่ง สาขาเวชกรรม หมายเลขทะเบียน                               | ตำแหน่งหน้าที่ <mark>นายแพทย์</mark>                  |       |
| NDA(no urug anergy)                             | ประจำ โรงพยาบาลราชพิพัฒน์ ได้ทำการตรวจรัก                                             | เษา น.ส.พรสุดา นุชเพื่อง                              |       |
| เลือกพิมพ์ใบรับร                                | 01/11018-00379-74-6<br>เมื่อวันที่ 07/03/2563 แล้ว<br>เมื่อวันที่ 07/03/2563 แล้ว     | เลขที่ประจำด้วผู้ป่วย 5677 / 53                       |       |
|                                                 | เห็นว่าเป็นโรด :                                                                      | Chi+E9 Chi+E10 Chi+E11 doesn                          |       |
| ~                                               | โรคขย้อนของน้ำย่อยจากกระเพาะสู่หลอดอาหารที่ไม่มีหลอดอาหารอักเสบ                       |                                                       |       |
| 🦉 ตัวเลือก 🛃 🤤                                  |                                                                                       |                                                       | сору  |
| ด้านอี้ออกการพันหน์                             | มีอาการ :                                                                             | Ctrl+F9,Ctrl+F10,Ctrl+F11 ต่าช่วย                     |       |
| นี้ สำหรับร้างรวมแหน่                           |                                                                                       |                                                       | сору  |
| Samsung ML-371x Series PCL 6                    | งวามเห็นเพิ่มเดิม :                                                                   | Ctrl+F9.Ctrl+F10.Ctrl+F11 คำช่วย                      |       |
|                                                 |                                                                                       |                                                       | сору  |
|                                                 |                                                                                       |                                                       |       |

**3.8.3 บันทึกใบรับรองความคิดเห็นแพทย์(ใบรับรองแพทย์)** เป็นหน้าจอสำหรับบันทึกใบรับรองแพทย์ แรงงานต่างด้าวหลังจากที่ได้ทำการรักษาผู้ป่วยแล้ว โดยคีย์เลข HN ของผู้ป่วยที่ช่องค้นหา

| 🕥 บันทึกใบรับรองแพทย์ความคิดเห็ | <b>™</b>                                                                                                    |
|---------------------------------|----------------------------------------------------------------------------------------------------|
| 💥 แถบเครื่องมือ                 | 🔲 🎪 🙀 🦰 🥵 🥵 บันทึกใบรับรองแพทย์ความคิดเห็นแพทย์                                                                                                    |
| ſ                               |                                                                                                    |
|                                 | יו אין אין אין אין אין אין אין אין אין אין                                                                                                    |
|                                 | เพิ่มข้อมูลใหม่ของคนใช้คินน (บรีบรองของแพทย เลขทันเรมรองแพทย :                                                                                                    |
|                                 | เขียนที่ วันที่ :                                                                                                    |
|                                 | <i>ส่วนทั้ด ของผู้ขอจับใบจับรองสุขภาพ</i><br>๑. โรคประจำดัว ีนี่มี ีนี่(ระบุ)<br>๒. อุบัติเหตุและการผ่าตัด ีนี่มี ีนี่(ระบุ)<br>๓. เดยเข้ารับการรักษาในโรงพยาบาล ีนี่มมี ีนี่(ระบุ)                                                                                                    |
|                                 | ๔. ประวัติอื่นที่สำคัญ                                                                                                    |
|                                 | (ส่วนที่ไร ของแททย์<br>ข้าพเจ้า                                                                                                    |
|                                 | ได้ตรวจร่างกายนลัวเมื่อวันที่มีรายละเอียดดังนี้                                                                                                    |
|                                 | น้ำหนักตัวกก. ความสูงเซนติเมตร ความคันโลทิต/มม.ปรอท ชีพจรครั้ง/นาที                                                                                                    |
|                                 | สภาพร่างกายทั่วไปอยู่ในเกณฑ์ 🕒 ปกติ 🖉 ผิดปกติ(ระบุ)                                                                                                    |
| 🖾 ดัวเดือก 🥹                    | ขอริบรองวันนุคลดลังกล่าว ไม่เป็นผู้สร้างกายทุพพลภาพจะไม่สามารถปฏิบัติหน้าที่ได้ ไม่ปรากฏอาการของ โรคจิต หรือจัดพันเพื่อน หรือปัญญาอ่อน<br>"ไม่ปรากฏอาการของการติดยาเสพติดให้โทษ และอาการของโรคทิษสราเรื่อรัง และไม่ปรากฏอาการและอาการแสดงของโรค<br>( ๓ ) โรดเรื่อนในระยะอันตราย<br>( ๓ ) โรดเห้าข้างในระยะอันตราย<br>( ๓ ) โรดเห้าข้างในระยะที่ปรากฏอาการเป็นที่รังเกียจแก่สังคม |
|                                 | ( ๔ )<br>สรุปความเห็นและข้อแนะนำของแพทย์ Ctri+F10.Ctri+F11 สาข่าย                                                                                                    |
|                                 |                                                                                                    |

-เลือกข้อมูล จากหน้าต่างที่แสดง แล้วกด 🛩 📖

| ดนหาขอมูลผูปวยนอก  |                       |                |                           |          |
|--------------------|-----------------------|----------------|---------------------------|----------|
| ค้นหาข้อมูลผู้ป่วย | ด้นหา <u>ใบรับรอง</u> | งแพทย์         |                           |          |
| ุ่⊢ ค้นหาข้อมูล —  | เลือก                 | าวันที่ส่งตรวจ |                           |          |
| วันที่: 🕻          | 22/08/2000 -          | 21/09/2003     |                           |          |
| หน่วยตรวจ :        |                       | -              |                           | 🔍 ด้นหา  |
|                    |                       | <b>V</b>       | / [                       |          |
| วันที่ส่งตรวจ      | เวลาส่งตรวจ           | แพทย์          | หน่วยงาน                  |          |
| 21/09/2563         | 08:22:35              |                | คลินิกอายุรกรรมต่อมไร้ท่อ |          |
|                    |                       |                |                           |          |
|                    |                       |                |                           |          |
|                    |                       |                |                           |          |
|                    |                       |                |                           |          |
|                    |                       |                |                           |          |
|                    |                       |                |                           |          |
|                    |                       |                |                           |          |
|                    |                       |                |                           |          |
|                    |                       |                |                           |          |
|                    |                       |                |                           |          |
|                    |                       |                | ✔ ตกลง                    | 💥 ยกเลิก |

เพื่อบันทึก

-ระบบจะแสดงข้อมูล ให้ USER ใส่ ข้อมูล แล้วกด 💊

|                                       | 🔚 🥪 🞇 🍃 🥦 🌮 🖼 🤤 บันทึกใบรับรองแพทย์ความคิดเห็นแท                                                                                                    |
|---------------------------------------|----------------------------------------------------------------------------------------------------|
| 🕐 ข้อมูลจำเพาะผู้ป่วย 😏               | 9 mt Mů 9 mt 17-2-20                                                                                                    |
| WT - HT -<br>BP 118/76                | ■ HN S ขอ-นามลกุล + เพศ หญง S อายุบ-ล-ว] 17*2*20<br>582/53 น.ส.นริศรา ขวยกระจ่าง S สินธ์ ดันสังกัดกทม.เบ็กร่ายตรง                                                                                                    |
| HR - RR -<br>BMI - HC -<br>BSA - CC - | เพิ่มข้อมู้ใหม่ของคนใช้คนนี้ ใบรับรองของแพทย์ เดชท์ในรับรองแพทย์ :                                                                                                    |
| o TEMP -                              | กดบันทึก สะภาพ                                                                                                    |
| I.D. Card : 1-1020-03494-20-8 CID     | ษ. อุบัติเหตุและการมาต์ด ิไมม์มี ไม้(ระบุ)<br>๓. เคยเข้ารับการรักษาในโรงพยาบาล ิไมม์มี โม้(ระบุ)                                                                                                    |
| 🖄 สิทธิการรักษา 📀                     | <ul> <li>d. ประวัติอื่นที่สำคัญ</li> </ul>                                                                                                    |
|                                       | ยาพเขา (พฤ. พชามอุญ พท่าษ โพยุลยกล (1) เป็นแพทย์ขึ้นพรเมือนขึ้นประกอบวิชาชีพเวยกรรม<br>โบอนุญาคประกอบวิชาชีพเวยกรรมเลขส์ 2.47254 สถานที่ประกอบวิชาชีพเวยกรรม<br>โรงพยาบาลราชที่พัฒน์<br>ได้ครวจร่างกาย (แ.ส.นริศรา ชวยกระจ่าง แล้วเมือวันที่ 21 กันยายน 2563 มีรายละเอียร<br>น้ำหนักว่า (ก. ความสูง) เชนต์เมตร ความดันโลหัด 118 / 76 มม.ปรอท ขีพจร ครั้ง(นาที<br>สภาพร่างกายทั่วโปอยู่ในเกณฑ์ (ปกติ ผิดปกติ(ระบุ) |
| 🥝 ตัวเลือก 😑                          | ้มีย่ายของ เฉพาะและ และ และและและ และ และ และ และ และ แ                                                                                                    |
| ตัวเลือกการพิมพ์ 🧮 🗮                  | <ul> <li>( ๑ ) โรคเรื่อนในระยะคิดต่อหรือในระยะที่ปรากฏอาการเป็นที่รังเกียจแก่สังคม</li> <li>( ๒ ) วิณโรคโนระยะฉันตราย</li> <li>( ๑ ) จะเป็น เรื่องการเรื่องการเร็บสร้างสังครับสร้างสังครับ</li> </ul>                                                                                                    |
| ✓ พิมพใบรับรองแพทย์                   | ( מ) (מ) (מ) (מ) (מ) (מ) (מ) (מ) (מ) (מ)                                                                                                    |
|                                       | สรุปความเห็นและข้อแนะนำของแพทย์ CH+F9,CH+F10,CH+F11 ศาช่วย                                                                                                    |

-หลังจากบันทึกข้อมูลแล้วจะได้ **"เลขที่ใบรับรองแพทย์"** และแสดงข้อมูลว่าได้ออกใบรับรองแพทย์ **"เป็นครั้งที่ 1"** พร้อมทั้งระบุ **"วันที่ออกใบรับรอง"** ของปัจจุบันมาให้ ดังรูป

| 🔿 บันทึกใบรับรองแพทย์ความคิดเห     | ₹                                                                                                    |
|------------------------------------|----------------------------------------------------------------------------------------------------|
| 🐹 แถบเครื่องมือ                    | 🔲 🔬 👷 🗟 🔈 🗟 🚳 บันทึกใบรับรองแพทย์ความคิดเห็นแพทย์                                                                                                    |
| 🕖 ข้อมูลจำเพาะผู้ป่วย 🤤            |                                                                                                    |
| WT - HT 158                        |                                                                                                    |
| 140 BP -<br>140 HR - RR -          | 20/53 น.ส.จุฑามาศ แสดงหาญ 🧐 ลิทธิ สิทธิประกันสังคม รพ.ราชพิพัฒน์ - รพ.ราชพิพัฒน์                                                                                               |
| 100 BMI - HC -                     | เพิ่มข้อมูลใหม่ของคนใข้คนนี้ ใบรับรองของแพทย์ เลขที่ใบรับรองแพทย์ : 2465/63                                                                                                    |
| LOS -                              | เขียนที่โรงพยาบาลราชพิพัฒน์ วันที่ : 10/09/2563                                                                                                    |
| ♦ ไม่ทราบ IEMP -<br>ไม่ทราบ IEMP - | ส่วนที่ ๑ ของผู้ขอรับใบรับรองสุขภาพ                                                                                                    |
| ดางชาระ 50.00 บาท                  | <ol> <li>๑. โรคประจำตัว</li> <li>• ไม่มี</li> <li>วมี(ระบุ)</li> </ol>                                                                                                    |
| I.D. Card : 1-1020-00296-02-2 CID  | <ul> <li>อุบัติเหตุและการผ่าตัด</li> <li>โม่มี</li> <li>มี(ระบุ)</li> </ul>                                                                                                    |
| 2                                  | ๓. เดยเข้ารับการรักษาในโรงพยาบาล • ไม่มี มี(ระบุ)                                                                                                    |
| 🕙 สิทธิการรักษา 🕑                  | <ol> <li>ประวัติอื่นที่สำคัญ</li> </ol>                                                                                                    |
| เลือกพิมพ์ใบรับรองแพ<br>           | ๔ กิ ในพ.แองสรรท์ เกียรสุขสันด์                                                                                                    |
|                                    | นาทนกดว 48.8 กก. ความสูง 1.56 เซนตเมตร ความดนเลทด 1.25 / 80 มม.บรอท ชพจร 70 ครง/นาท                                                                                            |
|                                    | สภาพรางกายทวงบอยู่เนเกณฑ์ บกต์ ผิดบกต์(ระบุ)                                                                                                    |
| 🕼 dividina 🔰 🤗                     | ขอรับรองว่าบุคคลดังกล่าว ไม่เป็นผู้มีร่างกายทุพพลภาพจนไม่สามารถปฏิบัติหน้าที่ได้ ไม่ปรากฏอาการของ โรคจีต หรือจิตพื้นเพื่อน หรือปัญญาอ่อน<br>"                                  |
|                                    | เมษราหมู่อาการของการตดอาเสพตด เหเทษ และอาการของ เรคพษสุราเรองง และ เมษราหมู่อาการและอาการแลดงของ เรค<br>( โรดเรื่องมันระยะติดต่องรือในระยะที่ปรากถอวการเป็นที่รับเดียวแก่สังอน |
| ตัวเลือกการพิมพ์ 📃 🕌               | ( ๒ ) วัณโรคในระยะอันตราย                                                                                                    |
|                                    | <ul> <li>( ๓ ) โรคเท้าข้างในระยะที่ปรากฏอาการเป็นที่รังเกียจแก่สังคม</li> </ul>                                                                                                |
| พิมพ์ใบรับรองแพทย์                 | ()                                                                                                    |
| Samsung PIL-SZIX Series PCL 6      |                                                                                                    |
|                                    | สรุปความเห็นและข้อแนะนำของแพทย์ copy Ctrl+F9,Ctrl+F10,Ctrl+F11 คำข่วย                                                                                                    |
|                                    | สุขภาพแข็งแรงดี                                                                                                    |
|                                    |                                                                                                    |
|                                    |                                                                                                    |
|                                    |                                                                                                    |

**3.8.4 บันทึกใบรับรองแพทย์ทำงานต่อต่างประเทล** เป็นหน้าจอสำหรับบันทึกใบรับรองแพทย์ทำงานต่อ ต่างประเทศหลังจากที่ได้ทำการรักษาผู้ป่วยแล้ว โดยคีย์เลข HN ของผู้ป่วยที่ช่องค้นหา

| ดารางระบบ 😑 |                                | 0 · · · · · · · · · · · · · · · · · · · |                                     | 1 2 1 3 1 | 30.010 |                   |
|-------------|--------------------------------|-----------------------------------------|-------------------------------------|-----------|--------|-------------------|
|             |                                | ด้นหา                                   | HN , ชื่อ-ส <sub>ิ</sub> กล, CID :  |           |        | ۹ 🖪               |
|             | HEALTH CERTIFICATE BASIC DATA  | CHECK EACH                              | ITEM APPRORIATE COLUMN LABORTOR     | - EXAM    |        |                   |
|             | HEALTH CERTIFICATE BASIC       | DATA                                    | A                                   | _         |        |                   |
|             | Ref. NO. :                     |                                         | Date of Examination (Date/Month/Yea | ar): [    |        |                   |
|             | Name :                         |                                         |                                     | Sex :     | C MAI  | LE C FEMALE       |
|             | Age : year.                    | ICDCARD N                               | 0:                                  | port      | No :   |                   |
|             | Date of Birth (Date/Month/Year | r):                                     | ลี่ย์ เกเ                           | ıs :      | C Sin  | gle C Marriage    |
|             | Home Address :                 |                                         | flu HIN                             |           |        | Thailand          |
|             |                                |                                         |                                     |           |        |                   |
|             | Have you ever in your life inc | ludina childhoa                         | d had any or the following          |           |        |                   |
|             | Vec No                         | Voc No                                  | ,                                   | Yes       | No     |                   |
|             | C C Asthma                     | 0 0                                     | Enilepsy                            | 0         | 0      | Hernia            |
|             | O O Hypertension               | 0 0                                     | Veneral Diaease                     | C         | c      | Hemorrhoid        |
|             | O O Hemoptysis                 | 0 0                                     | Acquired immune defidiency syndrome | C         | C      | Accident          |
|             | C C Heart Disease              | 0 0                                     | Edema                               | C         | С      | Fractures         |
|             | O O Diabetes Mellitus          | 0 0                                     | Yaws                                | C         | C      | Surgical Operator |
|             | C C Jaundice                   | 0 0                                     | Otorrhea                            | С         | C      | Malaria           |
|             |                                |                                         |                                     |           |        |                   |
|             | Female L.M.P. :                |                                         |                                     |           |        |                   |
|             | Please explain all item answer | red "Yes" :                             |                                     |           |        |                   |
|             |                                |                                         |                                     |           |        |                   |

-เลือกข้อมูล จากหน้าต่างที่แสดง แล้วกด 👽 ตกลง

| เหาข้อมูลผู้ป่วยนอก<br>ค้นหาข้อมูลผู้ป่วย<br><b>ค้นหาข้อมูล</b><br>วันที่ : 2<br>หน่วยตรวจ : | ค้นหาใบรับรอง<br>2/08/2563 - | แพทย์<br>[21/05]<br>.เลือกวันที่ส่งตรว<br> | าจ                 | 🔍 คับหา |
|----------------------------------------------------------------------------------------------|------------------------------|--------------------------------------------|--------------------|---------|
| วันที่ส่งตรวจ                                                                                | เวลาส่งตรวจ                  | แพทย์                                      | หน่วยง             | าน      |
| 21/09/2503                                                                                   | 08:22:35                     |                                            | คลนกอายุรกรรมตอมาร | ทอ      |
|                                                                                              |                              |                                            |                    | ตกลง    |

เพื่อบันทึก

-ระบบจะแสดงข้อมูล ให้ USER ใส่ ข้อมูล แล้วกด 🧇

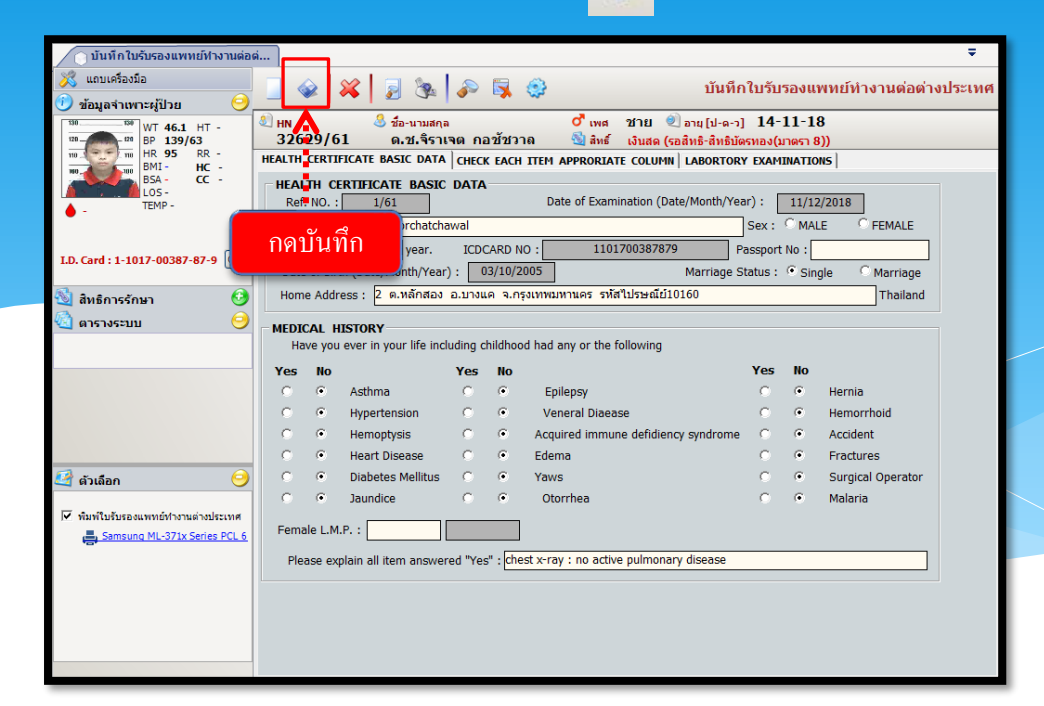

-หลังจากบันทึกข้อมูลแล้วจะ ได้ "เลข Ref No." และแสดงข้อมูลว่า ได้ออกใบรับรองแพทย์ "เป็นครั้งที่ 1" พร้อมทั้งระบุ "วันที่ออกใบรับรอง" ของปัจจุบันมาให้ ดังรูป

| <ul> <li>แบบหรองมอ</li> <li>ข้อมูลจำเพาะผู้ป่วย</li> </ul> |                                                                               | <i>&gt;</i>        | 🗼 😳 บันทึศ                                                                                                   | าใบรับ                      | รองแ                       | พทย์ทำงานต่อต่างปร                                  |
|------------------------------------------------------------|-------------------------------------------------------------------------------|--------------------|----------------------------------------------------------------------------------------------------|-----------------------------|----------------------------|-----------------------------------------------------|
| WT 46.1 HT -<br>BP 139/63<br>HR 95 RR -                    | HN ชี้ชื่อ-นามสกุล<br>32629/61 ด.ช.จิราเ<br>HEALTH CERTIFICATE BASIC DATA     | จตกอช้<br>โดยธณะย  | 0 ีเพศ ช่าย 🧶 อายุ[ป-ด-ว]<br>ชวาถ 🧐 สิทธิ์ เงินสด (รอสิทธิ-สิทธิบัต<br>ACH TTEM APPPOPTATE COLUMN   LABOPTOP | 14-1<br>กรทอง(ม<br>x हхам)  | 11-1<br>11051 8<br>11051 8 | 8<br>3))<br>MS                                      |
| BMI - HC -<br>BSA - CC -<br>LOS -<br>- TEMP -              | Ref. NO. : 1/61                                                               | DATA               | Date of Examination (Date/Month/Yea                                                                          | ar):                        | 11/12                      | 2/2018                                              |
| I.D. Card : 1-1017-00387-87-9 CID                          | Name : Drajade Korchatcha<br>Age : 14 year.<br>Date of Birth (Date/Month/Year | ICDCAR<br>) : 03/1 | D NO : 1101700387879 P<br>0/2005 Marriage S                                                                  | Sex :<br>assport<br>tatus : | No :                       | LE <sup>©</sup> FEMALE<br>gle <sup>©</sup> Marriage |
| 划 สิทธิการรักษา 📀                                          | Home Address : <mark>2 ต.หลักสอง</mark>                                       | อ.บางแค            | จ.กรุงเทพมหานคร รหัสไปรษณีย์10160                                                                            |                             |                            | Thailand                                            |
|                                                            | C C Asthma                                                                    | Yes I              | lo<br>Epilepsy                                                                                               | Yes                         | No<br>(*                   | Hernia                                              |
|                                                            | C C Asthma<br>C C Hypertension                                                |                    | Epilepsy<br>Veneral Diaease                                                                                  | 0                           | •                          | Hernia<br>Hemorrhoid<br>Accident                    |
| V                                                          | <ul> <li>Heart Disease</li> </ul>                                             | 0                  | Edema                                                                                                    | o                           | ۲                          | Fractures                                           |
| คัวเลือก           พิมพ์ใบรับรองแพทย์ทำงานต่างประเทศ       | O     O     Diabetes Mellitus     O     O     Jaundice                        | 0 0                | Yaws<br>Otorrhea                                                                                             | 0                           | •                          | Surgical Operator<br>Malaria                        |
| Samsung ML-371x Series PCL 6                               | Female L.M.P. :                                                               | ed "Yes" :         | chest x-ray : no active pulmonary disease                                                                    |                             |                            |                                                     |
|                                                            |                                                                               |                    |                                                                                                    |                             |                            |                                                     |

**3.8.5 บันทึกใบรับรองแพทย์COVID-19** เป็นหน้าจอสำหรับบันทึกใบรับรองแพทย์covid-19 หลังจากที่ได้ทำการรักษาผู้ป่วยแล้ว โดยคีย์เลข HN ของผู้ป่วยที่ช่องค้นหา

| 🔀 แถบเครื่องมือ | 📃 🎯 💥 🛃 🗞 🔊 🐺 😳 ใบรับรอง                                                                                                    | มแพทย์ (Covid                                                                                                |
|-----------------|----------------------------------------------------------------------------------------------------|----------------------------------------------------------------------------------------------------|
|                 | ดับหา HN , ชื่อ-ส⊧ล, CID :                                                                                                    | ۹ 🖉                                                                                                    |
|                 | เพิ่มข้อมูลใหม่ของคนใช้คนนี้ เลขาร์ในเริ่มรองคนไข้คนนี้                                                                                                    | ที                                                                                                    |
|                 | เตทาการขกประวด(คราจรางกายของ                                                                                                    | ารณสุข                                                                                                    |
|                 | <i>อาการแสดง :</i> โ "ไม่มีอาการป่วย                                                                                                    |                                                                                                    |
| 🔄 ดัวเลือก 🧿    | <u>ดวามเห็น</u> : <sup>[7]</sup> ไม่เข้าเกณฑ์ผู้ที่ต้องเฝ้าชะวิงการติดเชื้อไวรัสโคโรนา 2019 (COVID-19)<br>[8] เข้าเกณฑ์ผู้ที่ต้องเฝ้าชะวิงการติดเชื้อไวรัสโคโรนา 2019 (COVID-19) แนะนำไห้ดับเกตอาการบัวเข<br>จแตรบ 14 วัน ในวันที่ [3] เม้าเข้าไม่ และการบังที่ก็ต้มมาจากประเทศสืบหรือวันที่สัมผัสไกล์ชั<br>พร้อยู่ป่วยเข้าเกณฑ์สอบสวนโรงศรีอเข้าข่ายหรือให้เป็นการติดเชื้อไวรัสโคโรนา 2019 (COVID-19)<br>การออกไปให้ที่ชุมชนสาธารณะโดยไม่จำเป็น งคใช้ของใช้ร่วมกับผู้อื่น ให้สวมหน้ากงอนามียเมื่อ<br>หมั่นด้างมือ ภายใน 14 วันนี้ หากมือาการป่วย ใช้ ไอ จาม มีน้ำมุก เริ่มคอ หอบหรือหายใจสามากใ<br>และอาร์ไปโรงแนงหน้า | อยู่เที่บ้าน/ที่พัก<br>ดท่องเที่ยวด่างชาติ<br>) วันสุดท้าย โดยงด<br>อยู่ร่วมกับผู้อื่น<br>ห้สวมหน้ากากอนามัย |
|                 | ແລະທະກວນ ເນກາແທນຍ<br>[ເປັນເກດແຫ້ຜູ້ນິວນທີ່ເປັນເກດແຫ້ສວນສ່ວນເຮົາລ (Patients Under Investigation : PUI) ທ່ວນໃສ່ວັນລ້ວນີ້ວ່າ<br>[ເປັນເກດແຫ້ຜູ້ນິວນທີ່ເປັນເກດແຫ້ສວນສ່ວນເຮົາລ (Patients Under Investigation : PUI) ແລໃຫ້ຄລັບໃນຮ່ວມ<br>[ລິຍາ]                                                                                                    | นโรงพยาบาล<br>ผลที่บ้าน                                                                                      |

-เลือกข้อมูล จากหน้าต่างที่แสดง แล้วกด 🛩 ดกลง

| ด้นหาข้อมูลผู้ป่วยนอก                                               |               |              |            |                           |          |
|---------------------------------------------------------------------|---------------|--------------|------------|---------------------------|----------|
| <br>ค้นทาข้อมูลผู้ป่วย   ค้นทาใบรับรองแพทย์  <br>เลืออวับที่ส่งตรวจ |               |              |            |                           |          |
| _ ค้นหาข้อมูล                                                       |               |              |            |                           |          |
|                                                                     | วันที่: 💈     | 22/08/2563 - | 21/09/2563 |                           |          |
| 1                                                                   | หน่วยตรวจ :   |              | ▼ , ***    |                           | 🔍 ด้นหา  |
|                                                                     |               |              |            |                           |          |
|                                                                     | วันที่ส่งตรวจ | เวลาส่งตรวจ  | แพทย์      | หน่วยงาน                  |          |
| <u>j</u>                                                            | 21/09/2563    | 08:22:35     |            | คลินิกอายุรกรรมต่อมไร้ท่อ |          |
|                                                                     |               |              |            |                           |          |
|                                                                     |               |              |            |                           |          |
|                                                                     |               |              |            |                           |          |
|                                                                     |               |              |            |                           |          |
|                                                                     |               |              |            |                           |          |
|                                                                     |               |              |            |                           |          |
|                                                                     |               |              |            |                           |          |
|                                                                     |               |              |            |                           |          |
|                                                                     |               |              |            |                           |          |
|                                                                     |               |              |            |                           |          |
|                                                                     |               |              |            | 💙 ตกลง                    | 🔀 ຍກເລີກ |
-ระบบจะแสดงข้อมูล ให้ USER ใส่ ข้อมูล แล้วกด 💊 เพื่อบันทึก

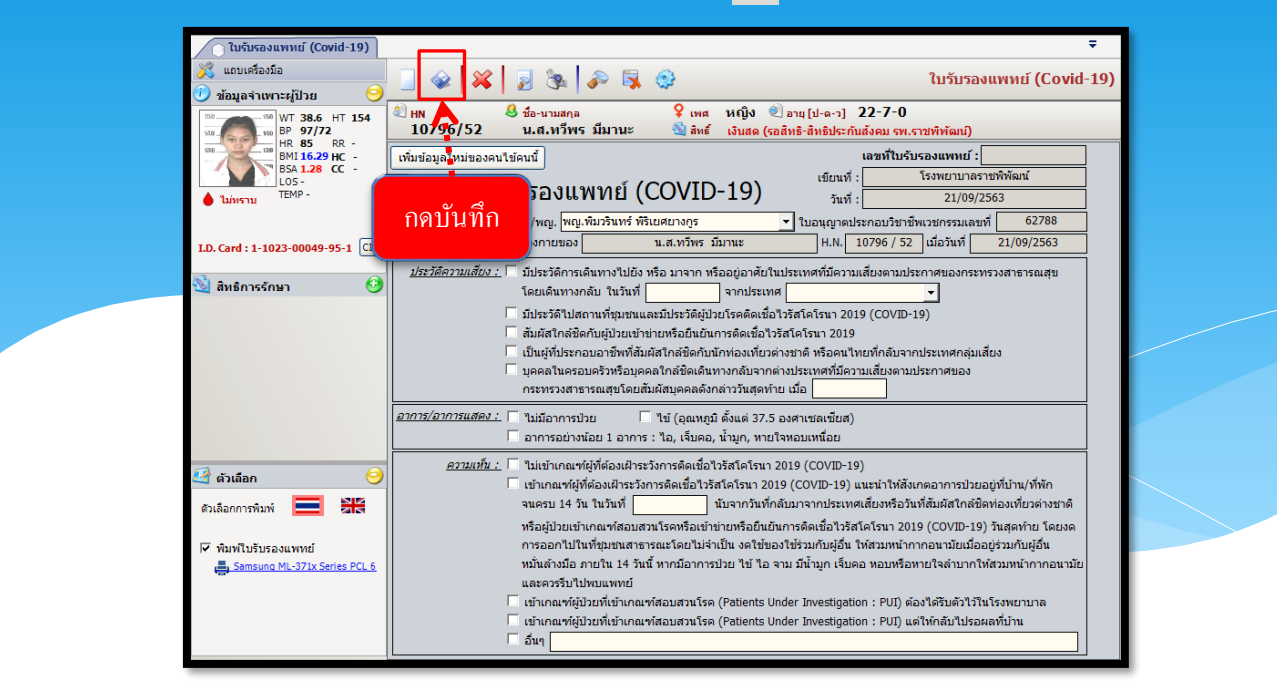

-หลังจากบันทึกข้อมูลแล้วจะ ได้ **"เลขที่ใบรับรองแพทย์"** และแสดงข้อมูลว่าได้ออกใบรับรองแพทย์ **"เป็นครั้งที่ 1"** พร้อมทั้งระบุ **"วันที่ออกใบรับรอง"** ของปัจจุบันมาให้ ดังรูป

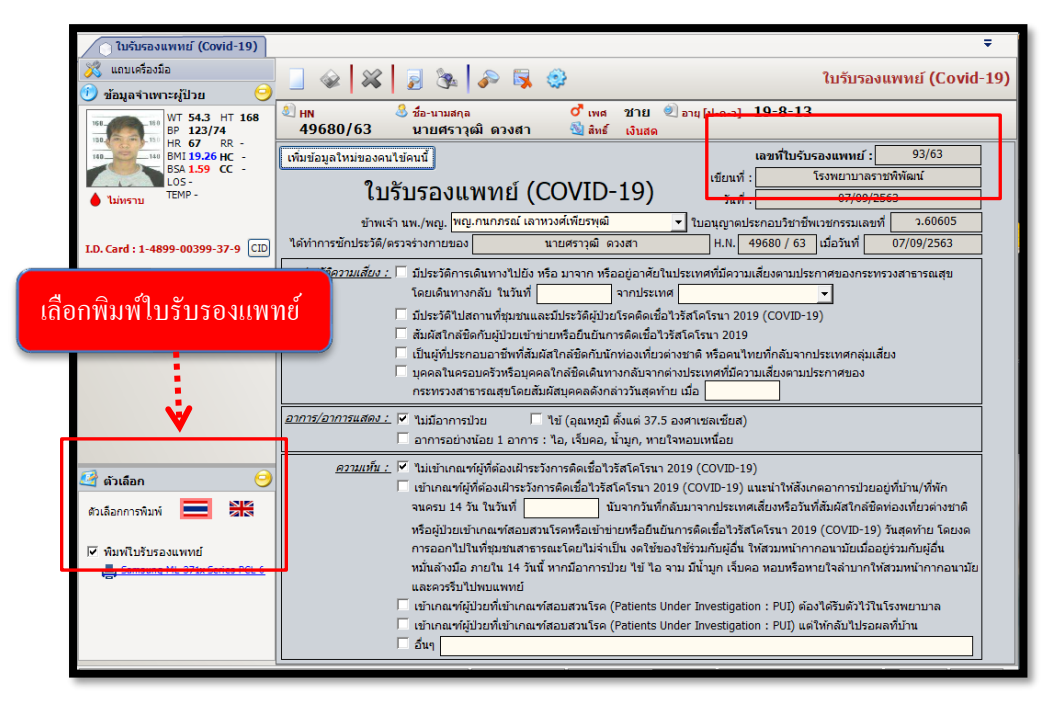

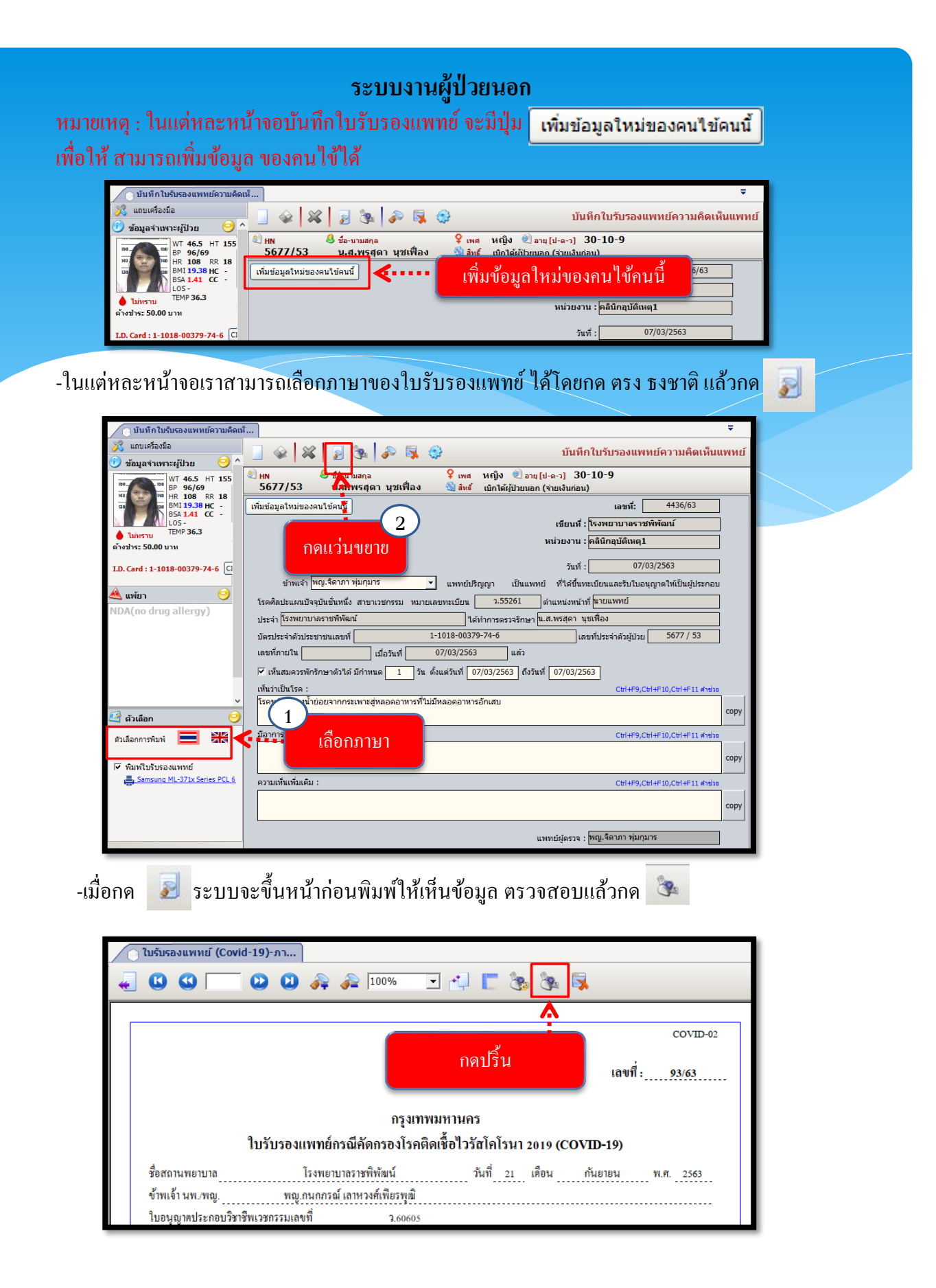

#### วิชียกเลิกใบรับรองแพทย์

ขั้นตอนการทำงาน

1.หลังจากที่กีย์ HN ที่ช่องก้นหาแล้วก็จะเกิดหน้าต่างก้นหาข้อมูลผู้ป่วยนอก

2.เลือกข้อมูลวันที่บันทึกใบรับรองแพทย์ แล้วกด 🕑 🕬

3.เข้าสู่หน้าจอบันทึกใบรับรองแพทย์ ให้กค 🙀 เพื่อยกเลิกข้อมูล

| กันนาย<br>คัน<br>ห | ไอมูลผู้ป่วยนอก<br>เหาข้อมูล ───<br>วันที่ :<br>น่วยตรวจ : |             |                             | <u>ุ คันหา</u>                    |  |
|--------------------|------------------------------------------------------------|-------------|-----------------------------|-----------------------------------|--|
|                    | วันที่ส่งตรวจ                                              | เวลาส่งตรวจ | แพทย์                       | หน่วยงาน                          |  |
|                    | 25/09/2558                                                 | 07:17:35    | พญ.เพียงจิตต์ วิรัชพงศานนท์ | คลินิกฝากครรภ์                    |  |
|                    | 09/09/2558                                                 | 07:41:31    | พญ.พนิดา เชิดชูเกียรติ      | หน่วยเวชศาสตร์มารดาและทารกในตรรภ์ |  |
|                    | 28/08/2558                                                 | 07:47:32    | พญ.สุพรรณี สวรรณรัตนเดช     | คลินิกฝากครรภ์                    |  |
| F                  | 24/08/2558                                                 | 03:00:00    | นพ.อดิศักดิ์ จินตนาดิลก     | ห้องตรวจเวชปฏิบัติ                |  |
|                    | 21/08/2558                                                 | 10:57:46    | ทพญ.พิริยา สุดสวัสดิ์       | คลินิกทันตกรรมสูติกรรม            |  |
|                    | 21/08/2558                                                 | 07:28:53    | พญ.เพียงจิตต์ วิรัชพงศานนท์ | คลินิกฝากครรภ์                    |  |
|                    | 19/08/2558                                                 | 10:28:51    | พญ.พนิดา เชิดชูเกียรติ      | คลินิกฝากครรภ์ (อัลตร้าชาวด์)     |  |
|                    | 19/08/2558                                                 | 07:43:00    | พญ.พนิดา เชิดชูเกียรติ      | หน่วยเวชศาสตร์มารดาและหารกในครรภ์ |  |
|                    | 14/08/2558                                                 | 13:38:02    | พญ.เพียงจิตต์ วิรัชพงศานนท์ | คลินิก Couple Cou                 |  |
|                    | 14/08/2558                                                 | 12:04:03    | พญ.เพียงจิตต์ วิรัชพงศานนท์ | คลินิกการให้คำปรึก <mark>2</mark> |  |
|                    | 14/08/2558                                                 | 07:29:34    | พญ.เพียงจิตต์ วิรัชพงศานนท์ | คลินิกฝากครรภ์                    |  |
|                    |                                                            |             | 1                           | 🗸 ตกลง 🗶 ยกเล็ก                   |  |

| 7.1. บันทึกใบรับรองแพทย์                             | ▼                                                                                                    |  |  |  |  |
|------------------------------------------------------|----------------------------------------------------------------------------------------------------|--|--|--|--|
| 💥 แถบเครื่องมือ<br>🕖 ข้อมูลจำเพาะผู้ป่วย 🥝           | 🔲 🔌 🙀 😼 🖏 🤹 7.1. บันทึกใบรับรองแพทย์                                                                                                    |  |  |  |  |
| WT 60.4 HT 159<br>BP 111/63                          | 🖉 HN 🦰 🕹 ส่อ-งามสกุล 🦻 เพศ หญิง 🖉 อายุ [ป-ก-ว] 27-1-9<br>9206/5 🚺 น.ศ.กมดวรรณ แจ้งเคดือบ 🏐 ลิษธ์ เงินสล                                 |  |  |  |  |
| HR 72 RR 20<br>BMI 23.87 TEMP -<br>B5A 1.63<br>LOS - | ใบรับรองของแพทย์                                                                                                    |  |  |  |  |
| ♦ -<br>ด้างชำระ 50.00 บาท                            | เลขที่ปรับรองแตทย์ :<br>3.กคยกเฉิก เช่นแต่ โรงพยาบาลตากลัน                                                                              |  |  |  |  |
| I.D. Card : 1-1015-00274-53-1                        | าันที่ : <u>20/05/2558</u>                                                                                                    |  |  |  |  |
| 划 สิทธิการรักษา 📀                                    | ข้าพเจ้า 🔍 พญ.รุจิเรย เกตุทอง 💉 รับใบอนุญาตให้เป็นผู้ประกอบโรคศิลปะแผนปัจจุบันชั้นหนึ่งและรับใบอนุญาต                                   |  |  |  |  |
|                                                      | ให้เป็นผู้ประกอบโรคศิลปะแผนปัจจุบันชั้นหนึ่ง สาขาเวชกรรม หมายเลขทะเบียน <u>32841</u> ดำแหน่งหน้าที่ <mark>นายแพทย์</mark>               |  |  |  |  |
|                                                      | ประจำ โรงพยาบาลตากสิน ได้ตรวจร่างกายของ น.ส.กมสวรรณ แจ้งเคลือบ                                                                          |  |  |  |  |
|                                                      | ตำแหน่ง สังกัด เลขที่ทั่วไป 9206 / 56 ของแผนกคนไข้ภายนอก                                                                                |  |  |  |  |
|                                                      | เมื่อวันที่ 16/05/2556 แล้ว ปรากฏว่า                                                                                                    |  |  |  |  |
|                                                      | (ให้แสดงว่าเป็นพี่มีร่างกายสมบรณ์เพียงใด หรือหายจากโรคที่เป็นสาเหตุให้ต้องออกจากราชการ)                                                 |  |  |  |  |
|                                                      | "ไม่เป็นผู้ทุพพลภาพ "ไร้ความสามารถ จิตฟินเฟือนไม่สมประกอบ และปราศจากโรคเหล่านี้                                                         |  |  |  |  |
|                                                      | (๑) โรคเรื่อน                                                                                                    |  |  |  |  |
| 🙆 ຕັວເລືອດ                                           | (๒) วัณโรคในระยะอันตราย                                                                                                    |  |  |  |  |
|                                                      | (๓) โรคเท้าซ้างในระบะที่ปรากฏอาการเป็นที่รังเกียจแก่สังคม                                                                               |  |  |  |  |
| ด้วเลือกการพิมพ์ 📃 🛣                                 | (໔ ) ໂรคติดยาแสพติดให้โทษอย่างร้ายแรง                                                                                                   |  |  |  |  |
| 🗖 พิมพ์ใบรับรองแพทย์                                 | (๙ ) โรคพิษสุราเรื้อรัง                                                                                                    |  |  |  |  |
| J\192.168.133.1, 1 cps.                              | เห็นว่า                                                                                                    |  |  |  |  |
|                                                      |                                                                                                    |  |  |  |  |
|                                                      | (ให้แสดงว่าเป็นผู้มีร่างกายเหมาะสมกับตำแหน่งหน้าที่ราชการหรือกิจการอย่างใด)                                                             |  |  |  |  |
|                                                      | เ<br>ผู้ใช้ : ลมห.แอ้บสแตรค คอมพิวเตอร์   หน่วยราม : คลินิกอดบุทร์   <mark>Comp Info - IP : 10.10.10.102</mark>   20/05/2558   11:54:07 |  |  |  |  |
|                                                      |                                                                                                    |  |  |  |  |

#### 3.9 บันทึกโรคประจำตัว

เป็นหน้าจอบันทึกโรคประจำตัว และพฤติกรรมสุขภาพของผู้ป่วย ขั้นตอนการทำงาน

| 🎯 บันทึกโรคประจำตัว |                                                                                                    | <b>+</b>                                                     |
|---------------------|----------------------------------------------------------------------------------------------------|--------------------------------------------------------------|
| 💢 แถบเครื่องมือ     |                                                                                                    | บับทึกโรคประจำตัว                                            |
| 🔄 ดารางระบบ 🤤       |                                                                                                    |                                                              |
|                     | ค้นหา HN , ชื่อ-สกุล, Cl                                                                                   | D:                                                           |
|                     | โรคประจำตัว อื่นๆ ระบุ                                                                                     | สถานะ หมายเหตุ รั้นปืนหีก เวลาที่บันทึก ผู้น้                |
|                     |                                                                                                    |                                                              |
|                     |                                                                                                    |                                                              |
|                     |                                                                                                    | คีย์ HN ของผู้ป่วยที่เราต้องการ                              |
|                     |                                                                                                    |                                                              |
|                     | หญ่มีกรรมสุขภาพ<br>การสูบเหรื<br>(^ ใม่สุข (~ สุขมาม/วัน ระยะกลา0)                                         | ยาเสพดิด<br>การประพา การพ                                    |
|                     | ายแนะคอปหา สูญบุกร<br>("ไปสูญ ( สูญ ) มาน/ใน ระบะเวลา ( ) ป<br>(การร้อมหลัง<br>(การนอนหลัง<br>(การนอนหลัง) | โม่ออกกำลังกาย                                               |
|                     | แมนหลาม : ชม/วน<br>การดื่มน้ำ : มหัว/วัน                                                                   | ประวัติเหน้า: ^ "ไม่มี ^ มี                                  |
|                     | ผู้ใช้ : จนท.แอ้บสแตรค คอมพิวเตอร์ ทน่วยงาน : คลินิกอุบัติ                                                 | імя (E.R.) Comp Info - IP : 10.10.10.105 11/10/2559 22:17:24 |

 เมื่อเข้าสู่ เมนู บันทึกโรคประจำตัว ให้ User ใส่ HN ของผู้ป่วยที่ต้องการกรอกข้อมูล โรคประจำตัว แล้วกด Enter

|                                                          |                                                                                                    | <ul> <li>ใส่ข้อมูลโรคประจำตัวของผู้ป่วย</li> </ul>                                                                                     | J |
|----------------------------------------------------------|----------------------------------------------------------------------------------------------------|----------------------------------------------------------------------------------------------------|---|
| 🤅 แกบเครื่องมือ<br>🕐 ข้อมูลจำเพาะผู้ป่วย 🤗               |                                                                                                    | บันทึกโรคประจำดัว                                                                                                    |   |
| ไส่ข้อมูลพฤติกรรม<br>ด้านสุขภาพของผู้ป่วย<br>และครอบครัว | <ul> <li>€ № 3 ข้อ-กามสกุล<br/>1/59 นายสรายุทธ์ ไวทยานนท์(ขาคทศักราน)</li> <li>โรคประจำตัว อีบๆ ระบุ</li> <li>ั &gt;</li> </ul> | ο <sup>9</sup> เหต ขาย ขี⊇ลน[ป] 49<br>3 ใหธ์ เงิมสถ<br>สถานะ หมายเหตุ ใหม่ที่บันทึก เงลาที่บันทึก เผู้<br>11/10/2559 22:18:47 จนท.แอ็น |   |
| £                                                        | พระมีรักรรณรูลภาพ                                                                                                    | บาเสงติด                                                                                                    |   |
|                                                          | ผู้ใช้ : จนท.แอ็บสแดรค คอมพิวเตอร์    หน่วยงาน : คลินิกอุบัติแ                                                                  | Mg (E.R.) Comp Info - IP : 10.10.10.105 11/10/2559 22:19:10                                                                            |   |
| - เมื่อทำการกรอกข้อมูล                                   | เรียบร้อยแล้ว ให้กค 🐳 เพื่อบ                                                                                                    | <u>เ้นทึกข้อมูล</u>                                                                                                    |   |

# 3.10 บันทึกส่งต่อสถานพยาบาลอื่น(Refer)

เป็นหน้าจอใช้ส่งต่อกนไข้ไปรักษาที่สถานพยาบาลอื่น

#### ขั้นตอนการทำงาน

หน้าจอการทำงานหน้านี้ สถานะสุดท้ายในหน้าจอสางตรวจรักษา ต้องเป็นสถานะ ส่งต่อสถานพยาบาลอื่น ก่อน ข้อมูลถึงจะมาแสดงที่หน้านี้

| 🧿 บันทึกส่งต่อสถานพยาบาลอื่น (R                                  | )                                      |                             |                            | ÷              |
|------------------------------------------------------------------|----------------------------------------|-----------------------------|----------------------------|----------------|
| 🔀 แถบเครื่องมือ                                                  | A A A A A A A A A A A A A A A A A A A  | 🛼 🤤                         | บันทึกส่งต่อสถานพยาบา      | າລอื่น (Refer) |
|                                                                  |                                        | คันหา HN , ชื่อ-สกุล, CID : | :                          | 23             |
|                                                                  | เลขที่ใบส่งด่อ :                       | กพ.                         | วัน - เวลาที่ส่งกะ         |                |
|                                                                  | หน่วยงานที่ส่ง :                       |                             | ส่งถึง :                   |                |
|                                                                  | โทรศัพท์ : โทร                         | สาร :                       | โทรศัพท์ :                 |                |
|                                                                  | ที่อยู่ปัจจุบัน<br>ที่อย่ :            |                             |                            |                |
|                                                                  | ชอย :                                  | กีย้                        | HN ของผู้ป่วยที่เราต้องก   | าาร            |
|                                                                  | ຕຳນລ ,ວຳເກວ ,ຈັงหวัด :                 |                             | ଶ୍                         |                |
|                                                                  | รหัสไปรษณีย์ :                         | ประเทศ :                    | ▼ โทรศัพท์ :               |                |
|                                                                  | ข้อมูลผู้ป่วยที่สำคัญ                  |                             | Ctrl+F9,Ctrl+F10,Ctrl+     | F11 ศาช่วย     |
|                                                                  | การวินิจฉัยโรคเบื้องต้น :              |                             |                            |                |
|                                                                  | ประวัติการเจ็บป่วย :                   |                             | อาการ :                    |                |
|                                                                  | ผลการตรวจขันสูตรทางห้องทดลอง :         |                             | การรักษาที่ได้ให้ไว้แล้ว : |                |
|                                                                  |                                        |                             |                            |                |
|                                                                  | กรณีส่งต่อ :                           | •                           | สถานะผู้บัวย :             |                |
|                                                                  | ความต้องการส่งต่อครั้งนี้ :            | •                           |                            |                |
|                                                                  | หมายเหตุ ถ้าเป็นโรคติดต่อ : 🔿 แจ้งความ | มแล้ว Cยังไม่แจ้ง 🤇         | ่ามเป็นโรคติดต่อ           |                |
| -                                                                | 🗌 รับการตรวจพิเศ                       | н                           | วันที่ (จั                 | านวน 1 ครั้ง)  |
| 🖾 ตัวเลือก 🛛 🔿 ^                                                 | 🦾 ผู้ป่วยนอก ในระ                      | ขยะเวลา วัน(วันที           | ถึงวันที [])               |                |
| ตัวเลือกการพิมพ์                                                 | ความต้องการในการส่งต่อครั้งนี้ :       |                             | cu                         | HF9 ผ่าชวย     |
| ุ่ทีมพ์ใบส่งต่อสถานพยาบาลอื่น<br>ผ≣.Samsung ML-371x Series PCL 6 | ชื่อผู้ส่ง :                           |                             | <b>-</b>                   |                |
| 🦳 พิมพ์ใบเรียกเก็บค่ารักษาพยาบาล 🗸                               | เจ้าหน้าที่บันทึกส่ง :                 | วันที่บัน                   | นทึกส่ง:                   |                |

คีย์ข้อมูล HN คนไข้แล้ว ระบบจะขึ้นหน้าจอแสดงรายละเอียด รายการส่งตรวจของคนไข้
 ให้เราเลือกวันที่ส่งตรวจ เพื่อทำการคีย์ข้อมูล Refer

| ดันหาข้อมูลผู้ป่วยแอก<br>คันหาข้อมูล<br>วันที่ : 21/09/2563 - 21/09/2563 |               |                |                     | ข้อมูลตรงนี้จะมาจาก สถานะสุดท้าย เป็นส่งต่อ<br>สถานพยาบาลอื่น ในหน้าบันทึกการส่งตรวจ |          |  |
|--------------------------------------------------------------------------|---------------|----------------|---------------------|--------------------------------------------------------------------------------------|----------|--|
| и                                                                        | ม่วยตรวจ :    |                | •                   |                                                                                      | 🔍 ค้นหา  |  |
|                                                                          | วันที่ส่งตรวจ | เวลาส่งตรวจ    | แพทย์               |                                                                                      | หน่วยงาน |  |
| J <b>G</b>                                                               | 21/09/2563    | 12:01:39       | พญ.เสาวนิต จิตด์ไทย | หอผู้ป่วย NICU                                                                       |          |  |
|                                                                          |               |                |                     |                                                                                      |          |  |
|                                                                          | ลือกรายการต   | เรวจที่เราต้อง | ทาร                 |                                                                                      |          |  |

- เมื่อเลือกรายการส่งตรวจแล้ว ระบบจะแสดงหน้าจอข้อมูลคนไข้ ให้ USER ใส่ข้อมูลให้ครบถ้วน แล้ว กด 💊 เพื่อบันทึกข้อมูล

| 🌀 บันทึกส่งด่อสถานพยาบาลอื่น (F              | ₩                                                                                      |
|----------------------------------------------|----------------------------------------------------------------------------------------|
| 💢 แถบเครื่องมือ                              | 🗌 🔬 😰 🗟 🐀 🔊 🖏 🥵 บับทึกส่งต่อสถาบพยาบาออื่น (Refer)                                     |
| 🕐 ข้อมูลจำเพาะผู้ป่วย 😐 😐                    |                                                                                        |
| WT - HT -                                    | & HN & ชื่อ-นามสกุล ♀ เพศ หญิง ๙ อายุ[ป-ด-ว] 43-2-20                                   |
| 2 BP -<br>HR - RR -                          | 22383/45 น.ส.ทดสอบ ทดสอบ(test) 🧐 สทธิ เงินสด                                           |
| BMI- HC -<br>BSA- CC -                       | เลขที่ใบส่งต่อ : ที่ท วัน - เวลาที่ส่งต่อ :ุ่21/09/2563 17:22:35                       |
| LOS -                                        | หน่วยงานที่ส่ง : โรงพยาบาลราชพิพัฒน์ ส่งถึง : โรงพยาบาลทลวงพ่อทวีศักดิ์ ชุดินธโร อุทิศ |
| B IEMP -                                     | โทรศัพท์ : โทรสาร :                                                                    |
| W 102 192 303:30 U M                         | ที่อยู่ปัจจุบัน                                                                        |
| CID                                          | NBU: 123/123                                                                           |
|                                              |                                                                                        |
| 💐 แพ่ยา 🤤                                    | ด้ามล ,อำเภอ ,จึงหรืด : 103501 แขวงบางขุนเทยน เขตจอมทอง จ.กรุงเทพมหานคร                |
| ACARBOSE                                     | รทัสไปรษณีย์ :ประเทศ :ไทรศัพท์ :                                                       |
| Ar อาการ : ทดสอบ , Probability : ผู้ป่วยแจ้ง | . ทันที่บันทึก : 03/12/2019 <b>โญ</b> Ctrl +F10,Ctrl +F11 สา <u>ช่วย</u>               |
| PARACETAMOL                                  | การวินิจฉัยโรคเมื่องคัน :                                                              |
|                                              | ประวัติการเจ็มป่วย : อาการ :                                                           |
|                                              | ผลการตรวจขั้นสตรทางห้องทดลอง : การรักษาที่ได้ไห้ไว้แล้ว :                              |
|                                              |                                                                                        |
|                                              |                                                                                        |
| 🖄 สิทธิการรักษา 👶                            | กรณีสังค่อ :                                                                           |
|                                              | ความต้องการส่งต่อครั้งนี้ :                                                            |
|                                              | หมายเหตุ ถ้าเป็นโรคติดต่อ : 🤇 แจ้งความแล้ว 🤇 ยังไม่แจ้ง 🔍 ไม่เป็นโรคติดต่อ             |
|                                              | รับการตรวจพิเศษ วันที่ (จำนวน 1 ครั้ง)                                                 |
| 🥝 🏟 🥝                                        | ผู้บัวยนอก ในระยะเวลา วัน (วันที่ ถึงวันที่ )                                          |
| ด้วเลือกการพิมพ์                             | Ctrl+F9 ศาช่วย<br>เกาะหวัดเอาะรับช่องอั้นขึ้ง                                          |
| 🗌 พิมพ์ใบส่งต่อสถานพยาบาลอื่น                |                                                                                        |
| Samsung ML-371x Series POL 6                 | ชอผูลง :                                                                               |
| 🦳 พิมพ์ใบเรียกเก็บค่ารักษาพยาบาล 🗸           | เจ้าหน้าที่บันทึกส่ง :                                                                 |

หมายเหตุ: ข้อความที่เป็นตัวหนังสือหนาจำเป็นต้องใส่ให้ครบทุกช่อง

เมื่อบันทึกข้อมูลแล้ว ระบบจะออก เลขที่ใบส่งต่อ ให้อัตโนมัติ

| <ul> <li>อันทึกส่งต่อสถานพยาบาลอื่น</li> <li>แถบเครื่องมือ</li> <li>ข้อมลจำเพาะผู้ป่วย</li> </ul>                                | เก                                                                                                    |
|----------------------------------------------------------------------------------------------------|----------------------------------------------------------------------------------------------------|
| แลงเพื่องส่งต่อ                                                                                                    | ■ IN ชี้ชิ่ม-บามสกุล<br>23383/45 บ.ศ. พอสอบ เทคสอบ(test) ชี้ลิทธ์ เงินสล<br>เมษาชี้ใหม่รม่อง: 192/63 00. รับ - บาลาร์สมสุล - 51/09/2563 17:22:35                             |
|                                                                                                    | หมายงานหลง : [ISSNETTINASTERTWANI<br>มายงานหลง : [ISSNETTINASTERTWANI<br>มายงานหลง : [ISSNETTINASTERTWANI<br>มายงาน : [ISSNETTINASTERTWANI]                                  |
| ตางชาระ 365.50 บาท<br>CID                                                                                                    | พื่อยู่ปัจจุบัน<br>ที่อยู่ : [123/123 )หมู่ที่ : [                                                                                                    |
| 🔌 แพ้ยา                                                                                                    | ชอย : ดนน :                                                                                                    |
| ACARBOSE<br>AMOXICILLIN<br>PAPACETAMOL                                                                                           | รหัสในระณีนี้ : ประเทศ :โทรสัพท์ :<br>ข้อมูละผู้ปรยที่สำคัญ                                                                                                    |
| PARACEIAMOL                                                                                                    | การให้สนับโรคเมืองคัน :                                                                                                    |
| ส์ ติ๊กข้อมูลตรงนี้                                                                                                    | ผลการสรรรมันสุรราวางท้องทดลอง : การรักษาที่ได้ไห้ไว้แล้ว :                                                                                                    |
| <b>V</b>                                                                                                    | หมายเหตุ ถ้าเป็นโรคดิดต่อ : โนจังความแล้ว โย้งไม่แจ้ง โป้มเป็นโรคดิดต่อ<br>รับการตรวจพิเศษวันที่วันที่วันที่(จำนวน 1 ครั้ง)<br>เข้าประเทศ วินธรณาเวลา รับ/วันที่ ได้นั้นที่) |
| ๔ๅ จาเลอก<br>ด้วเลือกการพิมพ์<br>♥ ทีมห์ในส่งต่อสถามพยามาออื่น<br>สุริภาณจา M2712 Safes PO. 5<br>♥ ทีมห์ในปรอกเรียกร้างชางานามาอ |                                                                                                    |

- ติ๊กข้อมูลตรงค้านล่างซ้ายมือของหน้าจอแล้วกคที่รูป 💽 เพื่อพิมพ์ใบส่งต่อ

วิธีการยกเลิก : คีย์ HN คนไข้แล้ว เลือกข้อมูลที่ต้องการยกเลิก

| R                                                                                                    | ] |
|----------------------------------------------------------------------------------------------------|---|
| 🔄 🧼 🙀 🍃 🗞 🎓 🐺 🤤 บันทึกส่งต่อสถานพยาบาลอื่น (Refer)                                                                                                    |   |
| <ul> <li> <sup>(1)</sup> HN</li></ul>                                                                                                    |   |
| เลขที่ใบส่งต่อ : กหวัน - เวลาที่ส่งต่อ :                                                                                                    |   |
| รายการผู้สงต่อ โทรสาร :                                                                                                    |   |
| เลขทีโบส่งต่อ         วันที่ส่งตรวจ         เวลาส่งตรวจ         ชื่อผู้ส่ง           1         192/63         21/09/2563         17:11:59         พญ.abs aba |   |
| เลือกข้อมูลที่ต้องการยกเลิก<br>เลือกแล้วกด ตกลง                                                                                                    |   |
| ↓ ເທິ່ມ                                                                                                    |   |
| ความต้องการสงต่อครังนี้ :<br>หมายเหตุ ถ้าเป็นโรคดิดต่อ :                                                                                                    |   |
| รับการตรวจพิเศษ วันที่ (จำนวน 1 ครั้ง)                                                                                                    |   |

- เลือกรายการแล้ว ให้กด 🔀 เพื่อทำการยกเลิกข้อมูล กดแล้วระบบจะแสดงข้อความเตือนให้ USER ตรวจสอบ ให้กด YES เพื่อยื่นยันการยกเลิกข้อมูล

| R                                                                                                    |                         |                                                   | ₹             |
|----------------------------------------------------------------------------------------------------|-------------------------|---------------------------------------------------|---------------|
|                                                                                                    | กคเพื่อยกเลิก           | บันทึกส่งต่อสถานพยาบา                             | ລอื่น (Refer) |
| IN 8 ชื่อ-นาย<br>22383/45 น.ส.หติสอา<br>22383/45 น.ส.หติสอา<br>2345 น.ส.หติสอา<br>2345 น.ส.หติสอา<br>2345 | บ ทดสอบ(test)           | เศ หญิง ขี⊇อายุ[ป-ด-ว] 43-2-20<br>ห∋ี้ เงินสด     |               |
| เลขที่ใบส่งต่อ : 192/63                                                                                                    | 🗆 กม.                   | วัน - เวลาที่ส่งต่อ : 21/09/2563 17               | :22:35        |
| หน่วยงานที่ส่ง : โรงพยาบาลราชพิพั                                                                                                    | ัฒน์                    | ส่งถึง : โรงพยาบาลหลวงพ่อทวีศักดิ์ ชุดินธโร อุทิศ | 7             |
| โทรศัพท์ :                                                                                                    | โทรสาร :                | โทรศัพท์ :                                        |               |
| ี <mark>ที่อยู่ปัจจุบัน</mark><br>ที่อยู่ : <mark>123/123</mark>                                                                                                    |                         | หมู่ที่ : 1                                       |               |
| ชอย :                                                                                                    | โดงพยาง                 |                                                   |               |
| ตำบล ,อำเภอ ,จังหวัด :                                                                                                    | ต.บางขุนเที             |                                                   |               |
| รหัสไปรษณีย์ :                                                                                                    | ประเทต 🧑                | ต้องการยกเลิกข้อมูลหรือไม่                        |               |
| ข้อมูลผู้ป่วยที่สำคัญ                                                                                                    |                         | +F9,Ctrl+F10,Ctrl+F                               | 11 คำช่วย     |
| การวินิจฉัยโรคเบื้องต้น                                                                                                    | VES                     | Yes No                                            | <u> </u>      |
| บระวดการเจบบวย : 🍡 🛙 🕅 🕅                                                                                                    |                         |                                                   |               |
| ผลการตรวจชั้นสูตรทางหืองทดลอง :                                                                                                    |                         | การรักษาที่ได้ให้ไว้แล้ว :                        |               |
|                                                                                                    |                         |                                                   |               |
| กรณีส่งต่อ :                                                                                                    |                         | ิ                                                 | •             |
| ความต้องการส่งต่อครั้งนี้ :                                                                                                    |                         | <b>•</b>                                          |               |
| หมายเหตุ ถ้าเป็นโรคติดต่อ: 🔿 แจ้                                                                                                    | ังความแล้ว 🕓 ยังไม่แจ้ง | ไม่เป็นโรคติดต่อ                                  |               |

- กด YES แล้ว ระบบจะแสดงข้อมูลว่า ยกเลิกข้อมูลเรียบร้อยแล้ว

| 2                                                                | Ŧ                                                 |
|------------------------------------------------------------------|---------------------------------------------------|
| ] 🖗 🎇 🦻 🗞 🖗 🕄                                                    | บันทึกส่งด่อสถานพยาบาลอื่น (Refer)                |
| 🕅 HN 👶 ชื่อ-นามสกุล 🌳 เพ<br>22383/45 น.ส.ทดสอบ ทดสอบ(test) 🔩 ส่ง | เด หญิง ขี]อายุ[ป-ด-ว] 43-2-20<br>เธิ์ เงินสด     |
| เลขที่ใบส่งต่อ : 🚺 192/63 🗌 กท.                                  | วัน - เวลาที่ส่งต่อ : 21/09/2563 17:22:35         |
| หน่วยงานที่ส่ง : โรงพยาบาลราชพิพัฒน์                             | ส่งถึง : โรงพยาบาลหลวงพ่อทวีศักดิ์ ชุตินธโร อุทิศ |
| โทรศัพท์ :                                                       | โทรศัพท์ :                                        |
| <b>ที่อยู่ปัจจุบัน</b><br>ที่อยู่ : <mark>123/123</mark>         | หมู่ที่ : [                                       |
| ซอย :                                                            | ถนน :                                             |
| ดำบล ,อำเภอ ,จังหวัด : ต.บางขุนเทีย โรงพยา                       | าบาลราชพิพัฒน์                                    |
| รูมัสไปรษณีย์ - ประเทศ ยกเงื                                     | ลิกข้อมูลเรียบร้อยแล้ว                            |
| ข้อมะ<br>การรา ทำการยกเลิกสำเร็จ                                 | иl+F9,Cbrl+F10,Cbrl+F11 яјъјза<br>ОК              |
| ผลการตรวจชั้นสูตรทางห้องทดลอง :                                  | การรักษาที่ได้ให้ไว้แล้ว :                        |
|                                                                  |                                                   |
| กรณีส่งต่อ :                                                     | ◄ สถานะผู้ป่วย :                                  |
| ความต้องการส่งต่อครั้งนี้ :                                      | ▼                                                 |
| หมายเหตุ ถ้าเป็นโรคติดต่อ: 🔿 แจ้งความแล้ว 🔿 ยังไม่แจ้ง           | C ไม่เป็นโรคติดต่อ                                |

#### 3.11 บันทึกนัดผู้ป่วย

หน้าจอสำหรับบันทึกตารางการนัคผู้ป่วยล่วงหน้าตามแพทย์นัคในครั้งต่อไป ว**ิธีการใช้งาน** 

# กรณีสั่งนัดผู้ป่วย มีขั้นตอนใช้งานดังนี้

- ระบบจะระบุ วัน เวลาที่สั่งนัด เป็นวันเวลา ณ ปัจจุบันที่เข้ามาทำการบันทึกนัดผู้ป่วย ซึ่งข้อมูลตรงนี้ไม่สามารถแก้ไขได้
- ข้อมูล หน่วยงานที่สั่งนัด คือหน่วยงานที่บันทึกการนัด, หน่วยงานที่นัด คือหน่วยงานที่ในครั้งถัดไป
- **นัดพบแพทย**์ เพื่อให้รู้ว่านัดพบแพทย์ท่านไหนในครั้งต่อไป

| 🔗 บันทึกนัดผู้ป่วย<br>💢 แถบเครื่องมือ                                                                  | บขาะระบุวันเว                                                        | าลาปัจจุบัน ไม                                            | iสามารถแก้ไขได้<br>                                                                                  |                                                 | ิ ∓<br>บันทึกนัดผู้ป่วย                                                                                                    |   |
|----------------------------------------------------------------------------------------------------|----------------------------------------------------------------------|-----------------------------------------------------------|----------------------------------------------------------------------------------------------------|-------------------------------------------------|----------------------------------------------------------------------------------------------------|---|
| ัขอมูลจำเพาะผู้ป่วย<br>พา - нт -<br>฿ฅ - <u>25461/54</u> น.ส. <mark>ท</mark> ดสอบ TEST ปี ลิหธ์ เงินสล |                                                                      |                                                           |                                                                                                    |                                                 |                                                                                                    |   |
| HR - RR -<br>BMI - TEMP -<br>BSA -<br>LOS -                                                            | วัน-เวลาที่สั่งนัด : 13<br>หน่วยงานที่สั่งนัด : หน่ว                 | /10/2559 10:22:10<br>มยงานทันตกรรม 🚽                      | ผู้ท่ <sup>2</sup> มัด : <sup>จ</sup> านท.แอ็บสแตรค คอม<br>หน่ ยงานที่นัด <mark>หน่วยงานทันตก</mark> | พิวเตอร์<br>รรม <b>▼</b>                        | 🗌 ไม่ค้นแฟ้มเวชระเบียน                                                                                                    |   |
| 🌢 - 🥰<br>ค้างชำระ 3,160.00 บาพ                                                                         | นดพบแพชย : จนห<br>วัน-เวลาหลัง :                                     | า.แอบสแตรค คอมพวเ                                         | 🥑 ตารางออก<br>หน่วยงานทันตกร                                                                         | ชื่อ<br>รม                                      | รหัส 🔺<br>310001<br>. ศ. ส. อา.                                                                                                    |   |
| LD. Card : 3-6206-00578-65-7                                                                           | มาก่อนเวลา <mark>น</mark> ัด : <mark>30 เ</mark><br>มัดนวเพื่อ : ตรว | มาที่ <b>_</b><br>อติฉตอบออรรักษว                         | หนวยหาแตกรรม-<br>คลินิกหาแตกรรมผู้<br>คลินิกหาแตกรรมผู                                               | เบาหวาน<br>สูงอายุ<br>เดิกรรม                   | 310003         30         1         2           240336         7         8         9           14         15         16           240203         21         22         23 |   |
| - <sup>เธอ หน่</sup> วยงานที่<br>- อีนา ระบุ หน่วยงานที่                                               | สั่งนัด กับ หน่ <sup>.</sup>                                         | วยงานที่นัด                                               | คลินิกทั่วไปเวลา<br>คลินิกทางเดินหา<br>คลินิกทางเดินหา                                               | 12.00-13.00 น.<br>ยโจและหารวงอก<br>หารเอ็ก      | 200043 28 29 30<br>4 5 6<br>210006 /10/2559<br>210007                                                                                                    |   |
| 🖄 สิทธิการรักษา 😑<br>เงินสค                                                                            | สถานะการนด : ยงา<br>กรุณ<br>กรุณามาตรวจ X-Ra                         | มาเดลงหะเบยนตรวจรกษ<br>มามาตรวจ∶⊡ blood  <br>ay ในวันที่: | <ul> <li>หน่วยทำแผล</li> <li>urine</li> <li>หลินิกธาลัสซีเมีย</li> <li>เนอร์โทรศัพท์ผู้</li> </ul>   | ารแต้อยุธรรม                                    | 200055<br>240331                                                                                                    |   |
|                                                                                                    |                                                                      | ປ້າຍ :                                                    |                                                                                                    | TRANKET TAL                                     | 220002                                                                                                    | - |
|                                                                                                    | วัน-เวลาที่นัด                                                       | นัดมาเพื่อ                                                | นัดพบแพทย์                                                                                           | หน่วยงานที่นัด                                  | สถานะการนัด 🔺                                                                                                    |   |
|                                                                                                    | 23/01/2555 08:00                                                     | ตรวจติดตามการรักษา                                        | จนท.แอ็บสแตรค                                                                                        | คลินิกCryo                                      | ยังไม่ได้ลงทะเบียนตรวจรักษา                                                                                                    |   |
|                                                                                                    | 11/08/2554 14:30                                                     | ตรวจติดตามการรักษา                                        | นพ.กนก                                                                                               | คลินิกห้องตรวจโรคทั่วไป                         | ยกเลิกนัด                                                                                                    | I |
|                                                                                                    | 10/08/2554 11:00                                                     | ตรวจติดตามการรักษา                                        | นพ.กนก                                                                                               | คลินิกห้องตรวจโรคทั่วไป                         | ยกเลิกนัด                                                                                                    | I |
| 🖓 Xuthan 🔒                                                                                             | 10/08/2554 11:00                                                     | ตราคติดตามการรกษา                                         | นพ.ศมก                                                                                               | จลนกหยงตรวจ เรตหว่าป<br>ดลิบิกห้องตรวจโรดทั่วไป | เลยนนด                                                                                                    |   |
| 🔄 ตามสอก 💛                                                                                             | 10/08/2554 11:00                                                     | ตรวจติดตามการรักษา                                        | นพ.ปิดินันท์                                                                                         | คลินิกห้องตรวจโรคทั่วไป                         | ยกเลิกนัด                                                                                                    |   |
| ตัวเลือกการพิมพ์                                                                                       | 10/08/2554 09:30                                                     | ตรวจติดตามการรักษา                                        | ไม่ระบุแพทย์                                                                                         | คลินิกColposcopy                                | ยกเลิกนัด                                                                                                    |   |

| 👩 บันทึกนัดผู้ป่วย                        |                      |                                  |                                     |                          | ÷                            |  |  |  |
|-------------------------------------------|----------------------|----------------------------------|-------------------------------------|--------------------------|------------------------------|--|--|--|
| 💢 แถบเครื่องมือ                           |                      | 🛛 🗟 🛸 🛤                          | <u></u>                             |                          | บันทึกนัดผู้ป่วย             |  |  |  |
| 🕐 ພ້ວມູລຈຳເທາະຜູ້ປ້າມ 🧿 🛄 👒 🛹 🎽 🖉 🥨 👘 🖏 😒 |                      |                                  |                                     |                          |                              |  |  |  |
| WT - HT -<br>BP - DD                      | € HN<br>25461/54     | 👶 ชื่อ-บามสกุล<br>น.ส.ทดสอบ TEST | 💡 เพศ หญิง 🔍 อา:<br>🖏 สิทธิ์ เงินสต | <b>ส [ป-ก-ว]</b> 30-2-20 |                              |  |  |  |
| BMI - TEMP -                              | วัน-เวลาที่สิ่งนัด : | 13/10/2559 10:22:10              | ผู้ทำนัด : จานห.แอ็บสแตรค คอ:       | มพิวเตอร์                | 🔲 🗆 ไม่ค้นแฟ้มเวชระเบียน     |  |  |  |
| LOS -                                     | หน่วยงานที่สิ่งนัด : | หน่วยงานทันตกรรม 🚽 👻             | หน่วยงานที่นัด : หน่วยงานทันต       | กรรม 🔽                   |                              |  |  |  |
| • - · · · · · · · · · · · · · · · · · ·   | นัดพบแพทย์ :         | จนท.แอ็บสแตรค 💌                  | 📃 ตารางออกตรว ของแพทย์              |                          | 💶 палея 2559 🕨               |  |  |  |
| ด้างช่าระ 3,160.00 บาท 👘                  | วัน-เวลาที่นัด :     | ชื่อ                             | รหัส 🔺                              | _                        | э. а. <b>พ. พ</b> . б. б. а. |  |  |  |
| I.D. Card : 3-6206-00578-65-7             | มาก่อนเวลานัด :      | จนท.แอ็บสแตรค คอมพิวเตอร์        | -100                                | F9 ศาชวร, F10 ชุดศาชว    | 26 27 28 29 30 1 2           |  |  |  |
| 🔺 ໂຣຍາໄຣະສຳອັກ                            | นัดมาเพื่อ :         | พญ.จิดาภา สาริกิจ                | 8979                                |                          | 3456789                      |  |  |  |
| - โรดวัญโรด                               | 🗹 ตรวจติดตาม         | พญ. จินตนันท์ จังศิริพรปกรณ์     | 8992                                |                          |                              |  |  |  |
| - อื่นๆ ระบุ                              | การเตรียมตัว :       | พญ. จิรนันท์ ทรัพย์ทวีผลบุญ      | 8587                                | ••• เลือกแพท             | ย์ที่บัดพบใบครั้งต่อไ        |  |  |  |
|                                           |                      | นพ.จุมพล สิริสุขสกุล             | 8518                                | RECHRENT                 | ON RAND FRI I AND F          |  |  |  |
| 🔊 Bučostova 🔒                             | สถานะการนัด :        | นพ.เจน มโนนุกุล                  | 7672 วังแผลติดเ <sup>เ</sup>        | ชื่อ SU                  |                              |  |  |  |
| เมิ่มสอ                                   |                      | พญ.เจนรี แสงวารี                 | 4548 🗆 spu                          | tum ในวันที่ :           |                              |  |  |  |
|                                           | กรณามาตรวจ           | นพ.เฉลิมกิตตี้ ศุภเลิศมงคลชัย    | 4738                                |                          | i /ا                         |  |  |  |
|                                           |                      | นพ.เฉลิมกิตติ ศุภเลิศมงคลชัย     | 8153                                |                          |                              |  |  |  |
|                                           | ประวัติรายการนัดข    | นพ.เฉลิมกิตติ ศุภเลิศมงคลชัย     | 8022 🗾                              |                          |                              |  |  |  |
|                                           | วัน-เวลาที่นัด       | า นัดมาเพื่อ                     | นัดพบแพทย์                          | หน่วยงานที่นัด           | สถานะการนัด 📥                |  |  |  |
|                                           | 23/01/2555 08        | :00 ตรวจติดตามการรักษา           | จนท.แอ็บสแตรค                       | คลินิกCryo               | ยังไม่ได้ลงทะเบียนตรวจรักษา  |  |  |  |
|                                           | 11/08/2554 14        | :30 ตรวจติดตามการรักษา           | นพ.กนก                              | คลินิกห้องตรวจโรคทั่วไป  | ยกเลิกนัด                    |  |  |  |
|                                           | 10/08/2554 11        | :00 ตรวจติดตามการรักษา           | นพ.กนก                              | คลินิกห้องตรวจโรคทั่วไป  | ยกเลิกนัด                    |  |  |  |
|                                           | 10/08/2554 11        | :00 ตรวจติดตามการรักษา           | นพ.กนก                              | คลินิกห้องตรวจโรคทั่วไป  | เลื่อนนัด                    |  |  |  |
| 🥝 ตัวเลือก 🤤                              | 10/08/2554 11        | :00 ตรวจติดตามการรักษา           | นพ.กนก                              | คลินิกห้องตรวจโรคทั่วไป  | ยกเลิกนัด                    |  |  |  |
| ດ້ານສົ້ວຄອດເຫັນໜຶ                         | 10/08/2554 11        | :00 ตรวจติดตามการรักษา           | นพ.ปิดินันท์                        | คลินิกห้องตรวจโรคทั่วไป  | ยกเล็กนัด                    |  |  |  |
| DI AMUTTI ISMUM                           | 10/08/2554 09        | :30 ตรวจติดตามการรักษา           | ใม่ระบุแพทย์                        | คลินิกColposcopy         | ยกเลิกนัด                    |  |  |  |

หมายเหตุ : ถ้า User ทราบรหัสหน่วยงานหรือรหัสแพทย์ก็สามารถใส่รหัสนั้นแล้วกด Enter ได้เลย กรณีสั่งนัดผู้ป่วย มีขั้นตอนใช้งานดังนี้

 นัดพบแพทย์ สามารถคีย์รหัส ,ชื่อ หรือดูตารางการออกตรวจของ ที่ต้องการนัดถ้าไม่ตรงตามตารางแพทย์ ก็ไม่สามารถนัดพบแพทย์ได้

 - วัน-เวลาที่นัด คีย์ข้อมูลวันที่นัด หรือสามารถเลือกได้จากปฏิทิน และใส่เวลาที่ต้องการนัด ถ้าไม่ตรงตาม ตารางที่แพทย์ออกตรวจ ไม่สามารถสั่งนัดได้

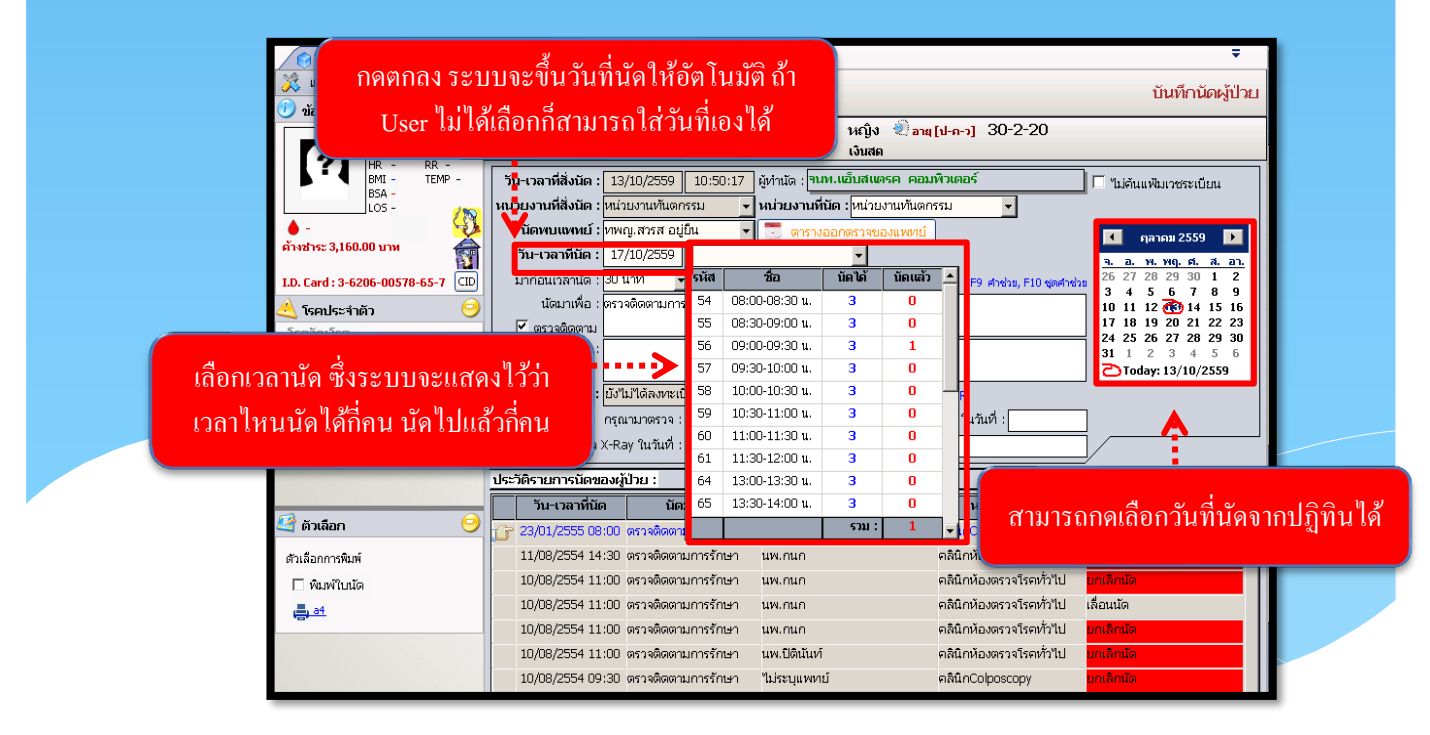

- ข้อมูลตรงส่วน **นัดมาเพื่อ** ให้ระบุว่าที่ทำการนัดนั้นนัดมาเพื่อทำอะไร ถ้าต้องการนัดมาเพื่อติดตามการ รักษา ให้คลิกเครื่องหมายถูกที่ช่อง หน้าข้อมูลตรวจติดตาม แล้วจะได้ข้อความว่าตรวจติดตามการรักษา ขึ้นที่ Text Box โดยไม่ต้องใส่เอง

- ส่วนข้อมูล **การเตรียมตัว** เพื่อให้ผู้ป่วยได้เตรียมตัวก่อนมาตรวจทุกครั้งที่มีการนัดตรวจ โดยกด Ctrl+F9 จึงจะได้หน้าต่างกำช่วยขึ้น

| <ul> <li>รัณษ์การ์กษา</li> <li>รัณษ์การ์กษา</li> <li>สามาร์กษา</li> </ul> | งข้างหน้าตรวจติดตาม จะมี<br>ให้อัตโนมัติโดยไม่ต้องใส่เอง<br>และมีและคนเบบแห้<br>พระบันแหระ<br>มาก่อนวลหนัง<br>มาก่อนวลหนัง<br>มาก่าง<br>มาก่อนวลหนัง<br>มาก่าง<br>มาก่าง<br>มาก่อนวลหนัง<br>มาก่อนากก่าง<br>มาก่าง<br>มาก่าง<br>มาก่อนาการ<br>มาก่าง<br>มาก่าง<br>มาก่าง<br>มาก่าง<br>มาก่าง<br>มาก่าง<br>มาก่าง<br>มาก่าง<br>มาก่าง<br>มาก่าง<br>มาการ<br>มาก่าง<br>มาก่าง<br>มาก่าง<br>มาก่าง<br>มาก่าง<br>มาการ<br>มาการ<br>มา | <ul> <li>รับบทึกนัดผู้ป่วย</li> <li>20.0.00</li> <li>ศาชม</li> <li>รัดความดีแจกะดั่น 1 ให้สืบปร้อย</li> <li>ทานอาหารก่อนถอนฟิน</li> </ul> |
|---------------------------------------------------------------------------|----------------------------------------------------------------------------------------------------|----------------------------------------------------------------------------------------------------|
| เฒก<br>โดยข้อมูล สถานะการนัด ระบบจ<br>เป็น ยังไม่ได้ลงทะเบียนตรว          | เป็นแมงตาม X-Ray ในนั้นที่ : มเอรโหรสังหรัญป่วย :     เราะ     เราะ                                                                                                    | รบแลพาลบุตคล ๙ ดำช่วบแลพาลหม่วบงาน                                                                                                    |

-ในกรณี นัด TELEMED ติ๊กเลือก Telemed แล้วข้อความในช่องการเตรียมตัวจะขึ้นข้อมูลให้อัตโนมัติ

| 🕺 แถบเครื่องมือ                                                                                                    | 🕘 🌚 🙀 🕽                                                                                                    | 3 🗞 🔊 🛼                                                                                      | ۲                                                        |                                                                     | บันทึกนัดผู้ป่วย                                                                                                    |
|----------------------------------------------------------------------------------------------------|----------------------------------------------------------------------------------------------------|----------------------------------------------------------------------------------------------|----------------------------------------------------------|---------------------------------------------------------------------|----------------------------------------------------------------------------------------------------|
| זוֹם אַרַאַרַאַרַאַרַעריילעריט           זוֹם אַרַאַרַאַרַאַרַעריילעריין           אַרַאַרַאַרַאַרַאַרַאַרַאַרַעריילעריין           אַרַאַרַאַרַאַרַאַרַאַרַאַרַאַרַאַרַאַר | HN 22383/45           วัน-เวลาที่สั่งนัด :         22           หม่วยงานที่สั่งนัด :         22           หน่วยงานที่สั่งนัด :         22           หน่วยงานที่สั่งนัด :         21           มัดพบแพทย์ :         วัน-เวลาที่มัด :           มาก่อนเวลานัด :         30           นัดมาเพีย :         657 | ชื่อ-นามสกุล<br>น.ส.หดสอบ ห<br>09/2563 11:31<br>•<br>เทที่ ↓<br>•<br>เคิดคามการรักษา         | ข้อกวามในช่อง<br>ครามออกตรรรยองแหนย์<br>จำนวนห<br>จำนวนห | นี้จะขึ้นให้อัต<br>เจืองทั้งคลันค : 0 ถ<br>F9 ศาช่วง, F10 ชุดศาช่วง | 1 1 2 3 4 5 6<br>7 8 9 10 11 12 13<br>14 15 16 17 18 19 20<br>14 12 16 17 18 19 20<br>14 12 26 24 25 26 27<br>14 24 25 26 27 |
| CARBOSE<br>MOXICILLIN<br>ARACETAMOL                                                                                                    | การเครียมตัว : กรุณ<br>สถานะการนด : ยงน<br>I [Telemed] กรุณ<br>กรุณามา[รวจ X-Ra                                                                                                    | มาดาวโหลด แอพ morbm<br>มไดลงทะเบยนดรวจรก <del>-</del><br>ามาดรวจ : □ เลือด □<br>y ในวันที่ : | อ ไว้ เพื่อใช้สำหรับคุยกับแพทย์ ใ<br>                    | นระบบ Telemed<br>ทะ ในวันที่ :                                      | 28 29 30 1 2 3 4 1<br>5 6 7 8 9 10 11<br>2) ริษณ์ 22/9/2563<br>คารางนัด                                                      |
|                                                                                                    | ประวัติรายการนัดของผู้ข                                                                                                    | ีย:                                                                                          |                                                          |                                                                     | /                                                                                                    |
|                                                                                                    | วัน-เวล <mark>ว</mark> ที่นัด                                                                                                    | นัดมาเพื่อ                                                                                   | นัดพบแพทย์                                               | หน่วยงานที่นัด                                                      | สถานะการนัด                                                                                                    |
| 🔰 สิทธิการรักษา 🤤<br>เมสด                                                                                                    | เลือก Tel                                                                                                    | emed                                                                                         | พญ.abs<br>พญ.abs<br>พญ.abs                               | คลินิกอายุรกรรม<br>คลินิกกุมารเวชกรรม<br>คลินิกกุมารเวชกรรม         | ลงทะเบียนดรวจรักษาแล้ว<br>ยกเล็กนัด<br>ลงทะเบียนดรวจรักษาแล้ว                                                                |
| 2ชี ตัวเลือก ◯<br>สวเลือกการพิมพ์<br>□ พิมพใบนัด                                                                                                    | 05/02/2561 06:00                                                                                                    | พรวจติดตามการรักษา<br>ดรวจติดตามการรักษา                                                     | ານດູ.abs<br>ານດູ.abs                                     | คลินิกกุมารเวชกรรม<br>คลินิกกุมารเวชกรรม                            | ยังไม่ได้ลงทะเบียนตรวจรักษา<br>ยกเล็กนัด                                                                                     |
| Samsung ML-3/1x Series PCL 6<br>ทีมพใบนัดแรงงานด่างด้าว<br>ansung ML-371x Series PCL 6                                                                                      |                                                                                                    |                                                                                              |                                                          |                                                                     |                                                                                                    |

- เมื่อใส่ข้อมูลการนัดเรียบร้อยแล้ว ให้กดที่ปุ่ม 🗇 เพื่อบันทึกข้อมูลการนัด

กรณีเลื่อนนัดผู้ป่วย มีขั้นตอนใช้งานดังนี้ - เมื่อบันทึกข้อมูลการนัดเสร็จจะมีปุ่ม 📚 เลือนนัด สามารถ ใส่วันเวลาที่นัดใหม่ได้

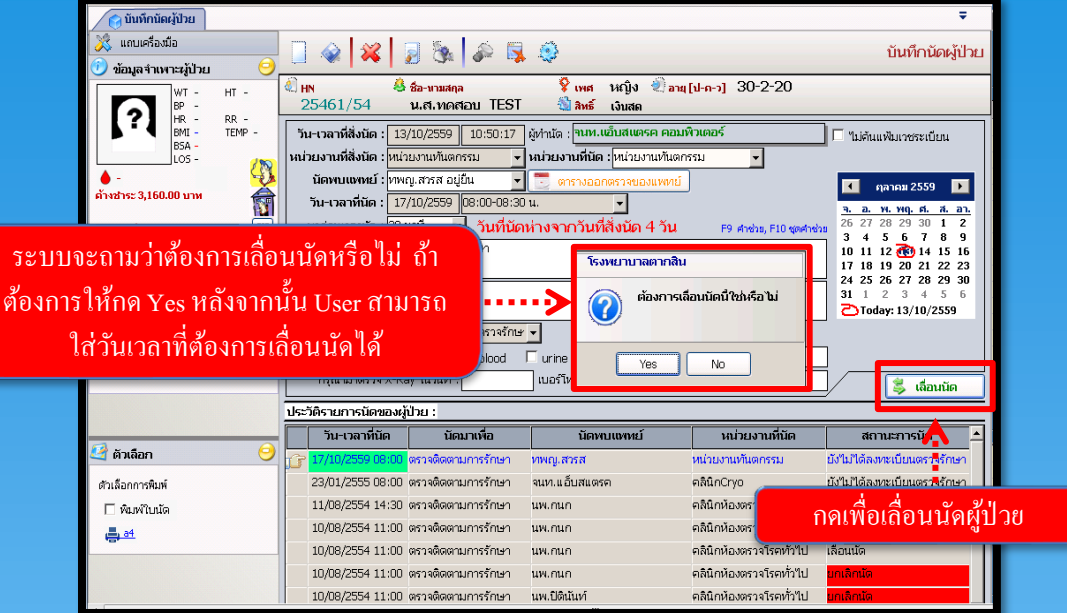

 - เมื่อใส่ข้อมูลการเลื่อนนัคเรียบร้อยแล้ว ให้กคที่ปุ่ม 🧼 เพื่อบันทึกข้อมูลการเลื่อนนัค กรณียกเลิกนัดผู้ป่วย มีขั้นตอนใช้งานดังนี้

- กดเลือกรายการนัดที่ต้องการยกเลิกจากประวัติรายการนัดของผู้ป่วยโดยให้เกรื่องหมาย is อยู่ตรงรายการ ที่ต้องการ จากนั้นกดปุ่ม is sะบบจะถามว่าต้องการยกเลิกข้อมูลหรือไม่ให้ User กดปุ่ม is realized หลังจาก นั้นให้ User ใส่สาเหตุการยกเลิก แล้วกดปุ่ม is independent in the independent in the

| <ul> <li>จับเท็กนัดผู้ป่วย</li> <li>นถบเครื่องมือ</li> <li>ข้อมูลจำเพาะผู้ป่วย</li> <li>พา - พา -</li> </ul>                                                                                                    |                                                                                                    | <b>Ха-</b> илияда                                                                                                    | กดเพื่อยกเลิกา                                                                                                    | 2-20                                                                                  | ∓<br>บันทึกนัดผู้ป่วย                                       |
|----------------------------------------------------------------------------------------------------|----------------------------------------------------------------------------------------------------|----------------------------------------------------------------------------------------------------|----------------------------------------------------------------------------------------------------|---------------------------------------------------------------------------------------|-------------------------------------------------------------|
| Image: Second state state stat | 25461/54<br>วัน-เวลาที่สิ่งนิด : 13/<br>หม่วยงามที่สิ่งนิด : โหน่วย<br>นิดหนเดทน์ : โทหน<br>วัน-เวลาที่นิด : 18/<br>มาก่อนเวลานิด : 30 น<br>นัดมาเพื่อ : โคราล<br>ระ เพื่อยกเลิก | น.ส.ทคสอบ TEST<br>10/2559 10:58:46<br>มงานทันตกรรม ↓<br>มงารส อยู่มืน ↓<br>10/2559 09:00-09:30<br>าที ↓ วันที่นัดม<br>ผิดตามการรักษา<br>งระเบียนตราจรักษ<br>มงทะเบียนตราจรักษ<br>มงทะเบียนตราจรักษ<br>มงกราจ : [ blood<br>y 1นวันที่ : [ blood | พิพธ์ เงินสถ<br>ลู่ท่านัด : [กมห.เอ็บสแตรค คย<br>หน่วยงานที่นัด : [ทน่วยงานทัน<br>อิตรางออกตรวงของแพท<br>น<br>ร่างจากวันที่สิ่งบัค 5 วัน<br>โรงพยาบาลตากสิน<br>อ้องการยกเลิกหรื<br>ห้องการยกเลิกหรื<br>Yes | มมพิวเตอร์<br>ดกรรม ▼<br>ย์<br>1 F9 ศาชระ, F10 จุดศาช<br>เออบข้อมูลรายการนี้ ใช่หรือ1 | "Likituwikurversetüru     • • • • • • • • • • • • • • • • • |
|                                                                                                    | <br>ประวัติรายการนัดของผู้ป่                                                                                                    | ไวย :                                                                                                    |                                                                                                    |                                                                                       |                                                             |
| 🗳 ตัวเลือก 🤗                                                                                                    | วัน-เวลาที่นัด                                                                                                    | <b>นัดมาเพื่อ</b><br>ตรวจติดตามการรักษา                                                                                                    | นัดพบแพทย์<br>ทพญ.สวรส                                                                                                    | หน่วยงานที่นัด<br>หน่วยงานทันตกรรม                                                    | สถานะการนัด ▲<br>ยังไม่ได้ลงทะเบียนตรวจรักษา                |
| ตัวเลือกการพิมพ์<br>□ พิมพ์ใบนัด<br>🚐 อ <u>4</u>                                                                                                    | 17/10/2559 08:00 0<br>23/01/2555 08:00 0<br>11/08/2554 14:30 0                                                                                                    | ตรวจติดตามการรักษา<br>ตรวจติดตามการรักษา<br>ตรวจติดตามการรักษา                                                                                                    | ทพญ.สวรส<br>จนท.แอ็บสแตรค<br>นพ.กนก                                                                                                    | หน่วยงานทันตกรรม<br>คลินิกCryo<br>คลินิกห้องตรวจโรคทั่วไป                             | เลื่อนนัด<br>ยังไม่ได้ลงทะเบียนตรวจรักษา<br>ยกเล็กนัด       |
| · · ·                                                                                                    | 10/08/2554 11:00 0<br>10/08/2554 11:00 0<br>10/08/2554 11:00 0                                                                                                    | ตรวจติดตาม<br>ตรวจติดตาม<br>ตรวจติดตาม                                                                                                    | กรายการนัดที่ต้                                                                                                    | องการยกเลิก                                                                           | ຍກເລັກນັດ<br>ເລື່ອນນັດ<br>ຍກເລັກນັດ                         |

| 😝 บันทึกนัดผู้ป่วย            |                                                                                                    | ÷                        |
|-------------------------------|----------------------------------------------------------------------------------------------------|--------------------------|
| 💥 แถบเครื่องมือ               | 🗌 🐼 🛃 👌 กดาบันทึกข้อมูลการยกเลิก                                                                      | บันทึกนัดผู้ป่วย         |
| 🕐 ข้อมูลจำเพาะผู้ป่วย 🛛 😔     |                                                                                                    |                          |
| WT - HT -                     | د HN 5 5-2-20 30-2-20                                                                                 |                          |
| (?) HR - RR -                 | 25401/54 น.ศ. ทเทศอย TEST เมื่อสหร เงนสด                                                              |                          |
| BMI - TEMP -                  | วัน-เวลาที่สิ่งนัด : 13/10/2559 10:58:46 ผู้ทำนัด : จนท.แอ็บสแตรค คอมพิวเตอร์                         | 🗖 ไม่ต้นแฟ้มเวชระเบียน   |
| LOS - (100)                   | หน่วยงานที่สั่งนัด : <mark>หน่วยงานทันตกรรม</mark> 🚽 หน่วยงานที่นัด : <mark>หน่วยงานทันตกรรม</mark> 🚽 |                          |
| 🔶 - 🛛 😼                       | นัดพบแพทย์ : ทพญ.สวรส อยู่อื่น 🗾 🗾 ตารางออกตรวจของแพทย์                                               | 🔹 คลาคม 2559 🕨           |
| ค่างชำระ 3,160.00 บาท 👘       | วัน-เวลาที่นัด : <mark>18/10/2559</mark> 09:00-09:30 น. 🚽                                             | จ. อ. พ. พฤ. ศ. ส. อา.   |
| I.D. Card : 3-6206-00578-65-7 | มาก่อนเวลานัด : 30 นาที 🚽 วันที่นัดห่างจากวันที่สิ่งนัด 5 วัน F9 ศาชวะ, F10 ชุดศาชวะ                  | 26 27 28 29 30 1 2       |
| 🔺 โรคประจำตัว 🧿               | นัดมาเพื่อ : ตรวจติดตามการรักษา                                                                       |                          |
| - โรควัณโรค                   | 🗹 ตรวจติดตาม                                                                                          | 17 18 19 20 21 22 23     |
| - อื่นๆ ระบุ                  | การเตรียมตัว :                                                                                        | <b>31</b> 1 2 3 4 5 6    |
|                               |                                                                                                    | CToday: 13/10/2559       |
| 🖄 สิทธิการรักษา 😑             | สถานะการนัด : ยุ <u>กเลิกนัด</u> 🗸 🦳 เป้าระวับและติดเชื้อ SUR สาเหตุ                                  | ·                        |
| เงินสถ                        | า ในวันที่ :                                                                                          | ชื่อ                     |
|                               | กรุณามาตรวจ เลือกสาเหตุการยกเลิก ••••••>                                                              | ไแพทย์ติดประชุม/สัมมนา 1 |
|                               | ประวัติรายการมือง                                                                                     | 2 ผู้ป่วยใม่พร้อม 2      |
|                               | รับเราวอร์ชื่อ มีอนาเพื่อ มีอนาเพตร์ เมาวินารเหลื่อ                                                   | บันทึกซ้ำ 3              |
|                               |                                                                                                    | ปันทึกผิด 4              |
|                               | 18/10/2009 09:00 ตรวจติติตามการรกษา ทพญ.สวรส หน่วยงานทนติกรรม                                         |                          |
|                               | 1//10/2559 08:00 ตรวจติดตามการรกษา ทพญ.สวรส หน่วยงานทนติกรรม                                          | เลอนนด                   |
|                               | 23/U1/2555 U8:UU ตรวจติดตามการรกษา จนท.แอ็บสแตรค คลินิกCryo                                           | ยงไม่ไดลงทะเบยนตรวจรักษา |
| -                             | 11/08/2554 14:30 ตรวจติดตามการรักษา นพ.กนก คลินิกห้องตรวจโรคทั่วไป                                    | ยกเลิกนัด                |
| 🗳 ตัวเลือก 😑                  | 10/08/2554 11:00 ตรวจติดตามการรักษา นพ.ปิตินันท์ คลินิกห้องตรวจโรคทั่วไป                              | มกเลิกนัด                |
| ตัวเลือกการพิมพ์              | 10/08/2554 11:00 ตรวจติดตามการรักษา นพ.กนก คลินิกห้องตรวจโรคทั่วไป                                    | เลือนนัด                 |
|                               | 10/08/2554-11:00 ตรวจติดตามการรักษา มพ.กบก คลิบิกห้องตรวจโรดทั่วไป                                    | ຍຸດເລັດເງັດ              |

| ประ | ประวัติรายการนัดของผู้ป่วย : |                                         |                           |                         |                             |   |  |  |
|-----|------------------------------|-----------------------------------------|---------------------------|-------------------------|-----------------------------|---|--|--|
|     | วัน-เวลาที่นัด               | นัดมาเพื่อ                              | นัดพบแพทย์                | หน่วยงานที่นัด          | สถานะการนัด 🔺               | - |  |  |
| G   | 18/10/2559 09:00             | ตรวจติดตามการรักษา                      | ทพญ.สารส                  | หน่วยงานทันตกรรม        | ยกเล็กนัด                   |   |  |  |
|     | 17/10/2559 08:00             | ตรวจติดตามการรักษา                      | ทพญ.สวรส 🔥                | หน่วยงานทันตกรรม        | เลือนนัด                    |   |  |  |
|     | 23/01/2555 08:00             | ตรวจติดตามการรักษา                      | จนท.แอ็บสแตรค             | คลินิกCryo              | ยังไม่ได้ลงทะเบียนตรวจรักษา |   |  |  |
|     | 11/08/2554 14:30             | ຫຮວຈຫີດ <mark>ຕະວານກາວບ້ານກາ</mark>     | ·                         |                         | ยกเล็กนัด                   |   |  |  |
|     | 10/08/2554 11:00             | <sup>ตรวจติเ</sup> ผลลัพธ์ <sup>.</sup> | ข้อมล ยกเลิกนัด เลื่อนนัง | จ และข้อมลนัด           | ยกเล็กนัด                   |   |  |  |
|     | 10/08/2554 11:00             | ຫຮວຈທີ(                                 | ଏ                         | ચ                       | เลื่อนนัด                   |   |  |  |
|     | 10/08/2554 11:00             | ตรวจติดตามการรักษา                      | นพ.กนก                    | คลินิกห้องตรวจโรคทั่วไป | ยกเลิกนัด                   |   |  |  |
|     | 10/08/2554 11:00             | ตรวจติดตามการรักษา                      | นพ.กนก                    | คลินิกห้องตรวจโรคทั่วไป | ยกเลิกนัด                   |   |  |  |
|     | 10/08/2554 09:30             | ตรวจติดตามการรักษา                      | ใม่ระบุแพทย์              | คลินิกColposcopy        | ยกเล็กนัด                   | • |  |  |

### 3.12 บันทึกนัดรังสื เป็นหน้าจอสำหรับนัดรังสื ขั้นตอนการทำงาน

| 🎯 บันทึกนัดรังสี |                                                                                                    | <b>-</b>                                                                |
|------------------|----------------------------------------------------------------------------------------------------|-------------------------------------------------------------------------|
| 💢 แถบเครื่องมือ  | ] 🖗 🐹 🧕 💁 🖗 🛱                                                                                                    | บันทึกนัดรังสึ                                                          |
|                  | ์ คันหา HN , ชื่อ-สกุล, CID :                                                                                     |                                                                         |
|                  | วันเวลาที่สั่งนัด :[22/09/2563] [12:43:34] ประเภทงานรังสี :<br>สิทธิการรักษา : 🛛 🗸 เจ้าหน้าที่ผู้นัด : พญ.abs aba | <ul> <li>◄ แพทย์ผู้สังตรวจ :</li> <li>◄ สถานะการนัด :นัดตรวจ</li> </ul> |
|                  | หน่วยงานที่ส่งตรวจ : สถานพยาบาล :<br>วันเวลาที่มาตรวจ : นัดแยกวันที่มาต <u>รวจ</u>                                | รังสีแพทย์ :                                                            |
|                  | ประวัติการแท้<br>1. แฟลาทร / อาการทะแล ีไปแพ้ ิแพ้ อาการ                                                          | องผู้ป่วยที่เราต้องการ                                                  |
|                  | 2. แห้สารใจโอดีน / สารทีบรังสี ันมู่แพ้ ันพั อาการ                                                                | MA BUN :                                                                |
|                  | ประวัตินอาเนื้อ 01/เป็ 0.5 01/เด็มอรรถ์                                                                           |                                                                         |
|                  |                                                                                                    | ราคา เบิกได้                                                            |
|                  |                                                                                                    |                                                                         |
|                  |                                                                                                    |                                                                         |
|                  |                                                                                                    | ະານ: 0.00 0.00                                                          |
|                  |                                                                                                    | ^                                                                       |
|                  | 85000057111-0011110                                                                                               | V                                                                       |

- เมื่อกีย์ HN แล้ว จะขึ้นหน้าจอนัด ให้ USER ใส่ข้อมูลให้กรบถ้วน

| <ul> <li>บันทึกนัดรังส์</li> <li>นอนเครื่องมือ</li> <li>ข้อมูลจำเพาะผู้ป่วย</li> <li>พา. ม. ม</li></ul>                                                                                                    | คีย์ข้อมูลครบแล้วกด เพื่อบันทึกข้อมูล                                                                                                    | ■<br>บันทึกนัดรังสี                                                                          |
|----------------------------------------------------------------------------------------------------|----------------------------------------------------------------------------------------------------|----------------------------------------------------------------------------------------------|
| W1         −         H1         -           BP         −         HR         -         HR         -         HR | 22383/54         น.ส.เมย์ชีชา ชัยเวช         เงินสด           รันเวลาที่สั่งนัด:         122/09/2563         12:44:50         ประเภพงานรังสี:         CT SCAN         -         แพทย์ผู้ส่งตรวจ:           สิทธิการรักษา:         เป็นสด         -         เจ้าหน้าที่ผู้มัด:         เหญ.abs aba         -         สถานะการนัด:           หน่วยงานที่ส่ง         -         เจ้าหน้าที่ผู้มัด:         เหญ.abs aba         -         สถานะการนัด:           หน่วยงานที่ส่ง         -         คิลีกางวาที่เม้าส์เลือกเพิ่มข้อมูล         -         รงสินททย์:           วันเวลาที่มา         คิลีกางวาที่เม้าส์เลือกเพิ่มข้อมูล         -         -         -           เป็นเวลาหน้า         -         -         -         -         -           วันเวลาหน้า         -         -         -         -         -           วันเวลาหน้า         -         -         -         -         -         -           วันเวลาหน้า         -         -         -         -         -         -         -         -         -         -         -         -         -         -         -         -         -         -         -         -         -         -         -         -         -         -         - <th>ั<br/>บัดดรวจ ▼<br/>▼</th> | ั<br>บัดดรวจ ▼<br>▼                                                                          |
| 🍓 ແຫ້ຍາ 🤤<br>AMOXICILLIN                                                                                                    |                                                                                                    | ดรวจเมื่อวันที่ :<br>ผล BUN :<br>Creatinine :                                                |
| v                                                                                                    | วับหันาดรวจ         รายการตรวจ           3D CT scan                                                                                                    | ราคา         เมิกได้           8,000.00         8,000.00           1,000.00         1,000.00 |
| ไปนัดดรวจรังส์           รamsung ML-371x Series PCL 6                                                                                                    | ■ มหรกข้อมูล Ctrl+1 รวม:<br>ลมข้อมูล Ctrl+D                                                                                                    | 9,000.00 9,000.00                                                                            |
| ☐ ใบส่งนัดดรวจรังสี                                                                                                    | วิธีการเครียมตัว/หมายเหตุ :                                                                                                    | •         >                                                                                  |

- ช่องรายการตรวจ ให้ คลิ๊กขวาที่เม้าส์ แล้วเลือก เพิ่ม ข้อมูล จะมีรายการให้เลือก ถ้าต้องการลบ ให้คลิ๊กขวาที่รายการแล้วเลือก ลบข้อมูล
- คีย์ข้อมูลครบแล้ว กด 🗇 เพื่อบันทึกข้อมูล

วิธีการยกเลิก : คีย์ HN ที่หน้าบันทึกนัครังสี ระบบจะขึ้นข้อมูล ให้เลือกข้อมูลที่ต้องการยกเลิก

| รายการที่สังนัด รับเวลาที่มาตรวจ ประเภทงานรังสี แททยย์ สถานะการนัด<br>22/09/2563 12:44:50 24/09/2563 09:00:00 CT SCAN กก.Test abs นัดตรวจ<br>เลือกรายการที่ต้องการยกเลิก รายการที่ต้องการยกเลิก รายการตรวจ<br>กิจแก้ไข | ข้อมูลเก่า ข้อมูลแพทย์ส่งนัด<br>วันที่สั่งนัด : | จ<br>ประเภทงานรังส์ :     | <b>.</b>       | 3 ค้บหา     |             |
|----------------------------------------------------------------------------------------------------|-------------------------------------------------|---------------------------|----------------|-------------|-------------|
| 22/09/2563 12:44:50 24/09/2563 09:00:00 CT SCAN กก.Test abs มัดตรวจ เลือกรายการที่ต้องการยกเลิก รายการตรวจ กดแก้ใจ                                                                                                    | วันเวลาที่สั่งนัด                               | วันเวลาที่มาตรวจ          | ประเภทงานรังสี | แพทย์       | สถานะการนัด |
| เลือกรายการที่ด้องการยกเลิก<br>กดแก้ไข                                                                                                    | 22/09/2563 12:44:50                             | 24/09/2563 09:00:00 CT SC | AN             | ภก.Test abs | นัดตรวจ     |
| เลือกรายการที่ต้องการยกเลิก<br>กดแก้ไข                                                                                                    |                                                 |                           |                |             |             |
| เลือกรายการที่ต้องการยกเลิก<br>กดแก้ไข                                                                                                    |                                                 |                           |                |             |             |
| เลือกรายการที่ต้องการยกเลิก<br>กดแก้ไข                                                                                                    | 1 '                                             |                           |                |             |             |
| เลือกราชการที่ต้องการยกเลิก<br>กดแก้ไข                                                                                                    |                                                 |                           |                |             |             |
| กดแก้ไข                                                                                                    |                                                 | -                         |                |             |             |
| กดแก้ใบ                                                                                                    | เลือกรายการ                                     | รที่ต้องการยกเลิก         | รายการตรวจ     |             |             |
|                                                                                                    | เลือกรายการ                                     | รที่ต้องการยกเลิก         | รายการตรวจ     |             |             |
|                                                                                                    | เลือกรายการ                                     | รที่ต้องการยกเลิก         | รายการตรวจ     |             | กดแก้ไข     |
|                                                                                                    | เลือกรายการ                                     | รที่ต้องการยกเลิก         | รายการตรวจ     |             | กดแก้ไข     |
|                                                                                                    | เลือกราชการ                                     | รที่ต้องการยกเลิก         | รายการตรวจ     |             | กดแก้ไข     |
| 🕇 เพิ่ม 🖉 แก้ไข 🔀 ล                                                                                                    | เลือกราขการ                                     | รที่ต้องการยกเลิก         | รายการตรวจ     |             | กดแก้ไข     |

กด 🙀 เพื่อทำการยกเลิกข้อมูล กดแล้วระบบจะแสดงหน้าต่างแจ้งเตือน
 ให้กด OK เพื่อยืนยันการลบข้อมูล

| 🌀 บันทึกนัดรังสี                                      |                                                                                                    | ₹      |
|-------------------------------------------------------|----------------------------------------------------------------------------------------------------|--------|
| 🔀 แถบเครื่องมือ<br>10 ข้อมูลจำเพาะผู้ปีวย 😑 🛆         | 📃 🐼 🎉 👂 🖳 🕸 🖄 บันทึกนัง                                                                                                    | ารังสึ |
| WT - HT -<br>BP -<br>HR - RR -                        | 21 HN A & ชื่อ-นามสกุล ♀ เพส หญิง ๗ ลาย [ป-ค-ว] 31-5-15<br>22383/54 น.ส.เมย์ชีชา วัยเวช ๖ ลิทธ์ เป็นสด                                   |        |
| BMI - HC -<br>BSA - CC -<br>LOS -                     | รอย ประเภทงานจึงสี่ะ(CT SCAN ✓ แพทย์ผู้สังตรวจะภก.Test abs<br>กดเพื่อทำการยกเลิก ✓ เจ้าหน้าที่ผู้นัด ะ(พญ.abs aba ✓ สถานะการนัด ะในตดรวจ | •      |
| 🌢 ไม่หราม TEMP C                                      | าแวล เหมาตร ราง : (24709/2505 ) เอราะเบิด<br>เป็นขึ้น เป็นขึ้นขึ้น ขึ้น ขึ้นขึ้น ขึ้น เป็น :                                             | -      |
| I.D. Card : 1-1020-01125-01-9                         | CLINICAL DATA :                                                                                                    |        |
|                                                       | <u>ประวัติการแพ้</u><br>1. แห้อาหาร / อาหารทะเล C "ไม่แพ้ C แพ้ <mark>คำเเดือน</mark> ดรวจเมื่อวันที่ :                                  |        |
| AMOXICILLIN                                           | 2. แห้สารโอโอลิน / สารทีบริงส์ "ไปแพ้ ็แพ้<br>3. แห้ยา กรุณายืนยันการยกเล็กช่อมูลชุดนี้ ผล BUN :<br>Creatinine :                         |        |
|                                                       | ประวัติหอบหืด C ไม่มี C มี C ไม่                                                                                                    |        |
|                                                       | วันที่มาตรวจ เวลาที่มาตรวจ OK Cancel ราคา เบิกได้                                                                                        |        |
|                                                       | 24/09/2563 09:00:00 3D CT scan 8,000.00 8,000.0<br>24/09/2563 09:00:00 Additional multiphase 1.000.00 1.000.0                            |        |
| ~                                                     |                                                                                                    |        |
| 🧳 ตัวเลือก 😑 ^                                        | 5731: 9,000.00 9,000.                                                                                                    | 00     |
|                                                       |                                                                                                    | ^      |
| 🗌 ใบนัดตรวจรังสี                                      |                                                                                                    |        |
| Samsung ML-371x Series PCL 6                          |                                                                                                    |        |
| ☐ ใบส่งนัดตรวจรังสี<br>— Samsung ML-371x Series PCL 6 |                                                                                                    |        |
| C Demoniq Pictor IX Series PCL 0                      |                                                                                                    |        |
|                                                       |                                                                                                    | ~      |
|                                                       |                                                                                                    |        |

3.13 บันทึกนัดผู้ป่วย - ปฏิทิน เป็นหน้าจอสำหรับดูตารางนัดผู้ป่วยกับปฏิทินของแพทย์ ขั้นตอนการทำงาน

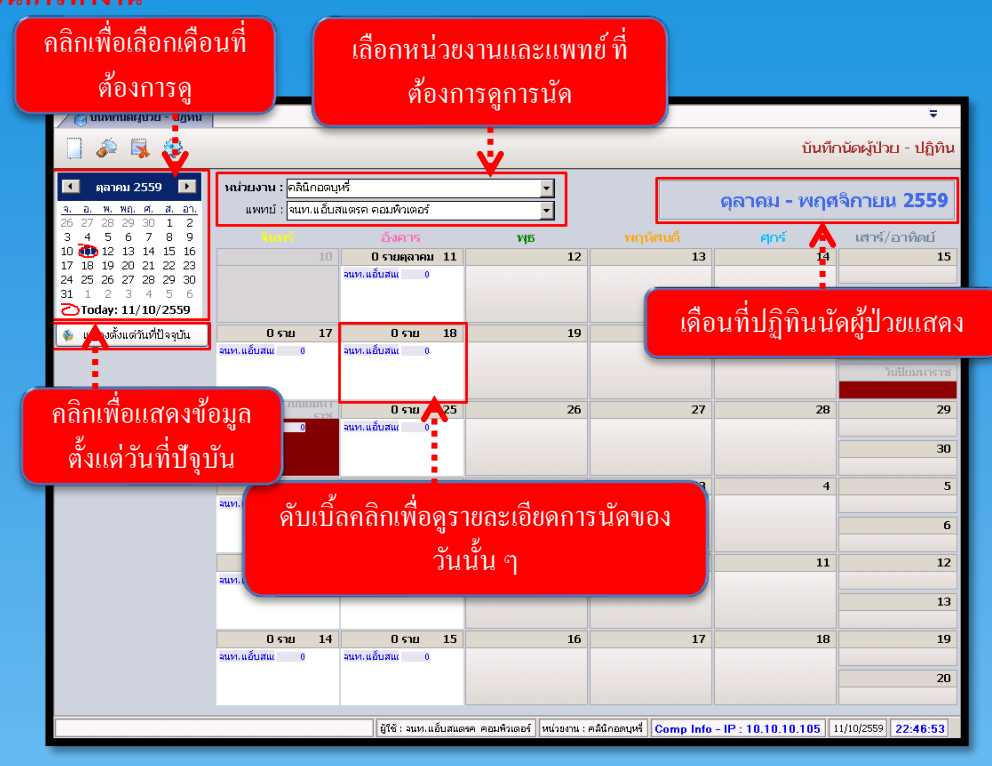

- ให้ระบุชื่อ "หน่วยงาน" ที่ต้องการเรียกดูนัดผู้ป่วยกับปฏิทิน ส่วนข้อมูล "แพทย์" จะระบุชื่อก็ได้หรือไม่ระบุ ก็ได้ เพราะถ้าไม่ระบุระบบก็ดึงข้อมูลของแพทย์ทุกคนที่มีนัดผู้ป่วยในเดือนนี้
- · ให้เลือกว่าต้องการให้แสดงข้อมูลตามวันที่ปฏิทิน หรือแสดงตั้งแต่วันที่ปัจจุบัน โดยคลิกที่ปุ่ม <u>ง แสงตั้งแต่นต่อจุบัน</u> หรือปุ่ม 🚁 เพื่อเลือกที่จะให้ระบบแสดงรายละเอียดของผู้ป่วยของหมอแต่ละคน

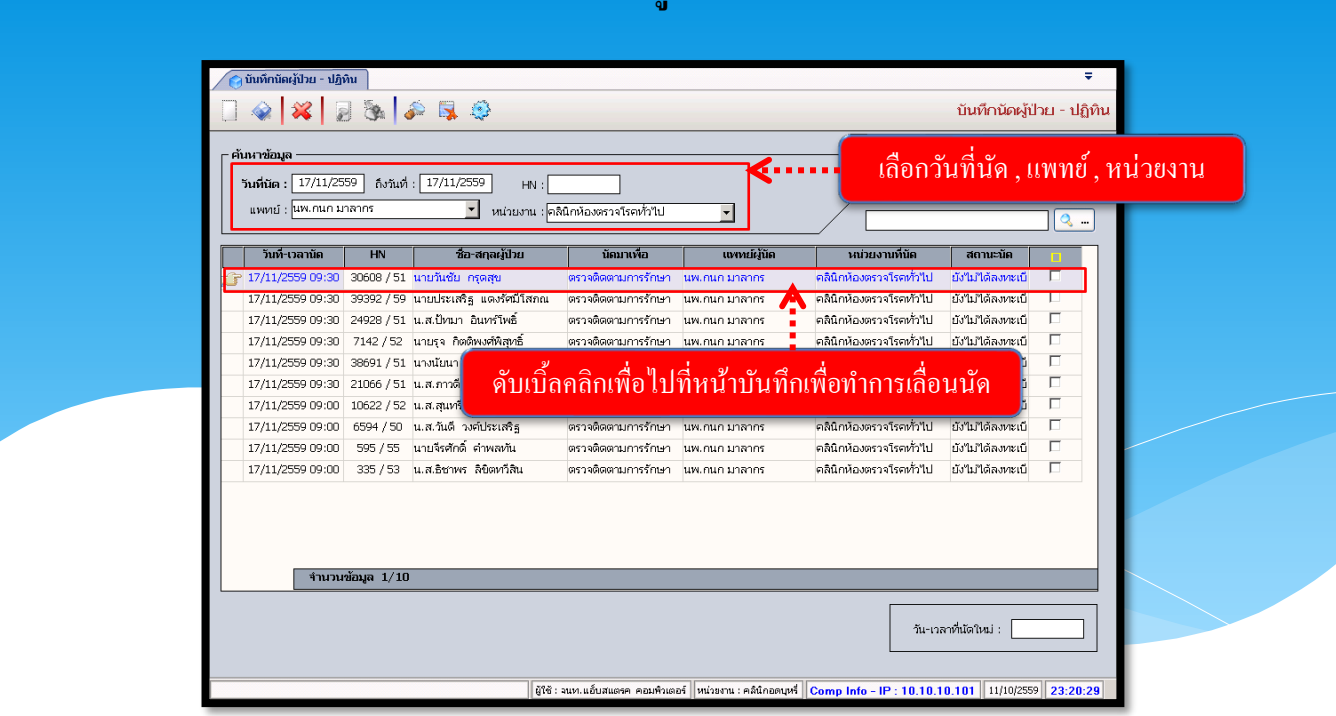

- เมื่อกด 
   แล้ว เมื่อเข้ามาจะพบหน้าจอดังภาพ ซึ่งเป็นการแสดงรายละเอียดการนัดผู้ป่วยของหมอ

   ในวันนั้น ๆ
- เมื่อทำการเลือก วันที่นัด , แพทย์ , หน่วยงาน เรียบร้อยแล้ว ให้กด 🌌 เพื่อแสดงข้อมูล
- ระบบจะแสดงรายการนัดผู้ป่วยมาให้ แต่ถ้าต้องการเลื่อนนัดให้ดับเบิ้ลกลิกที่รายการนัดแล้วระบบจะทำการ ลิงก์ไปที่หน้าบันทึกนัดเพื่อทำการเลื่อนนัด
- ในกรณีที่เลือกหน่วยงานไม่ตรงแพทย์จะมีหน้าต่างขึ้นมา ดังภาพ

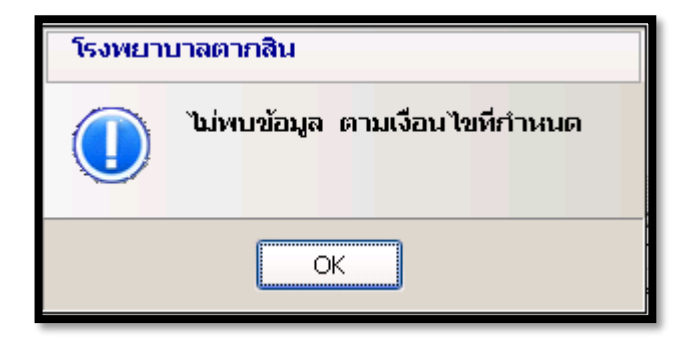

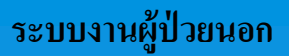

# 3.14 บันทึกรูปภาพ

เป็นหน้าจอบันทึกข้อมูลรูปภาพ

# ขั้นตอนการทำงาน

| 👩 บันทึกรูปภาพ         |                             |                           |                       | ₹            |
|------------------------|-----------------------------|---------------------------|-----------------------|--------------|
|                        | <b>\$</b>                   |                           |                       | บันทึกรูปภาพ |
|                        | ค้นหา HN , ชื่อ-สกุล, CID : |                           |                       | 22           |
| กลุ่มรูปภาพ            | รูปภาพ                      | ผล                        | รายละเอียด            | <b>_</b>     |
| 🗖 ร่ายการ              | 🔲 ร่างกายหน้าหลัง           | Normal     O     Abnormal |                       |              |
| 🗖 ศีรษะ                | 🗖 ร่างกายผู้ชายหน้าหลัง     | Normal     O     Abnormal | •                     |              |
| 🗆 มือ                  | — 🗖 ร่างกายผู้หญิงหน้าหลัง  | • Norm                    | શા તે શ               |              |
| 🗖 เท้า                 | 🗁 ร่ายกายทำนอน              | • Norma คีย HN            | ของผู้ป่วยที่เราต้องก | าร           |
| 🗖 พัน                  | 🗖 โครงกระดูกทั้งร่าง        | • Norma                   |                       |              |
| _ ได                   | 🗾 🗖 ผู้ชายด้านหน้า          | Normal C Abnormal         |                       |              |
| ที่บันเท็กไฟด์รูปภาพ)  |                             |                           | €อยูป ร้างกายหน้าหลัง | ···· ·       |
| แนบไฟล่อื่นๆ<br>อ่าดับ | ชื่อไฟล์                    |                           |                       |              |
|                        | 20 110                      |                           |                       |              |

- คีย์ HN แล้ว จะแสดงหน้าต่างรายการส่งตรวจจให้เลือก เลือกแล้วกด ตกลง

| 🔿 มันนี้กระโควพ                                 | ÷             |
|-------------------------------------------------|---------------|
|                                                 | บันที่ครงโควพ |
|                                                 |               |
| 22383/54 น.ส.น สันหารับมูลผู้ประเนอก            |               |
| กลุ่มรูปภาพ                                     | <b>_</b>      |
| ร้ายการ วันที่ : [22/09/2563] -                 |               |
|                                                 |               |
|                                                 |               |
| ∫ พื้น วันที่ส่งตรวจ เวลาส่งตรวจ แพทย์ หน่วยงาน |               |
| 🔽 ได 🔁 22/09/2563 13:34:54 คลินิกษ่อเสื่อม      |               |
|                                                 |               |
|                                                 |               |
|                                                 |               |
|                                                 |               |
|                                                 |               |
|                                                 |               |
|                                                 |               |
| เลือกรายการแล้วอด ตกลง                          |               |
|                                                 |               |
| แบบไฟล์อันๆ                                     |               |
| สำคับ ชื่อไฟล์                                  |               |
|                                                 |               |
|                                                 |               |
|                                                 |               |
|                                                 |               |

- เมื่อเข้ามาจะพบหน้าจอคังภาพ ซึ่งเป็นการแสคงรายละเอียด ของโรค (ICD10) และ หัตถการ (ICD9)

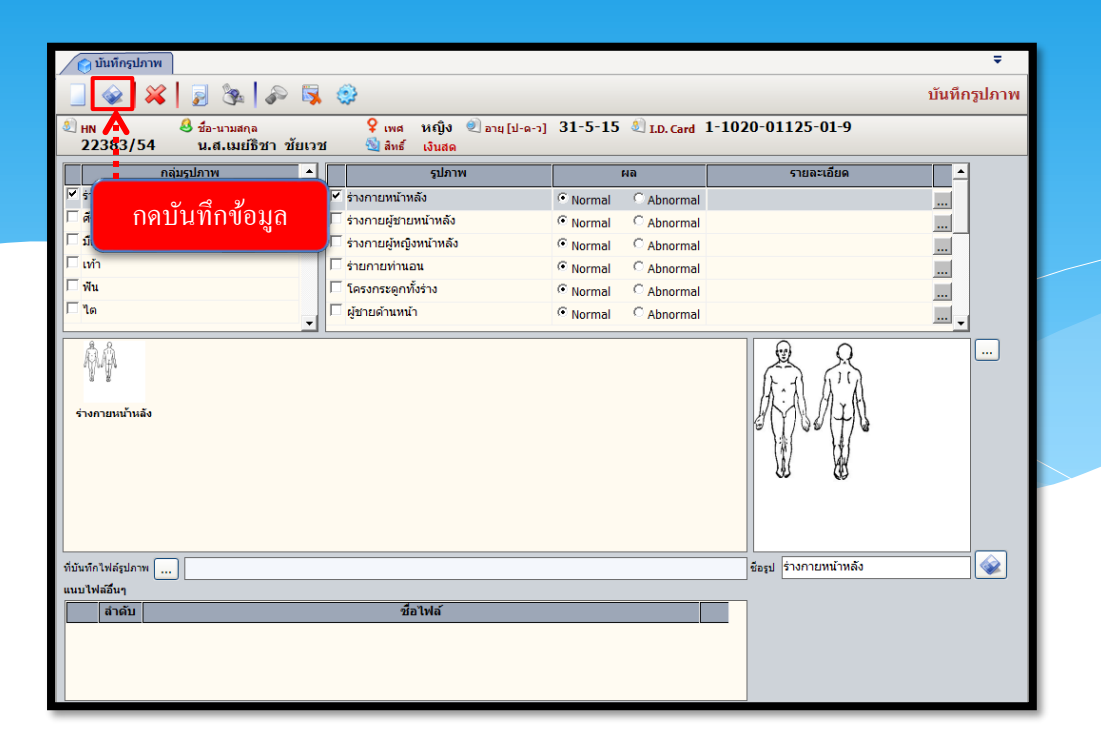

#### 3.15 กำหนดคลินิกและแพทย์

#### 3.15.1 บันทึกตารางคลินิก

เป็นหน้าจอสำหรับการค้นหาข้อมูลและแก้ไขตารางปิดเปิดของคลินิก

### ขั้นตอนการทำงาน

้เลือกหน่วยงานและคับเบิ้ลคลิกเข้าไปในหน่วยงานเพื่อปรับปรุงตารางคลินิกนั้นๆด้วยการกดเพิ่ม

ข้อมูลแล้วกด 🎡 บันทึก

| 🔿 บันทึกตารางคลิบิก       |                              |                                                                                                    |               |                   |                 | ÷                |
|---------------------------|------------------------------|----------------------------------------------------------------------------------------------------|---------------|-------------------|-----------------|------------------|
| 🗌 🄌 🛼 🤤                   |                              |                                                                                                    |               |                   | ບັາ             | นทึกตารางคลินิก  |
| หน่วยงาน : คลินิกอดบุหรื่ | 🗹 แสดงทุกหน่วยงาน            |                                                                                                    |               |                   | 📃 แสดงตารางค    | เลินิก+แพทย์     |
| หน่วยงาน                  | รีเมเรี อังคาร               | νίε                                                                                                    | พฤหัสบดี      | ศุกร์             | เสาร์           | อาทิตย์          |
| 👉 คลินิกอดบุหรื่ 08       | 08:00-12:00 u. 08:00-12:00 u | 4. 08:00-12:00 u.                                                                                                    |               |                   |                 |                  |
| ดับเบิ้ลคลิ๊กา์           | <b>วี่ชื่อคลินิก</b>         |                                                                                                    | 1: #6ŭncoupri | omo Info - IP : 1 | 0.10.10.105 17/ | 10/2559 09:16:18 |
|                           | เล่นการ สุขณายามแลง          | PERSONAL PERSONAL PERSONA<br>PERSONAL PERSONAL PERS | т : ыминорДия | omp into - IP : 1 | 0.10.10.105 17  | 10(2009 03:16:18 |

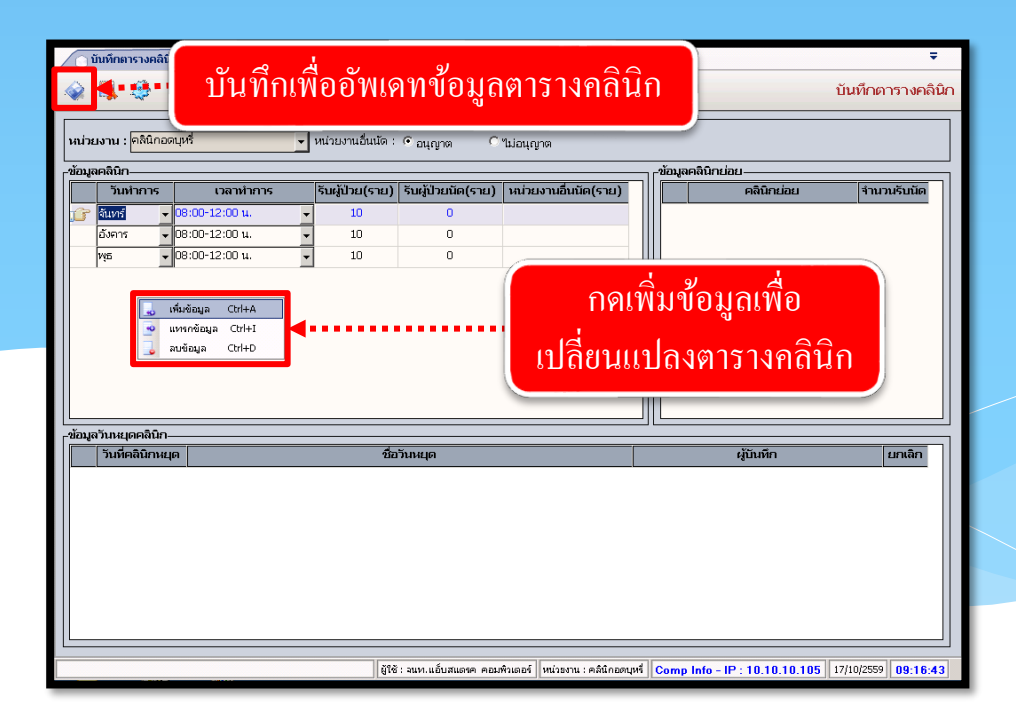

#### กำหนดคลินิกและแพทย่

### 3.15.2 บันทึกตารางแพทย่

เป็นหน้าจอสำหรับการค้นหาข้อมูลและแก้ไขตารางแพทย์

## <u>ขั้นตอนการทำงาน</u>

เลือกแพทย์กคปุ่ม 🥥 ศัมหา จากนั้นกคปุ่ม 🔲 เพื่อเริ่มบันทึกข้อมูลใส่รายละเอียด วันทำการ,เวลาทำ การ หากอนุญาตให้หน่วยงานอื่นนัด ให้กลิก อนุญาต และใส่จำนวน ลงไปในช่อง หน่วยงานอื่นนัด(ราย) ด้วยและกด 🔬 เพื่อบันทึก

|                                                  |                     |                     | $\sim$    | _       |        |                 | _ |
|--------------------------------------------------|---------------------|---------------------|-----------|---------|--------|-----------------|---|
| 🗋 บันทึกตารางแพทย์                               |                     |                     |           |         |        | Ŧ               | 1 |
| ] 😼 🗞 🛼 🧔                                        |                     |                     |           |         | î      | ่นทึกดารางแพทย์ |   |
| โอนอมพุษศ โ                                      |                     |                     |           |         |        |                 |   |
| แหหน่ :                                          | 🗾 🔍 ค้นหา 🗌 พิมพ์รา | ยงานตารางคลินิก 📥 3 | <u>14</u> |         |        |                 |   |
| ชื่อ - นามสกุล :                                 | ตำแหน่ง :           |                     | 12        | ลยที่วะ | วันหมด | enų :           |   |
| ปฏิบัติงานที่ :                                  | สังกัด :            |                     | ປ         | ระเทท : |        |                 |   |
| อมูลการออกตรวจของแพทย์                           |                     |                     |           |         |        |                 |   |
| หน่วยงาน                                         | านหรี อังคาร        | νίε                 | พฤหัสบดี  | ศุกร์   | เสาร์  | อาทิตย์         |   |
|                                                  |                     |                     |           |         |        |                 |   |
| มูลวันหยุดของแหทย์<br>โปเชิโน่ลอดธรร ประเทศกระโป | iaanasta            | ດສີນິກ              |           |         | 04042  |                 |   |
| ANT GLER (0777 1 19-67 (0717) 1                  |                     | FAILET              |           |         |        |                 |   |
|                                                  |                     |                     |           |         |        |                 |   |
|                                                  |                     |                     |           |         |        |                 |   |

| บันทึกข้อมูล                                                               | เลือกอนุญาต/ไม่อนุญาต ให้<br>หน่วยงานอื่นนัด                                                                                                    | ÷                                                                                    |
|----------------------------------------------------------------------------|----------------------------------------------------------------------------------------------------|--------------------------------------------------------------------------------------|
| <b>i</b>                                                                   |                                                                                                    | บันทึกดารางแพทย์                                                                     |
| <mark>ຄລິນົ∩Cryo</mark><br>ີີ <b>້ານທ</b> ໌<br>00:0-12:00 1<br>            | เหทรย์ : [จนทว.แอ็บสแตรค คอมพิวเตอ<br>หน่วยงานอื่นนัด : ดิอนุญาต กิไม่อนุญาต                                                                     | ซึ่ <b>y หม่วยงาน : คลินิกCryo</b> y<br>ผู้ป่วย Walk in : 2 ผู้ป่วยนัด / ชั่วโมง : 2 |
| <ul> <li>อังคาร</li> <li>อิงเอาร</li> <li>อิงเอารไป ใประบุณพทย์</li> </ul> | วันทำการ         เวลาทำการ           อินทร์         ▼         13.00-13.30 น         ▼           อังคาร         ▼         13:00-16:00 t         ▼ | คลินิกเช่อย [พเว่นงานอื่นเกิด (ราย)] ▼ 2  ▼ 2                                        |
| <pre>""""""""""""""""""""""""""""""""""""</pre>                            | ุลหรือลบข้อมูล                                                                                                    | มันท้อมูล Ctri+A<br>แหรดด้อมูล Ctri+I<br>สนซ้อมูล Ctri+D                             |
| ทั่วไป ใม้ระบุแพทบ์<br>ศุกร์<br>06:00-12:00 น.<br>ทั่วไป ใม้ระบุแพทบ์      |                                                                                                    | ใส่ราขราขละเอียด วันเวลาทำ<br>การ                                                    |

#### กำหนดคลินิกและแพทย์

# **3.15.3 บันทึถวันหยุดแพทย**์ หากต้องการเพิ่มวันหยุดของแพทย์ <u>ขั้นตอนการทำงาน</u>

-คลิกขวาเพิ่มข้อมูล

| 🔿 บันทึกวันหยุดแพทย์                                                                                                    | <b>T</b>                                                                                         |  |
|----------------------------------------------------------------------------------------------------|--------------------------------------------------------------------------------------------------|--|
| 📃 😼 🕸                                                                                                    | บันทึกวันหยุดแพทย์                                                                               |  |
| <ul> <li>ศันหาข้อมูล</li> <li>แพทย์ : [นายAdministrator F7SQL</li> <li>ตั้งแต่วันที่ : [24/09/2563] -</li> <li>ชื่อ - นามสกุล : [นายAdministrator F7SQL</li> <li>สังกิด : Home Clinic</li> <li>ในประกอบวิชาชีพ</li> <li>เลขที่ :ประเภท :</li> </ul> | <ul> <li>ดำแหน่ง : (จนหา.ระบบงานคอมพิวเตอร์<br/>ปฏิบิติงานที่ :</li> <li>วันหมดอายุ :</li> </ul> |  |
| วันที่แพทย์ไม่ออกตรวจ ประเภทการไม่ออกตรวจ                                                                                                    | เหตุผล                                                                                           |  |
| ຟີ ທີ່ມາດີອນູສ Ctrl+A<br>ອີ ພາກາດີອນູສ Ctrl+I<br>ສາມພິອນູສ Ctrl+D                                                                                                    | 2                                                                                                |  |

-ใส่รายละเอียด วันที่แพทย์ไม่ออกตรวจ , ประเภทการไม่ออกตรวจ (ติดราชการ) , คลินิก, ช่วงเวลาที่ไม่อกตรวจ และกดปุ่ม 👽 ตกลง มีเพื่อบันทึก

| <ul> <li>บัมพิกวันหยุดแพทย์</li> <li>ัฐ 😳</li> </ul>                                                                                                    | ใส่รายรายละเอียด          | ∓<br>บันทึกวันหยุดแพทย์ |
|----------------------------------------------------------------------------------------------------|---------------------------|-------------------------|
| คันหาข้อมูล<br>แพทย่ : [นายAdministrator F75QL ▼<br>ตั้งแต่วันที่ : [24/09/2563] -<br>ชื่อ - นาม<br>ชื่อ - นาม<br>ชื่อ - นาม<br>ในประกอบวั<br>เลนที่ : [<br>มีประเภทการไม่ออกดรวจ : [01/10/2563] - [01/1<br>ประเภทการไม่ออกดรวจ : [ดีคราชการ<br>เหตุผล : | 0/2563                    | (คันทา                  |
| 30/09/2563<br>ช่วงเวลาที่ไม่ออกตรวจ : 🗹 เข้า 🗹 บ่าย 🗸 นะ                                                                                                    | ລກເວລາ<br>✔ ທກລວ 🔀 ແກເລິກ |                         |

-หากต้องการยกเลิก วันที่แพทย์ไม่ออกตรวจ ให้ User คลิกไปที่รายการ วันไม่ออกตรวจแล้วคลิก แล้วกค 🔲 ยกเลก เพื่อยกเลิกวันที่แพทไม่ออกตรวจ

| 🔿 บันทึกวันหยุดแพทย์                                                                                                    | ₹                  |
|----------------------------------------------------------------------------------------------------|--------------------|
|                                                                                                    | บันทึกวันหยุดแพทย์ |
| คันหาข้อมูล<br>แพทย์ : นายAdministrator F7SQL ↓<br>ดั้งแต่วันที่ : 24/09/2563 .<br>                                                                                          | 🭳 ศันหา            |
| ชื่อ - นามสกุล<br>สังกัด<br>วันที่แพทย์ใน่ออกตรวจ : 01/10/2563 - 01/10/2563<br>- ในประกอบวิชาชี ประเภทการใน่ออกตรวจ : (ดีคราชการ                                             |                    |
| เลขที่ : เหตุผล :                                                                                                    |                    |
| 01/10/2563 ดีด ช่วงเวลาที่ไม่ออกดรวจ: เ⊄ีเข้า ⊄ีบ่าย ⊄ีนอกเวลา<br>30/09/2563 ดีด<br>เ⊄ียกเดือ วับชี้ยกเดือ : 24/09/2563 เดียกเลือ เองเป็น เป็น เป็น เป็น เป็น เป็น เป็น เป็น |                    |
|                                                                                                    |                    |
|                                                                                                    |                    |
| ติ๊กขกเลิกแล้วกค ตกลง เพื่อยืนยัน                                                                                                    |                    |
|                                                                                                    |                    |

- รายการที่ยกเลิกแล้วจะมีขีดกลางในรายการ

| ) บันทึกวันหยุดแพทย์                                                     | Ŧ                  |
|--------------------------------------------------------------------------|--------------------|
|                                                                          | บันทึกวันหยุดแพทย์ |
| <ul> <li>ค้นหาข้อมูล         แพทย์ : [นายAdministrator F7SQL ▼</li></ul> | ן<br>אז            |
|                                                                          |                    |
| 01/10/2563 คือราชการ                                                     |                    |
| 30/09/2563 ติดราชการ                                                     |                    |
|                                                                          |                    |

#### กำหนดคลินิกและแพทย์

บันทึกวันหยุดคลินิก ข้อมูลวันหยุดคลินิกหากต้องการเพิ่มวันหยุดคลินิก <u>ขั้นตอนการทำงาน</u>

-ใส่ข้อมูลตรงช่องก้นหาข้อมูล แล้วกค ก้นหา

| บันทึกวันหยุดคลิมิก           มันทึกวันหยุดคลิมิก         บันทึกวันหยุด                          | <b>∓</b><br>คลินิก |  |
|--------------------------------------------------------------------------------------------------|--------------------|--|
| คั้นหาข้อมูล<br>ดั้งแต่วันที่ : 30/09/2563 ถึงวันที่ : 30/09/2563<br>หน่วยงาน : สถานการณ์จุกเฉ้น |                    |  |
| รับส์ มีอรับหนุด ผู้บับอร์ก ยกเล็ก<br>ใส่ป้อมูล แล้วกด คืนหา                                     |                    |  |

-คลิ๊กขวา เลือกเพิ่มข้อมูล

| 🔿 บันทึกวันหยุดคลินิก                                            |                                                |           | ₹                   |
|------------------------------------------------------------------|------------------------------------------------|-----------|---------------------|
| 🕘 🏟 😽 🤤                                                          |                                                |           | บันทึกวันหยุดคลินิก |
| ค้นหาข้อมูล<br>ดั้งแต่วันที่: <sup>30/09</sup><br>หน่วยงาน: สถาน | 72563 ถึงวันที่ : 30/09/2563<br>การณ์ฉุกเฉิน - |           |                     |
| วันที่                                                           | ชื่อวันหยุด                                    | ผู้บันทึก | ยกเฉิก              |
| 🚽 เพิ่มซ้อมูล<br>🧔 แทรกข้อมูล<br>🚽 ลบซ้อมูล                      | Ctrl+A<br>Ctrl+1<br>Ctrl+D                     |           |                     |

-ใส่ข้อมูลแล้วกด 🧇 เพื่อบันทึก

| <ul> <li>ນັນທຶກວັນหยุดคลินิก</li> <li>ພິ ເຊິ່ງ</li> <li>ພິ ເຊິ່ງ</li> <li>ເຊິ່ງ</li> <li>ເຊິ່ງ</li> <l< th=""><th> กดบันทึก</th><th></th><th>÷<br/>บันทึกวันหยุดคลินิก</th></l<></ul> | กดบันทึก                                                |            | ÷<br>บันทึกวันหยุดคลินิก |
|----------------------------------------------------------------------------------------------------|---------------------------------------------------------|------------|--------------------------|
| — คันหาข้อมูล<br>ตั้งแต่วันที่: 30/0<br>หน่วยงาน: สถาบ                                                                                                    | 9/2563 ถึงรับที่: 30/09/2563<br>เการณ์ฉุกเฉ็น - 🧟 คับหา |            |                          |
| วันที่                                                                                                    | ชื่อวันหยุด                                             | ผู้บันทึก  | ยกเลิก                   |
| 30/09/2563                                                                                                    | พักผ่อนย่อนใจ                                           | พญ.abs aba |                          |
|                                                                                                    |                                                         |            |                          |

-หากต้องการยกเลิก วันหยุคคลินิกให้ User คลิกไปที่รายการ วันที่ต้องการยกเลิกแล้วคลิก แล้วกค <sup>ยกเฉิก</sup> พื่อยกเลิกวันหยุคคลินิก แล้วกค 💊 เพื่อบันทึกข้อมูล

| <ul> <li>บันทึกวันหนุดคลินิก</li> <li>&lt;</li> <li></li> <li></li> <li></li> </ul>           |                                | <b>≂</b><br>บันทึกวันหยุดคลินิก |
|-----------------------------------------------------------------------------------------------|--------------------------------|---------------------------------|
| ศันหาข้อมูล<br>ดังแต่วันที่: 30/09/2563 ถึงวันที่: 50/09/2563<br>หน่วยงาน: สถานการณ์ฉุกเฉิน ▼ |                                |                                 |
| ชื่อวันหยุด<br>→ 30/09/2563 พักผ่อนย่อนใจ                                                     | ผู้บันทึก ยกเลิศ<br>พณ.abs aba |                                 |
|                                                                                               |                                |                                 |
|                                                                                               | ติ๊กยกเลิกแล้วกคบ              | ันทึกข้อมูล                     |
|                                                                                               |                                |                                 |
|                                                                                               |                                |                                 |

- รายการที่ยกเลิกแล้วจะมีสีแคงที่รายการเพื่อยืนยันว่าได้ยกเลิกรายการเรียบร้อยแล้ว

|       | บันทึกวันหยุดคลินิก                                             |                                           |             |            |           |        |               | <b>Ŧ</b> |
|-------|-----------------------------------------------------------------|-------------------------------------------|-------------|------------|-----------|--------|---------------|----------|
|       | 🐼 😽 🔅                                                           |                                           |             |            |           |        | บันทึกวันหยุด | คลินิก   |
| – ค้า | มหาข้อมูล<br>ตั้งแต่วันที่ : <sup>30/0</sup><br>หน่วยงาน : สถาบ | 19/2563 ถึงวันที่: 30/09<br>แการณ์ฉุกเฉิน | J/2563      | ค้มหา      |           |        |               |          |
|       | วันที่                                                          |                                           | ชื่อวันหยุด |            | ผู้บันทึก | ยกเลิก |               |          |
| T     | 30/09/2563                                                      | พักผ่อนย่อนใจ                             |             | พญ.abs aba |           | ~      |               |          |
|       |                                                                 |                                           |             |            |           |        |               |          |
|       |                                                                 |                                           |             |            |           |        |               |          |
|       |                                                                 |                                           |             |            |           |        |               |          |
|       |                                                                 |                                           |             |            |           |        |               |          |
|       |                                                                 |                                           |             |            |           |        |               |          |
|       |                                                                 |                                           |             |            |           |        |               |          |
|       |                                                                 |                                           |             |            |           |        |               |          |
|       |                                                                 |                                           |             |            |           |        |               |          |
|       |                                                                 |                                           |             |            |           |        |               |          |
|       |                                                                 |                                           |             |            |           |        |               |          |
|       |                                                                 |                                           |             |            |           |        |               |          |
|       |                                                                 |                                           |             |            |           |        |               |          |
|       |                                                                 |                                           |             |            |           |        |               |          |
|       |                                                                 |                                           |             |            |           |        |               |          |
|       |                                                                 |                                           |             |            |           |        |               |          |

#### 3.16 พิมพ์สติ๊กเกอร์ ANC

เป็นหน้าจอสำหรับพิมพ์สติ๊กเกอร์ ANC และสติ๊กเกอร์ชมรมสายใยรักแห่งครอบครัวของผู้ป่วย <mark>ขั้นตอนการทำงาน</mark>

| 🤗 พิมพ์สติกเกอร์ ANC                | Ŧ                                                                                                    |   |
|-------------------------------------|----------------------------------------------------------------------------------------------------|---|
| 🔲 🖉 🗞 👒 🥥                           | พิมพ์สดิกเกอร์ AN                                                                                                    | с |
|                                     |                                                                                                    |   |
|                                     |                                                                                                    |   |
|                                     |                                                                                                    |   |
|                                     |                                                                                                    |   |
|                                     | Hin :                                                                                                    |   |
|                                     | จำนวน: 1                                                                                                    |   |
|                                     | วันที่ตรวจ:                                                                                                    |   |
|                                     | หม่วยงาม : คลินักอดบุทรี<br>ดนี้องพิมพ์ : ■ และ สามา                                                                             |   |
|                                     |                                                                                                    |   |
|                                     | 🖉 พิตาการ พิษา<br>โ.สติ๊กเกอร์ชมรมสายใบรักแห่งครอบครัว                                                                           |   |
| คลิกเพื่อตั้งค่าเครื่องพิมพ์ที่จะทำ |                                                                                                    |   |
|                                     |                                                                                                    |   |
|                                     | เลือกปริ้มสติ๊กเกอร์ที่                                                                                                    |   |
|                                     | 3                                                                                                    |   |
|                                     | เราตองการ คยงานวนของสตกเกอรชมรม                                                                                                  |   |
|                                     | สายใยรักแห่งครอบครัว                                                                                                    |   |
|                                     | นู้ใช้ : จนท.แอ้บสแตรค คอมพิวเตอร์ (หน่วยงาน : คลินิกอดบุทรี่ <mark>Comp Info - IP : 10.10.10.101  </mark> 11/10/2559   23:52:02 | 1 |

- กีย์ข้อมูล HN,จำนวนสติ๊กเกอร์,วันที่ตรวจ และกำหนดเกรื่องพิมพ์ - เมื่อทำการกีย์ข้อมูลเรียบร้อยแล้ว ให้กด ᡒ เพื่อดูตัวอย่างการพิมพ์ หรือกด 🌤 เพื่อปริ้นสติ๊กเกอร์ ตามจำนวนที่เราต้องการโดยจะยกตัวอย่างผลการปริ้นสติ๊กเกอร์ANCและชมรมสายใยรักแห่งกรอบกรัวดังภาพ

#### ห้องฝากครรภ์ (ANC)

HN : 590000001 วันที่ : 12/10/2559 ชื่อ - สกุล : **นายสรายุทธ์ ไวทยานนา**อายุ (ป-ด-ว) : 49-3-11 ชมรมสายใยรักแห่งครอบครัว No.: 0018642/52 สิทธิการรักษา :

| HN: 1/59<br>ชื่อ: นายสรายุทธ์ | ์ ไวทยานนท์(ขาง | วันที่: 13/10/2559<br>ลหลัอายุ:49-3-11 |
|-------------------------------|-----------------|----------------------------------------|
| VDRL:                         | FTA-4           | ABS:                                   |
| HbsAg :                       | HIV :           |                                        |
| Hct :                         | MCV:            | DCIP :                                 |
| Blgr :                        | PLT :           | Rh :                                   |
| ANTIBODY SCF                  | EENING :        |                                        |
|                               |                 |                                        |
|                               |                 |                                        |

## 3.17 บันทึกคำปรึกษาสุขภาพ

หน้าจอสำหรับบันทึกข้อมูลการให้คำปรึกษาผู้ป่วย

#### ขั้นตอนการทำงาน

- เมื่อเข้ามาในหน้าจอให้ User ใส่ข้อมูลคลินิก,วันที่รับการปรึกษา,วันเวลาเริ่มต้น,วันเวลาสิ้นสุด,ผู้ให้คำปรึกษา และหน่วยงานที่ส่งปรึกษา

| 🎯 บันทึกศาปรึกษาสุข | אורת                                                                                                    | Ŧ             |
|---------------------|----------------------------------------------------------------------------------------------------|---------------|
| 🗋 🎯 🗱               | 🚽 🗞 🤌 นันทึกคำ                                                                                                    | าปรึกษาสุขภาพ |
|                     | คลินิก : วันที่รับการปรีกษา : [11/10/2559] [16:53:58]<br>เวลาเริ่มตัน : เวลาสิ้นสุด :ราม :ชั้วโมง / นาที<br>ผู้ไม้ค่าปรึกษา : จินท.แอ็นสแตรค คอมพิวเตอร์ หเว่นงานที่ส่งปรีกษา : |               |
| เรื่อ               | งที่ปรึกษา ประมทห∦้ใช้บริการ ชาย หญิง ร่านวน HN AN ชื่อ−สกุล                                                                                                    | พฤติ          |
| <u>i</u>            |                                                                                                    |               |
|                     | ใส่ข้อมูลในช่องที่เป็นตัวหนังสือสีดำหนาให้กรบ                                                                                                    |               |

- ในส่วนข้อมูลทางค้านล่าง User สามารถใส่ข้อมูลได้ตามต้องการ โดยกดเลือกข้อมูลจาก **√** และใส่ข้อมูลเอง โดยใส่ตัวเลข หรือเลข HN , AN

| 🔬 🚜 📓 🗞 🎓 🖳 🏟 📖                                                                                                    |                                                                                                  |                                                                                             | บันทึกคำปรึกษาสุขม | พาก |
|----------------------------------------------------------------------------------------------------|--------------------------------------------------------------------------------------------------|---------------------------------------------------------------------------------------------|--------------------|-----|
| คลินิก : <mark>กรุ่มงานอนหมังชุมหน</mark><br>เวลาเริ่มต้น : 16:00:00 เวลาสิ้<br>ผู้ให้ค่าปรีกษา : จนท.แอ็บสแตรค คอม | <ul> <li>วันที่รับการปรีก<br/>เสด : 16:30:00 ร</li> <li>พิวเตอร์ ร หน่วยงานที่ส่งปรีก</li> </ul> | ณา : [11/10/2559] 15:07:44<br>รรม : [00:30:00] ชั่วโมง / นาที<br>แหา : [กลุ้มงานอนามัยชุมชน | T                  |     |
| เรื่องที่ปรึกษา ประเภทผู้ใช้บริก                                                                                    | เร ชาย หญิง จำนวน ⊦                                                                              | IN AN 2                                                                                     | วื่อ - สกุล พะ     | η¢  |
|                                                                                                    | • 0                                                                                              |                                                                                             |                    |     |
| เรองทบรกษา<br>อานอะสำหงินที่ไอนโรคมเวนเวน                                                                           | รนล                                                                                              | <b>•</b>                                                                                    |                    |     |
| อาหารสาหรับผู้ประเทศราน                                                                                             | 2                                                                                                | 1                                                                                           |                    |     |
| การคบถ่าเมือ                                                                                                    | 3                                                                                                |                                                                                             |                    |     |
| การตรวจภายในแะเร็พ ไกณตลกตกขาว                                                                                      | เมื่อ"                                                                                           | ใส่เลาHNหรือAN                                                                              | ระบบกะดึง          |     |
| การปฏิบัติตนระยะหลังคลอด                                                                                            | 5                                                                                                |                                                                                             |                    |     |
| <br>การปฏิบัติตนระหว่างตั้งครรภ์                                                                                    | 6 ป้อม                                                                                           | เลชีอคนไข้มาให้อั                                                                           | ตโนมัติ 🛛          |     |
| การเลี้ยงลูกด้วยนมแม่ และตรวจหัวนม                                                                                  | 7                                                                                                |                                                                                             |                    |     |
| การประเมินห้วนมและแนะนำวิธีแก้ไข                                                                                    | 8                                                                                                |                                                                                             |                    |     |
| วัยหมดประจำเดือน                                                                                                    | 9                                                                                                |                                                                                             |                    |     |
| การให้ความรู้เรื่องโรคธาลัสซิเมียในหญิงตั้งครรภ์                                                                    | 10                                                                                               |                                                                                             |                    |     |
| ก่อนการตรวจเลือดหาเชื้อ HIV                                                                                         | 12                                                                                               | รายการข้อบอเรื่                                                                             | โดงที่ปรึกษา       |     |
| แจ้งผลการตรวจเลือดหาเชื้อ HIV                                                                                       | 13                                                                                               | 3 1011 13 00 พี่ ยเรา                                                                       |                    |     |
| ต่อเนื่อง Ongoing Counselling                                                                                       | 14                                                                                               |                                                                                             |                    |     |
| การใช้ยา ARV                                                                                                    | 15                                                                                               |                                                                                             |                    |     |
| การเปิดเผยผลเลือดต่อผู้อื่น                                                                                         | 16                                                                                               |                                                                                             |                    |     |

- User สามารถเพิ่มข้อมูล แทรกข้อมูล และลบข้อมูลได้ตามต้องการโดยการกลิกขวา

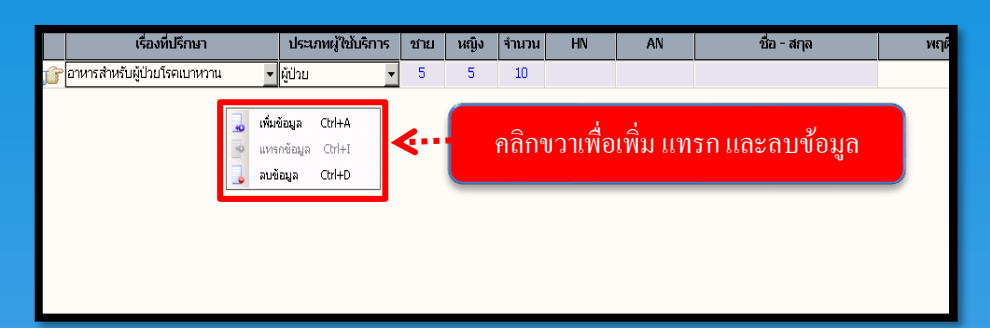

 ถ้าต้องการแก้ไขข้อมูลคำปรึกษาสุขภาพที่เคยบันทึกไปแล้ว User สามารถกดที่ 
 จะมีหน้าจอการ ค้นหา ขึ้นมา ให้ User ใส่ข้อมูลเพื่อการค้นหาตามต้องการ เช่น วันที่ปรึกษา , คลินิก เป็นต้น หลังจากนั้น ให้กดปุ่ม 
 ๑ะมีรายการข้อมูลกำปรึกษาที่เคยบันทึกไว้ขึ้นมาให้ User กดเลือกรายการแล้ว กดปุ่ม 
 ๑กลง เพื่อแก้ไขข้อมูลกำปรึกษาสุขภาพนั้น

|          | วันที่ปรึกษา : [<br>คลินิก : [ | 01/10/2559 <b>)ถึงวันที่</b> : 11/10/2 | 1559 เรื่องที่ปรึกษา :<br>HN :   |                                      | <ul> <li> <sup>*</sup> <sup>•</sup> <sup>•</sup></li></ul> | OWPER |
|----------|--------------------------------|----------------------------------------|----------------------------------|--------------------------------------|----------------------------------------------------------------------------------------------------|-------|
| วันที่   | เวลา                           | คลินิก                                 | HN                               | ชื่อ - น                             | ามสกุล                                                                                                    |       |
| 10/10/59 | 12:48:24                       | คลินิกฝากครรภ์                         | 47104/59                         | นายไตรภพ บุริขันธ์                   |                                                                                                    |       |
| 10/10/59 | 12:48:24                       | คลนกผากครรภ                            | 46354/59                         | น.ส.บุญจรา มงจนทก                    |                                                                                                    |       |
| 10/10/59 | 12:48:24                       | คลินิกฝากครรภ์ 📪                       | 23569/55                         | น.ส.อินทุอร ออมชมภู                  |                                                                                                    |       |
| 10/10/59 | 12:48:24                       | คลินิกฝากครรภ์                         | 46371/59                         | นายศรัญญ ชินภา                       |                                                                                                    |       |
| 10/10/59 | 12:45:22                       |                                        | 1.01                             | จนา โภคหารัพย์                       |                                                                                                    |       |
| 10/10/59 | 12:45:22                       | เลือกรายการเ                           | <b>าามที</b> ่ต้องก <sub>ั</sub> | ງງ WAR NWE TH                        | 034396                                                                                                    |       |
| 10/10/59 | 12:43:05                       |                                        |                                  | ฮม สุวรรณไตร                         |                                                                                                    |       |
| 10/10/59 | 12:43:05                       | คลนกมากครรภ                            | 26690/59                         | น.ส.นสา บัวผัน                       |                                                                                                    |       |
| 10/10/59 | 12:43:05                       | คลินิกฝากครรภ์                         | 26685/59                         | น.ส.ลลิตา บุญถิ่น                    |                                                                                                    | -     |
|          |                                |                                        |                                  | <ul> <li>ອກຄາ</li> <li>ດີ</li> </ul> | 🗙 ຍກເລັກ                                                                                                    |       |
|          |                                |                                        |                                  | กคตกลงเมื่อเ                         | ลือกรายการ                                                                                                    | เสร็จ |

- เมื่อ U - ถ้าต้อ

## 3.18 บันทึกประสานรับ-ส่งต่อผู้ป่วย

เป็นหน้าจอบันทึกประสานรับ-ส่งต่อผู้ป่วย

# ขั้นตอนการทำงาน

| 🎯 บันทึกประสานรับ - ส่งต่อผู้ป่วย | Ŧ                                                                           |
|-----------------------------------|-----------------------------------------------------------------------------|
| 💢 แถบเครื่องมือ                   | 📃 🧇 🗱 🛃 🚱 🎼 🌮 🖾 🥸 บันทึกประสานวับ - ส่งต่อผู้ป่วย                           |
|                                   | คัมหา HN , ชื่อ-สกุล, CID :                                                 |
|                                   | ประเภทการรับแจ้ง : 🤉 REFER เข้า 🤇 REFER ออก วัน - เวลาที่รุ่มร้อง :         |
|                                   | สถานพยาบาลที่ส่งมา :<br>โทรศัพท์ : โทรสาร :                                 |
|                                   | ทีอยู่บังจุบัน<br>ชอย : คีย์ HN ของผู้ป่วยที่เราต้องการ                     |
|                                   | ด้านด , อ้านกอ , จังหรืด :<br>รหัสในโรษณีย์ : ประเทศ : โทรศัพท์ :           |
|                                   | สิทธิการรักษา<br>สิทธิการรักษา :ฮสถานพยาบาลปฐมภูมิ :<br>เลขที่ปัดรประชาชน : |
|                                   | ข้อมูลผู้ป่วยที่สำคัญ                                                       |
| 7                                 | การวินิจฉัยเมื่องต้น :                                                      |
| 崎 ตัวเลือก 🧐                      | สาขาผูปวย : สถานะของผูปวย :                                                 |
|                                   | แพทย์ที่รับปรีกษา :                                                         |
|                                   | ช่องทางการติดต่อประสานงาน :                                                 |
|                                   | ואוזמרנוא :                                                                 |
|                                   | เจ้าหน้าที่บันทึก :                                                         |

# - คีย์ขอมูล แล้วกค 🔗 เพื่อบันทึกข้อมูล

|                                   | -                                                                                                    |
|-----------------------------------|----------------------------------------------------------------------------------------------------|
| 🕜 บนทกประสานรบ - ส่งตอผูปวย       | •                                                                                                    |
| 🎉 แถบเครื่องมือ                   | 🗌 🐼 😰 🗟 🙇 🔊 🦷 🚳 บันทึกประสานรับ - ส่งต่อผู้ป่วย                                                         |
| 🕐 ข้อมูลจำเพาะผู้ป่วย 🛛 😑 🏠       |                                                                                                    |
| WT - HT -<br>BP -<br>HR - RR -    | ® แท 💊 ซึ่อ-นามสกุล ♀ เพส หญิง ® อายุ[ม-ล-ว] 0-8-18<br>2/10 นางหดสอบ ระบบ 📎 ลัทธ์ เงินสด                |
| BMI - HC -<br>BSA - CC -<br>LOS - | ปร <mark>ะ</mark> บาทการรับแจ้ง : • REFER เข้า • REFER ออก วัน - เวลาที่รับเรื่อง : 23/09/2563 13:21:15 |
| A TEMP -                          |                                                                                                    |
| ด้างช่าระ 350,263.50 บาท          |                                                                                                    |
| : 1234546758123                   | เลือกรายการต้องการแล้วกดตกลง 🔲 🕬 💷 👘                                                                    |
| 🔌 แพ้ยา 🤇                         |                                                                                                    |
| ACETAMINOPHEN                     | (אוז) אין אין אין אין אין אין אין אין אין אין                                                           |
| BUDESONIDE                        | รทัสไปรษณีย์ : 📃 ประเทศ : 🚽 โทรศัพท์ :                                                                  |
| PENICILLIN                        | ส์หธิการรักษา                                                                                           |
|                                   | สิทธิการรักษา :                                                                                         |
|                                   | เลขที่บัตรประชาชน : 1-2345-67919-12-2                                                                   |
|                                   | ข้อมูลผู้ป่วยที่สำคัญ                                                                                   |
| ~                                 | การวินิจฉัยเบื้องต้น :                                                                                  |
| 🥖 ตัวเลือก 🧿                      | สาขาผู้ป่วย :                                                                                           |
|                                   | ทน่วยงานที่รับ :                                                                                        |
|                                   | ແພນທີ່ກັບເຮັດພາ :                                                                                       |
|                                   |                                                                                                    |
|                                   |                                                                                                    |
|                                   | พมายเหตุ :                                                                                              |
|                                   |                                                                                                    |
|                                   | เร้าหน้านี้นั้นเชื่อ : 122/00/2562                                                                      |
|                                   | 14 Million 1 1 1 1 1 1 1 1 1 1 1 1 1 1 1 1 1 1 1                                                        |
|                                   |                                                                                                    |

-ลบข้อมูล โดยการคลิ๊กขวาที่เม้าส์ แล้วเลือกลบข้อมูล คีย์ขอมูล แล้วกด 🐼 เพื่อบันทึกข้อมูล

วิธีการยกเลิกข้อมูล : คีย์ HN แล้ว กคที่ 🎤 เพื่อเลือกข้อมูลที่ต้องการยกเลิก

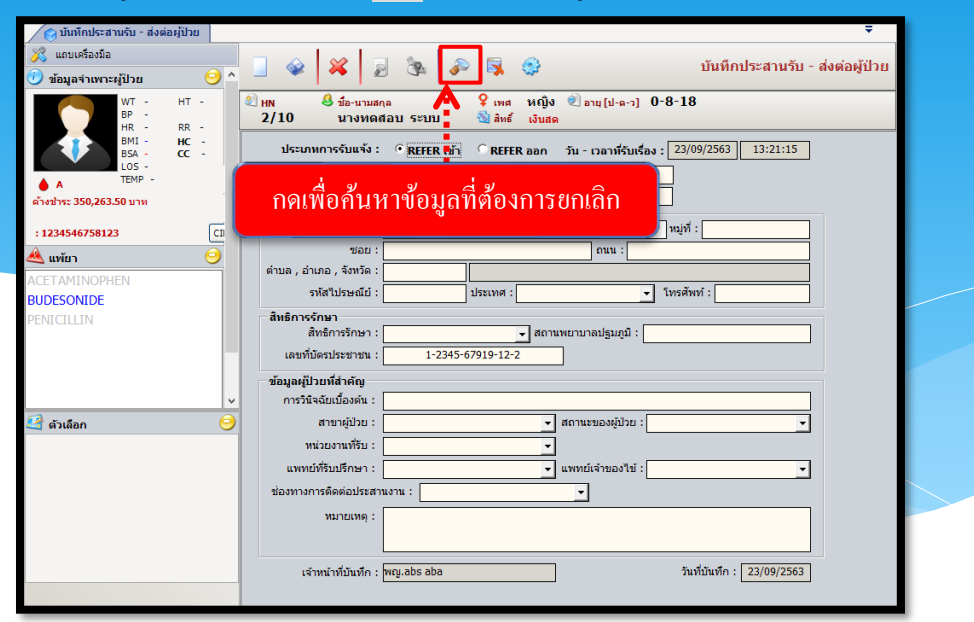

-ระบบจะแสดงหน้ารายการข้อมูลให้เราเลือก เลือกแล้วกด ตกลง

| ด้นหาย | ข้อมูล                       |               |            |                |     |
|--------|------------------------------|---------------|------------|----------------|-----|
| – คัเ  | มหาข้อมูล ──<br>วันที่ : [23 | /09/2563 - [  | 23/09/2563 | 🔍 คันหา        | ,   |
|        | วันที่รับเรื่อง              | เวลารับเรื่อง | HN         | ชื่อ - นามสกุล |     |
| ĵĵ,    | 23/09/2563                   | 13:21:15      | 2/10       | นางทดสอบ ระบบ  |     |
| <      |                              | เลือกรา       | ยการ       |                | >   |
|        |                              |               | กคตกลง     |                | เอก |

-เลือกรายการแล้ว กด 🔀 เพื่อยกเลิกข้อมูล

| 😑 บันทึกประสานรับ - ส่งต่อ                | າຜູ້ປ່ວຍ             | Ŧ                                              |
|-------------------------------------------|----------------------|------------------------------------------------|
| 💢 แถบเครื่องมือ                           |                      | 🔹 🐼 🗟 🕲 🖉 🖉                                    |
| 🕖 ข้อมูลจำเพาะผู้ป่วย                     | <u> </u>             |                                                |
| WT -<br>BP -<br>HR -<br>BMI -             | HT -<br>RR -<br>HC - | มี нง<br>2/10<br>มางหดสอบ ระบบ<br>อัลห์ เงินสด |
| BSA -<br>LOS -<br>TEMP -                  | cc -                 | ั (13/10/2503) 13:21:15<br>ยกเลิกข้อมูล        |
| คางชาระ 350,263.50 บาท<br>: 1234546758123 | СІ                   | ที่ ที่อยู่ :                                  |
| 🔌 แพ้ยา                                   | 0                    | ້ນວຍ : ຄານ :<br>ດ້ານລຸ ວຳເກວ , ຈັ້ນກັດ :       |

### <u>3.19 บันทึกรับเข้าจากสถานพยาบาลอื่น</u>

เป็นหน้าจอแสดงการรับผู้ป่วยจากสถานพยาบา<mark>ลอื่น</mark>

## ขั้นตอนการทำงาน

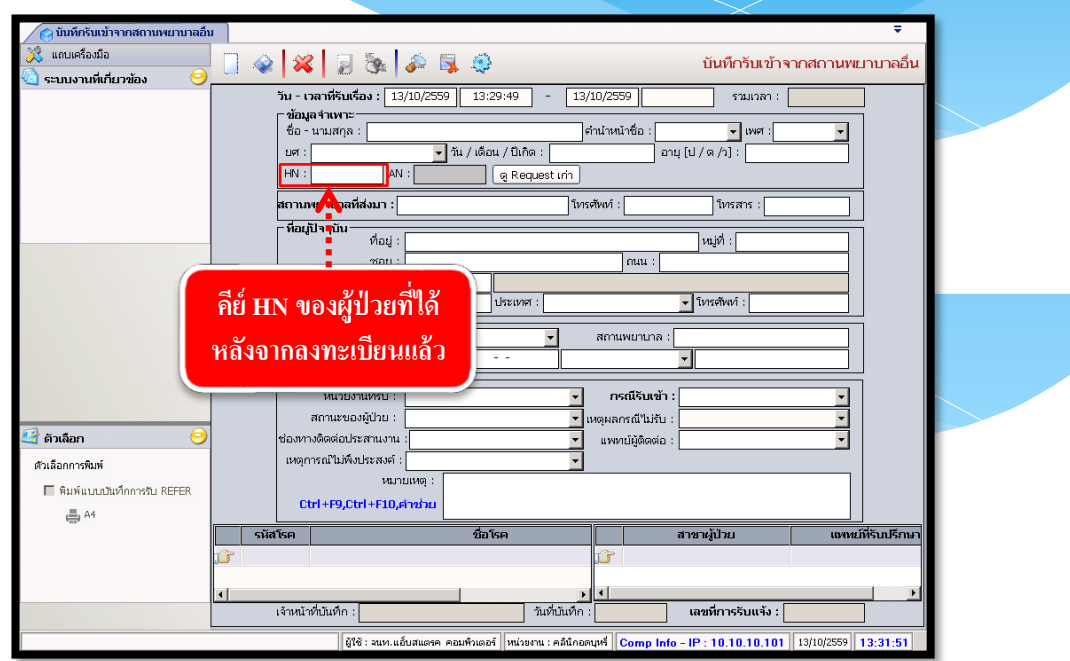

- เมื่อเข้าสู่ เมนูบันทึกรับเข้าจากสถานพยาบาลอื่นให้ User ใส่ HN ของผู้ป่วยที่ต้องการแล้วกด Enter

| <ul> <li>() บันที่กรับเข้าจากสถานหยาบาลส์</li> <li>(2) สะบบงานที่เกี่ยวข้อง</li> </ul> | บ รั<br>บันทึกรับเข้าจากสถานพยาบาลอื่น<br>ันทึกรับเข้าจากสถานพยาบาลอื่น<br>ันมุสาพทะ<br>ชื่อ - นามสกุล: โาว/10/2559 13:29:49 - 13/10/2559 รามเวลา :<br>ชื่อ - นามสกุล: โาว/10/2559 13:29:49 - 13/10/2559 รามเวลา :<br>ชื่อ - นามสกุล: โาว/10/2559 รามเวลา :<br>ชื่อ - นามสกุล: โาว/10/2559 รามเวลา :<br>ชื่อ - นามสกุล: โาว/10/2559 รามเวลา :<br>ชิ่อ - นามสกุล: โาว/10/2559 รามเวลา :<br>ชิ่อ - นามสกุล: โาว/10/2559 รามเวลา :<br>ชิ่อ - นามสกุล: โาว/10/2559 รามเวลา :<br>ชิ่อ - นามสกุล: โาว/10/2559 รามเวลา :<br>ชิ่อ - นามสกุล: โาว/10/2559 รามเวลา :<br>ชิ่อ - นามสกุล: โาว/10/2559 รามเวลา :<br>ชิ่อ - นามสกุล: โบว/10/2510 รามเวลา :<br>ชิ่อ - นามสกุล: โบว/10/2510 รามเวลา :<br>ชิ่อ - นามสกุล: :<br>ชิ่อ - นามสกุล: :<br>ชิ่อ - นามสกิล: :<br>ชิ่อ - นามสกุล: :<br>ชิ่อ - นามสกิล: :<br>ชิ่อ - นามสกิ |
|----------------------------------------------------------------------------------------|----------------------------------------------------------------------------------------------------|
| กรอกรายละเอียด<br>ของผู้ป่วย                                                           | ผมนูปรรุบม     ที่อยู่ : 5     เอน : เอน : เอน                                                                                                    |
| 🥝 ຄັງເຄືອກ 🤤<br>ຄົງເລືອດກາງຄືນທີ່<br>🔲 ທິມທິແບບປະເຈົ້າກາງຄືນ REFER<br>👼 A4             | ง เข้องหางพิดต่อประสายงาน :<br>เหตุการณิไม่พึงประสงค์ :<br>เมาบมเหตุ :<br>Ctrl +F9,Ctrl +F10,คำช่วย<br>รมัสโรค ชื่อโรค สาขาผู้ป่วย แทนม์ที่รับเรีกษา<br>เร้าสโรค ชื่อโรค สาขาผู้ป่วย แทนม์ที่รับเรีกษา<br>เร้าหน้าที่บันทึก :<br>เจ้าหน้าที่บันทึก :<br>เอาที่การรับแจ้ง :                                                                                                    |

 จะปรากฏรายละเอียดผู้ป่วยบางส่วน ให้ทำการกรอกข้อมูลจนครบโดยช่องที่มีสีดำหนาจะต้อง กรอกให้กรบทุกช่อง และกด 🐼 เพื่อบันทึกข้อมูลการรับเข้า

## **3.20 บันทึกทารก 0 - 5 ปี** เป็นหน้าจอบันทึกข้อมูลของทารกอายุ 0 – 5 ปี <mark>ขั้นตอนการทำงาน</mark>

| 🥎 บันทึกหารก 0 - 5 ปี |                                                                                                    | Ŧ    |
|-----------------------|----------------------------------------------------------------------------------------------------|------|
| 🕺 แถบเครื่องมือ       | 🌐 🎪 🙀 🍺 🍇 🔊 🙀 😳                                                                                                    | 5 ปี |
| 🔄 ดารางระบบ 😏         |                                                                                                    | _    |
|                       | ค้นหา HN , ชื่อ-สกุล, CID :                                                                                                    | J    |
|                       | ครรภ์ที่ :น้ำหนัก :กรีม HN มารดา :มีอ-นามสกุล มารดา                                                                                           |      |
|                       | บันทึกการเจริญเติบโตของเด็ก การส่งเสริมสร้างภูมิกันโรค สรุปการเจริญเติบโตตามเกณฑ์ต่างๆ แบบประเมินอนามัย 55 <mark>7</mark> พัฒนาการเด็กปฐมวัย) |      |
|                       | สำดับที่ วัน-เวลาทีตรวจ น้ำหนัก(ก.ก.) ส่วนสูง(ช.ม.) อุณหภูมิ(C) รอบศรีษะ(ช.ม.) ภาวะโภชนาการ                                                   |      |
|                       | คีย์ HN ของผู้ป่วยที่เราต้องการ                                                                                                    |      |
|                       |                                                                                                    | F    |
|                       | วัน-เวลาที่ดรวจ :                                                                                                    |      |
| B inter               | น้ำหนัก : ก.ก ส่วนสูง : ช.ม.                                                                                                    |      |
|                       | อุณหภูมิ : C รอบศรีษะ : ช.ม.                                                                                                    |      |
|                       | ภาวะโภชนาการ :                                                                                                    | - I  |
|                       | ตรวจร่างกายและพัฒนาการ :                                                                                                    |      |
|                       | s.s. พ่อแม่ : C <sub>ທຳ</sub> C "ໃນ່ທຳ ⊂ ครบ 3 ช่วง                                                                                           | a    |
|                       | แททย์ผู้ครวจ :                                                                                                    | ]    |
|                       |                                                                                                    |      |

 ช่องรายการตรวจ ให้ คลิ๊กขวาที่เม้าส์ แล้วเลือก เพิ่ม ข้อมูล จะมีรายการให้เลือก ถ้าต้องการลบ ให้คลิ๊กขวาที่รายการแล้วเลือก ลบข้อมูล
 คีย์ข้อมูลครบแล้ว กด 
 เพื่อบันทึกข้อมูล

| <ul> <li>• มันท์กหารถ 0 - 5 ปี</li> <li>&gt;&gt;&gt;&gt;&gt;&gt;&gt;&gt;&gt;&gt;&gt;&gt;&gt;&gt;&gt;&gt;&gt;&gt;&gt;&gt;&gt;&gt;&gt;&gt;&gt;&gt;&gt;&gt;&gt;&gt;&gt;&gt;</li></ul>                                                                                                    | เลือกรายการต้องการแล้วกคตกลง<br>150 0 - 5 ป<br>50840/63 6851,                                                                                                    |
|----------------------------------------------------------------------------------------------------|----------------------------------------------------------------------------------------------------|
| BSA - CC -<br>LOS 4 (days)<br>TEMP -<br>ด้างสำระ 829.75 บาห      CD      CD      Ansinnosčnan     CD                                                                                                    | ครรภ์ที่: 1 นำหนัก: 3,260 กรัม HN มารคา: 48998/63 มีอานามสกุล มารคา: MissNAN WALHLAING -<br>บันนักการเจ้ญเส้นโระธอนลึก กาสต่มสริมธรับมูมิคันโรค สรุปการเจ้ญเล้นโลคาแกลท์ล่าง แบบประเมินอนนิย 55(ห้อนหารแล้กปรุมร์ย)<br>สำคัญที่ วินเ-วลาท์ตรวร น้ำหนัก(ก.ก.) ส่วนสูง(ช.ม.) ลุณหญินิ(C) (รอบครีมะ(ช.ม.) ภาวะโกชนาการ<br>1 21/09/2563 ถือ:กิอ:กอ<br>ต้นเข้อมูล Ctrl-A<br>และกับนิยุ Ctrl-A |
| <ul> <li>ดารางระบบ</li> <li>ดารางระบบ</li> <li>ดารางระบ</li></ul> |                                                                                                    |
|                                                                                                    |                                                                                                    |
| - คีย์ขอมูลแล้วกร                                                                                                    | ค 🧇 เพื่อบันทึกข้อมูล                                                                                                    |

## 3.21 สอบถามข้อมูลผู้ป่วยนอก

เป็นหน้าจอสำหรับใช้ในการสอบถามข้อมูลเกี่ยวกับผู้ป่วย

# ขั้นตอนการทำงาน

เมื่อเข้ามาในหน้าจอให้ User ใส่ HN ของผู้ป่วย แล้วกด Enter

| 🔿 สอบถามข้อมูลผู้ป่วย               | Ŧ                                     |
|-------------------------------------|---------------------------------------|
|                                     | สอบกามข้อมูลผู้ป่วย                   |
| คันหา HV ,ชื่อ-สกุล, CID            |                                       |
| รายการ                              |                                       |
| 1. ติดตามสอบถามผู้ป่วย              | A A A A A A A A A A A A A A A A A A A |
| 2. ติดตามสอบถามผู้ป่วย - ทั่วไป     |                                       |
| 3. ติดตามสอบถามผู้ป่วย - เอกสาร     |                                       |
| 4. สอบถามเดียงว่าง                  | ीतं HN                                |
| 5. สอบถามผลตรวจขันสูตรโรค           |                                       |
| 6. สอบกามผลตรวจชิ้นเนื้อ            |                                       |
| 7. สอบถามผลรังสี                    |                                       |
| 8. สอบถามผ่าตัด                     |                                       |
| 9. สอบถามวิสัญญี                    |                                       |
| 10. สอบถามต่ารักษา                  |                                       |
| 11. สอบถามหัตถการและค่าใช้จ่ายอื่นๆ |                                       |
| 12. สอบถามการมารับบริการผู้ป่วยนอก  |                                       |
| 13. สอบถามผลวินิจฉัย                |                                       |
| 14. สอบถามนัดหมาย                   |                                       |
| 15. สอบถามขา                        |                                       |
| 16. สอบถามสิทธิการรักษา             |                                       |
| 17. สอบถามข้อมูลที่อยู่ผู้ป่าย      |                                       |
| 18. สอบถามสถานะผู้ป่วยใน            |                                       |
| 19. สอบถามปิดบัญชีผู้ป่วย           |                                       |
| 20. สอบกามใบเสร็จรับเงิน            |                                       |

- User สามารถกดเลือกรายการข้อมูลทางด้านซ้ายมือตามต้องการ โดยจะยกตัวอย่างสอบถามมาให้
 1 ตัวอย่าง เช่น 2.ติดตามสอบถามผู้ป่วย - ทั่วไป ดังภาพ

| รายการที่เลือก                                                                | ข้อมูลที่ปรากฏ                                                                                     |  |  |
|-------------------------------------------------------------------------------|----------------------------------------------------------------------------------------------------|--|--|
| 🔲 😼 🍇 😂 📕 สอบกามข้อมูลผู้ป่วย                                                 |                                                                                                    |  |  |
| <ul> <li>แก่ เป็น การสุดล</li> <li>1/59</li> <li>เกษสรายทธ์ ไวทยา</li> </ul>  | ่ 6" เพศ ชาย ⊛ิลน[ง] 49 ¥<br>มนูนท์(ขาดหลักราน) ⊛ิลหธ์ เงิมสล                                      |  |  |
| รายการ                                                                        | ติดตามสอบถามผู้ป่วย - ทั่วไป 🖳                                                                     |  |  |
| <ol> <li>ติดตามสอบถามผู้ป่วย</li> <li>ติดตามสอบถามผู้ป่วย - ทั่วไป</li> </ol> | 1. สถานภาพมีป่วย 2. สถานะการรักษา 3. ตารางมัดรักษา                                                 |  |  |
| <ol> <li>3. ติดตามสอบถามผู้ป่วย - เอกสาร</li> </ol>                           | - (1)2000                                                                                          |  |  |
| 4. สอบถามเตียงว่าง                                                            | วันที่/ เวลา รักษาล่าสุด : [13/01/2559 ] [15:49:39 ** นัด** ห้องตรวจ : คลินิกนอกเวลาศัลยกรรมทั่วไป |  |  |
| <ol> <li>สอบถามผลตรวจชันสูตรโรค</li> </ol>                                    | แพทย์ : เมพ.สันดิ อิฐรัตน์ สถานะผู้ป่วย : รับยา / กลับบ้าน                                         |  |  |
| <ol> <li>สอบถามผลตรวจชิ้นเนื้อ</li> </ol>                                     | ตำแหน่งแฟ้ม : งานหะเบียนและตรวจสอบสิทธิ์ (บัตรจริง )                                               |  |  |
| 7. สอบถามผลรังสี                                                              | วันที่-เวลา ส่งแฟ้ม : 13/01/2559 17:50:26 ผู้บันทึกส่งแฟ้ม : เมพ.สันดิ อิรุรัตน์                   |  |  |
| 8. สอบถามผ่าตัด                                                               | วันที่-เวลา รับแฟ้ม : 14/02/2559 08:29:36 ผู้บันทึกรับแฟ้ม : นายเลลิมพล หนุหริ่ง                   |  |  |
| 9. สอบถามวิสัญญี                                                              |                                                                                                    |  |  |
| 10. สอบถามค่ารักษา                                                            |                                                                                                    |  |  |
| 11. สอบถามหัตถการและค่าใช้จ่ายอื่นๆ                                           | รับชี/ เวลา รักษาต่าสล :                                                                           |  |  |
| 12. สอบถามการมารับบริการผู้ป่วยนอก                                            |                                                                                                    |  |  |
| 13. สอบถามผลวินิจฉัย                                                          | แพกที่เรื่องเอาใช้                                                                                 |  |  |
| 14. สอบถามนัดหมาย                                                             |                                                                                                    |  |  |
| 15. สอบถามยา                                                                  |                                                                                                    |  |  |
| 16. สอบถามสิทธิการรักษา                                                       |                                                                                                    |  |  |
| 17. สอบถามข้อมูลที่อยู่ผู้ป่วย                                                | วนทราสงแพม :                                                                                       |  |  |
| 18. สอบถามสถานะผู้ป่วยใน                                                      | วันที-เวลา รับแฟม :                                                                                |  |  |
| 19. สอบถามปิดบัญชีผู้ป่วย                                                     | วันที-เวลา รอสรุปแฟ้ม :                                                                            |  |  |
| 20. สอบถามใบเสร็จรับเงิน                                                      |                                                                                                    |  |  |

3.22 รายงานสถิติ ห้องตรวจ

เป็นหน้าจอสำหรับแสดงรายงาน รายงานสถิติ ห้องตรวจ

### ขั้นตอนการทำงาน

เมื่อเข้ามาในหน้าจอให้ User เลือกหัวข้อรายงานที่ต้องการทางด้านซ้ายมือ

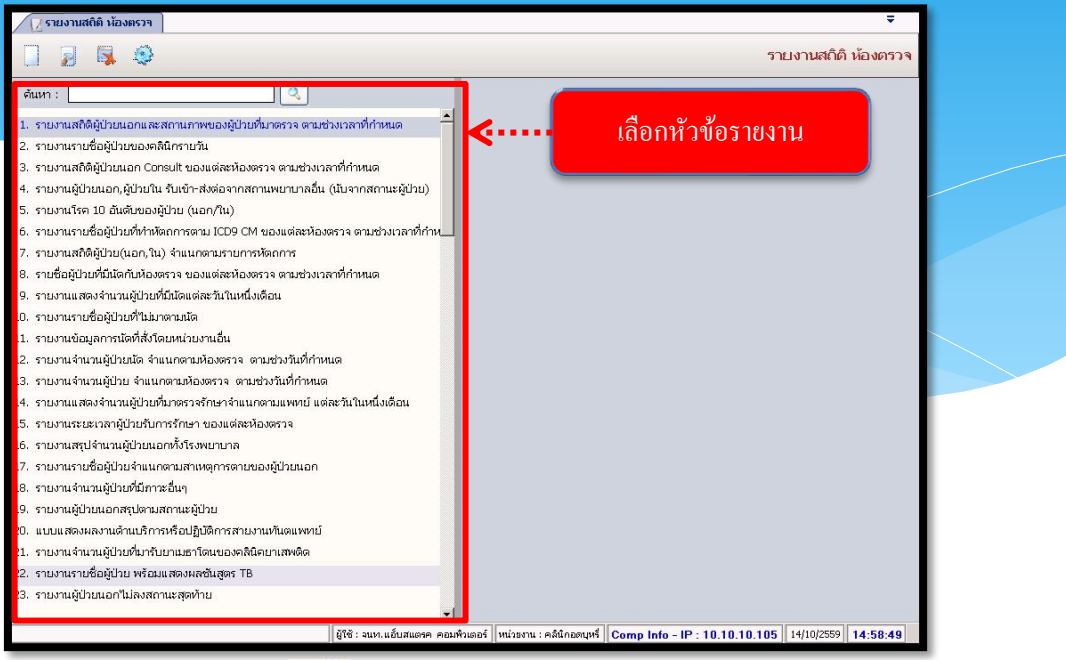

- ใส่ข้อมูลให้ครบ แล้วกคที่ 📄 ( ภาพก่อนพิมพ์ )

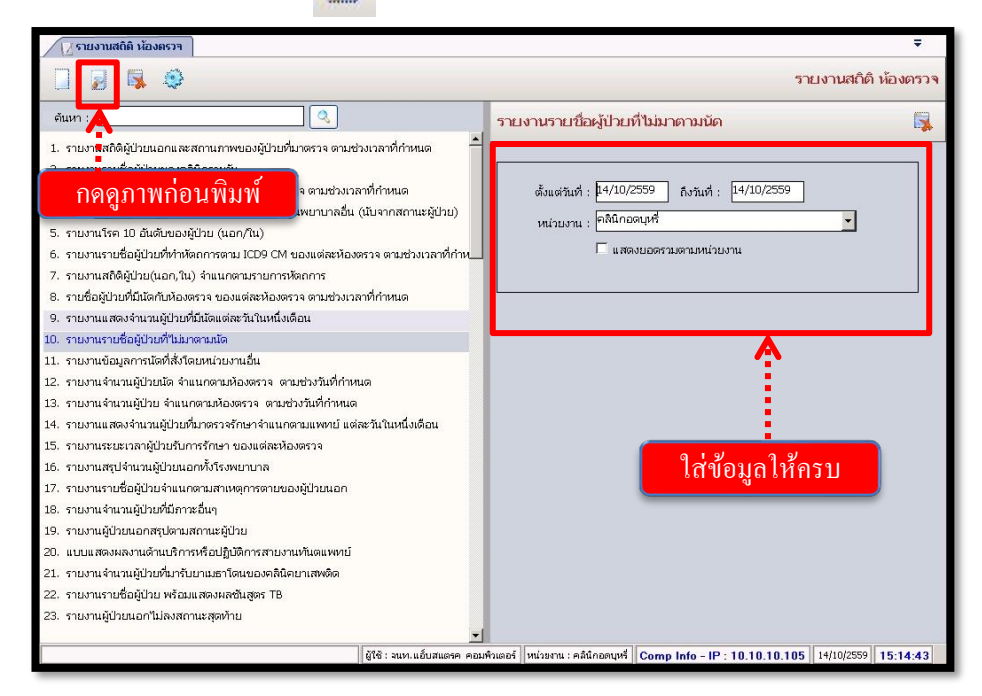

<mark>หมายเหตุ</mark> : ข้อมูลที่เป็นตัวอักษรสีดำหนา หมายถึงช่องใส่ข้อมูลที่โปรแกรมบังคับให้จะต้องมี ข้อมูลอยู่ในช่องนั้น

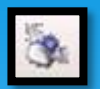

- ระบบจะแสดงหน้าจอภาพก่อนพิมพ์หาก User ต้องการพิมพ์รายงานให้กดที่

# เพื่อพิมพ์รายงาน

|                                                   | a 100% 🖸 🛃 🕅 🧏 🐻                            |                                        |
|---------------------------------------------------|---------------------------------------------|----------------------------------------|
| ทันที่พิมพ์ :19/10/2559-09:10:21<br>SODE : CNR039 | พิมพ์รายงาน                                 | หน้า บา                                |
| ตั้งแต่วัน<br>                                    | ที่ 19 ตุลาคม 2555 ถึงวันที่ 19 ตุลาคม 2556 | จำนวนผู้ป่วยไม่มาตามนัด                |
| ดลินิกอายรกรรมทั่วไป                              |                                             | 5,506                                  |
|                                                   |                                             | 11111111111111111111111111111111111111 |

3.23 รายงานสถิติ 29 รายงานสำนักการแพทย์ กทม.
 เป็นหน้าจอสำหรับแสดงรายงานสำนักการแพทย์ กทม.
 ขั้นตอนการทำงาน

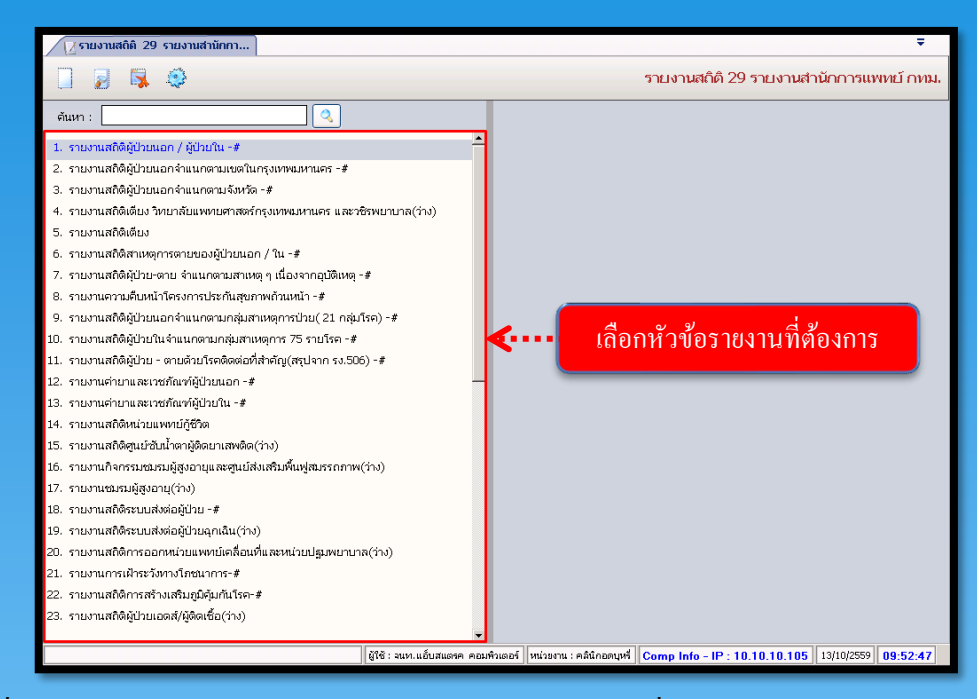

เมื่อเข้าสู่ เมนู รายงานสำนักการแพทย์ กทม. ให้เลือกหัวข้อที่เราต้องการดูหรือพิมพ์รายงาน

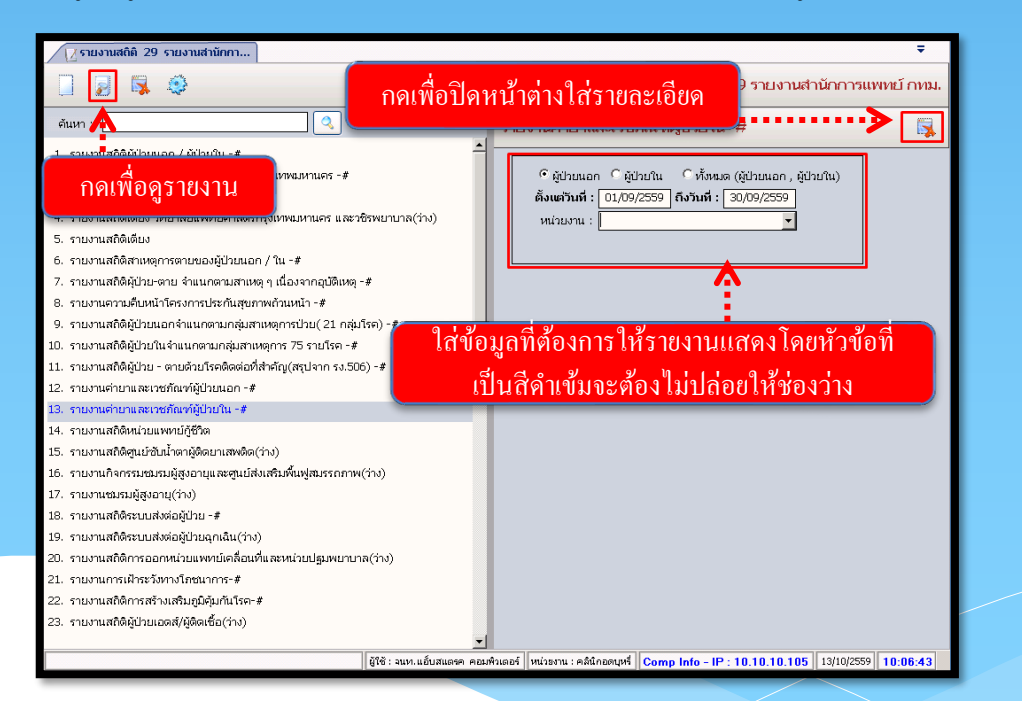

 เมื่อเลือกหัวข้อแล้ว หน้าจอจะปรากฏช่องเพื่อให้ใส่ข้อมูลที่รายงานจะแสดง โดยถ้าหัวข้อที่ให้ใส่ข้อมูลเป็น ตัวสีดำหนา จะต้องกรอกข้อมูลโดยไม่ให้ช่องนั้นว่าง เมื่อใส่ข้อมูลกรบแล้ว ให้กด โ เพื่อดูรายงาน
| วันมีสมส์ :13/18/2550-15:14/47<br>สิมส์โดย :จนม.แล้บสแตรค คอมพิวเตอร์ | กดเข่  | พื่อพิม | พ์รายง       | าน           | 59           |              |               |  |
|-----------------------------------------------------------------------|--------|---------|--------------|--------------|--------------|--------------|---------------|--|
| - levies                                                              | ใบสื่  | ังยา    | เงินบำรุ     | จ(บาท)       | YD.()        | JIM)         | ราม           |  |
| T3201M                                                                | ຈນັນ   | รายการ  | คิดมูลค่า    | ไม่คิดมูลค่า | คิดมูลค่า    | ไม่คิดมูลค่า | (บาท)         |  |
| <u>ประเภทที่ 1</u><br>บัตรประกันสุขภาพ                                | 10,750 | 43,485  | 28,102.50    | 6,816,913.75 | 321,173.00   | 730,308.50   | 7,896,497.75  |  |
| <u>ประเภทที่ 2</u><br>ประชาชนทั่วไป (ขำระเงินเอง)                     | 8,543  | 29,243  | 4,189,153.75 | 0.00         | 9,641,975.50 | 0.00         | 13,831,129.25 |  |
| <u>ประเภทที่ s</u><br>บัตรประกันสังคม                                 | 6,488  | 22,598  | 11,768.00    | 2,687,788.75 | 137,333.50   | 268,686.85   | 3,105,577.10  |  |
| <u>ประเภทที่ 6</u><br>คนต่างด้าว                                      | 43     | 95      | 920.00       | 2,036.25     | 4,664.50     | 169.00       | 7,789.75      |  |
| โครงการ ARV                                                           | 440    | 1,616   | 0.00         | 1,176,245.63 | 0.00         | 0.00         | 1,176,245.63  |  |
| ประกันสังคม ARV                                                       | 370    | 1,351   | 0.00         | 1,065,529.46 | 0.00         | 0.00         | 1,065,529.46  |  |

- ระบบจะแสดงหน้ารายงาน ถ้าต้องการพิมพ์ ให้กด 🥘 เพื่อพิมพ์รายงาน

#### 3.24 รายงานสถิติ ห้องตรวจ\_ใหม่

ี เป็นหน้าจอสำหรับแสดงรายงานสถิติ ห้องตรวจ\_ใหม่

#### ขั้นตอนการทำงาน

เมื่อเข้ามาในหน้าจอให้ User เลือกหัวข้อรายงานที่ต้องการทางด้านซ้ายมือ

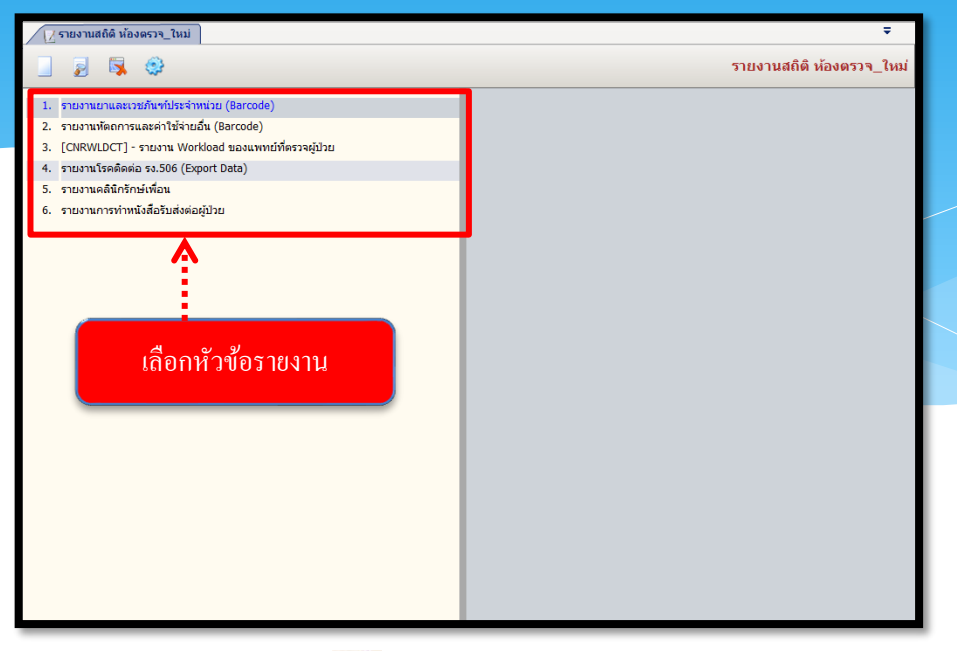

- ใส่ข้อมูลให้ครบ แล้วกดที่ 🗾 ( ภาพก่อนพิมพ์ )

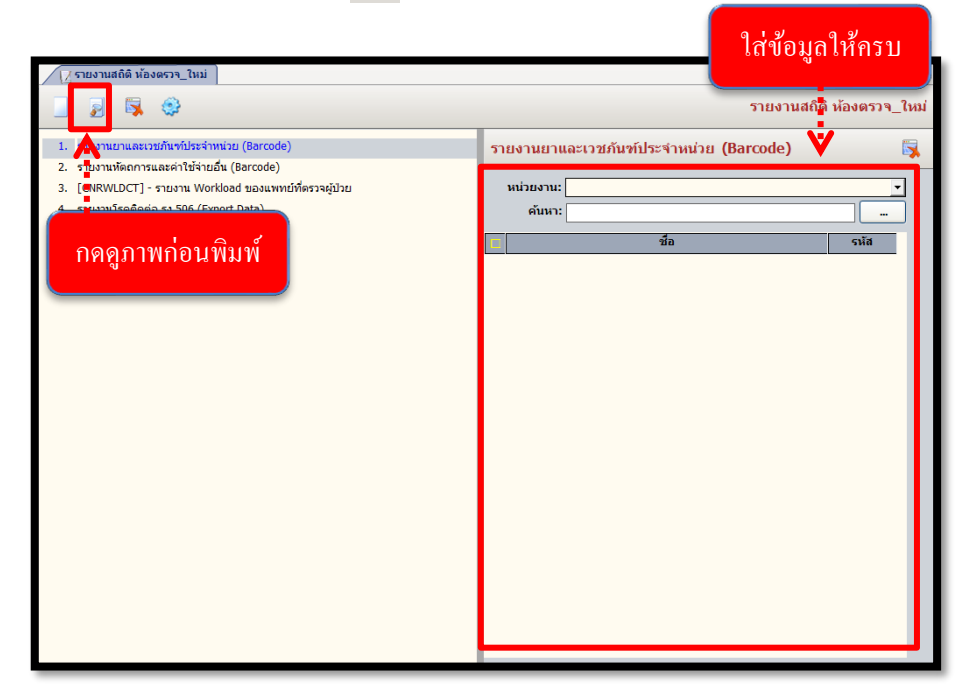

<mark>หมายเหตุ</mark> : ข้อมูลที่เป็นตัวอักษรสีดำหนา หมายถึงช่องใส่ข้อมูลที่โปรแกรมบังคับให้จะต้องมี ข้อมูลอยู่ในช่องนั้น

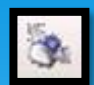

- ระบบจะแสดงหน้าจอภาพก่อนพิมพ์หาก User ต้องการพิมพ์รายงานให้กดที่ 🦉 เพื่อพิมพ์รายงาน

| 🥂 รายงานสถิติ ห้องตรวจ-ภาพก่อน                                                                      |                         |
|----------------------------------------------------------------------------------------------------|-------------------------|
| วันที่พิมพ์ : 19/10/2559-09:10:21<br>CODE : CNR039 ราย<br>ตั้มแต่วันที่ 19 ตุลาคม 2555 ถึงวันที่ 19 | พน้า 1/1<br>พุลาคม 2556 |
|                                                                                                    | จำนวนผู้ป่วยไม่มาตามนัด |
| ศลินิกอายุรกรรมทั่วไป                                                                               | 5,506                   |
| รวมทั้งหมด                                                                                          | 5,506                   |
|                                                                                                    |                         |

3.25 Exit Queue

เป็นหน้าจอสำหรับการปริ้นรายงานต่างๆของผู้ป่วย

ขั้นตอนการทำงาน

- เลือกหน่วยงานตรวจ แล้วใส่ HN แล้วกด ค้นหา สามารถเลือกรายการพิมพ์ต่างๆ ได้ที่ แล้วกดปุ่ม รายงานที่ต้องการ
- 2. สามารถเลือกรายการพิมพ์ต่างๆ ได้จากรูปที่ 2

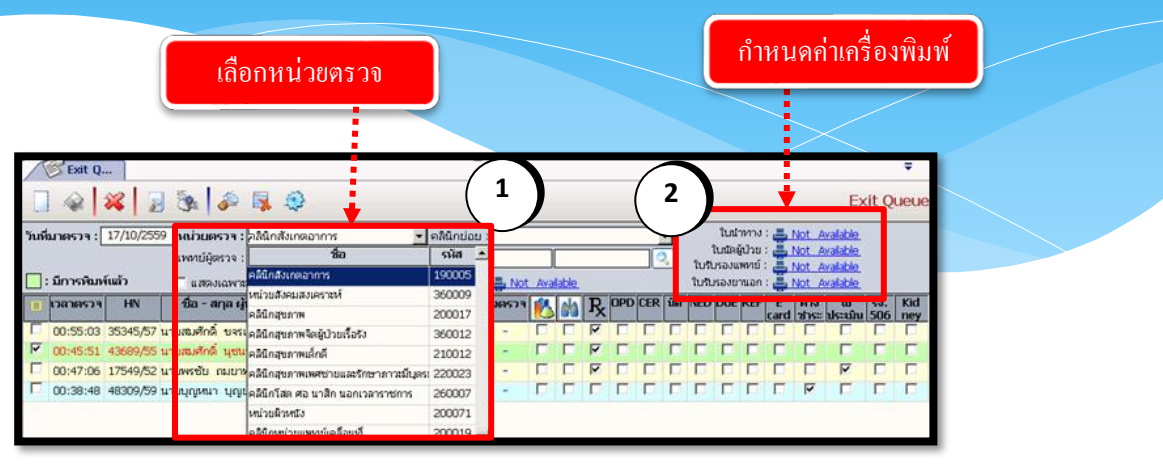

#### 3.26 รายงานเกี่ยวกับโรคเอคส์

เป็นหน้าจอสำหรับแสดงรายงานเกี่ยวกับ โรกเอคส์ ขั้นตอนการทำงาน

เมื่อเข้ามาในหน้าจอให้ User เลือกหัวข้อรายงานที่ต้องการทางค้านซ้ายมือ

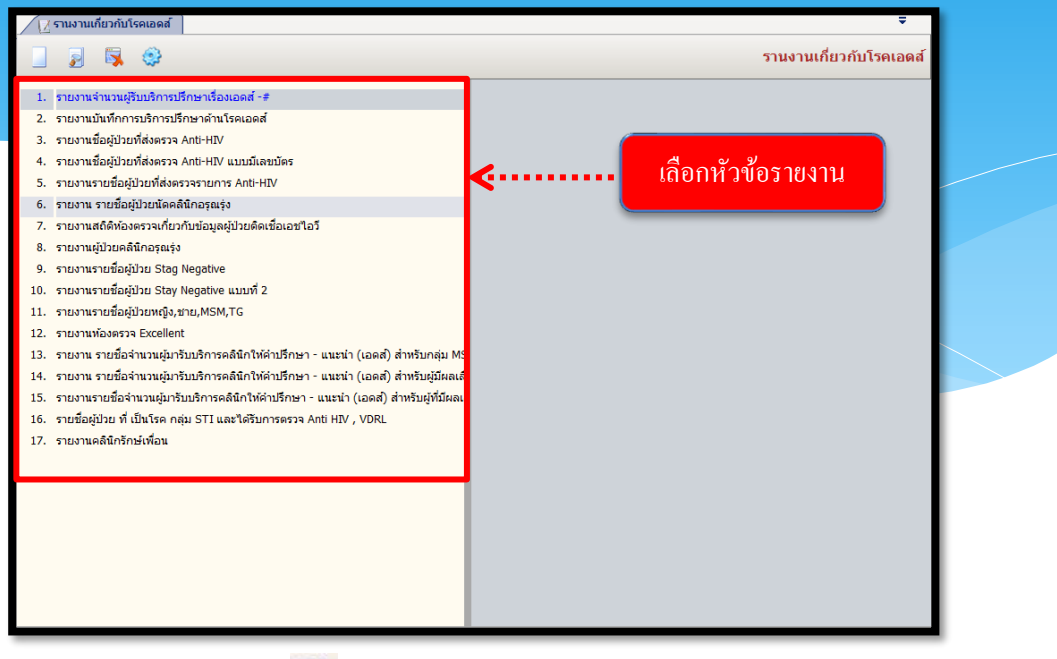

- ใส่ข้อมูลให้กรบ แล้วกดที่ 🗾 ( ภาพก่อนพิมพ์ )

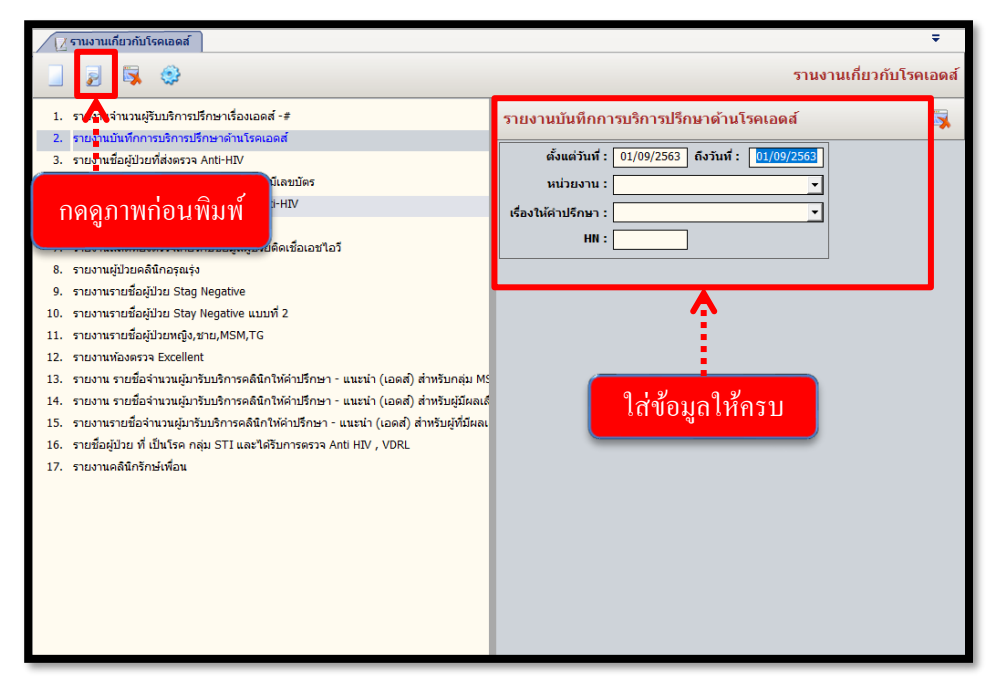

หมายเหตุ : ข้อมูลที่เป็นตัวอักษรสีดำหนา หมายถึงช่องใส่ข้อมูลที่โปรแกรม บังกับให้จะต้องมีข้อมูลอยู่ในช่องนั้น

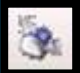

- ระบบจะแสดงหน้าจอภาพก่อนพิมพ์หาก User ต้องการพิมพ์รายงานให้กดที่ 🍱 เพื่อพิมพ์รายงาน

| เขาเป็นที่พิมพ์ : 19/10/2559-09:10:21       เบาเพียง       เขาเป็นที่พิมพ์ 5 18 งาน       หน้า 1/1         เป็นที่พิมพ์ : 19/10/2559-09:10:21       พิมพ์รี 7 18 งาน       หน้า 1/1         เป็นที่พิมพ์ : 19/10/2559-09:10:21       พิมพ์รี 7 18 งาน       หน้า 1/1         เป็นที่พิมพ์ : 19/10/2559-09:10:21       พิมพ์รี 7 18 งาน       หน้า 1/1         เป็นที่พิมพ์รี 7 18 งาน       เป็นพี่ร่าง       พิมพ์รี 7 18 งาน         เป็นที่มีเป็น       เป็น 2555       ถึง มันวนผู้ปัวยัไม่มากลามนัด         คลินิกอายุจกรรมทั่วไป       5,506         รายทั่งหมด       5 506 | ∄รายงานสถิติ ห้องตรวจ-ภาพก่อน                            |                         |
|----------------------------------------------------------------------------------------------------|----------------------------------------------------------|-------------------------|
| วันที่พิมพ์:19/10/2559-09:10:21 ที่น้ำ 1/1<br>CODE : CNR039 ตั้งแต่วันที่ 19 ตุลาลม 2555 ถึงวันที่ 19 ตุลาลม 2556<br>ทน่วยงานที่นัด จำนวนผู้ป่วยไม่มาลามหัด<br>คลินิกอายุจารรมทั่วไป 5,506<br>รายทั้งหมด 5 506                                                                                                    | 000 🗰 00 🎧 🎧 100% 💽 🛃 🛄 🗞                                | 5. 🗔                    |
| วนทหมพ :19/10/2559-09:10:21 ที่น่า 1/1<br>CODE : CNR.039 พีมพัรายงาน<br>สั่งแต่วันที่ 19 ตุลาลม 2555 ถึงวันที 19 ตุลาลม 2556<br>ทน่วยงานที่นัด ถ้านวนผู้ป่วยไม่มาลามหัด<br>คลินิกอายุรกรณทั่วไป 5,506<br>รายทั้งหมด 5 506                                                                                                    |                                                          |                         |
| ตั้งแต่วันที่ 19 ตุลาคม 2555 ถึงวันที่ 19 ตุลาคม 2556<br>ทน่วยงานที่นัด จำนวนผู้ป่วยไม่มาตามนัด<br>คลินิกอายุงกรรมทั่วไป 5,506<br>รวมทั้งหมด 5,506                                                                                                    | ามทหมม :19/10/2559-09:10:21<br>CODE : CNR039 พิมพ์รายงาน | หมายา                   |
| ทน่วยงานที่นัด จำนวนผู้ป่วยไม่มาตามนัด<br>คลินิกอายุงกรรมทั่วไป 5,506<br>รวมทั้งทมด รรอง                                                                                                    | ตั้งแต่วันที่ 19 ตุลาคม 2555 ซึ่งวันที่ 19 ตุลาคม 2      | 556                     |
| คลินิกอายุรารมทั่วไป 5,506<br>รวมทั้งหมด ร.รถเ                                                                                                    | ทน่วยงานที่นัด                                           | จำนวนผู้ป่วยไม่มาตามนัด |
| รวมทั่งหมด ธุรณ                                                                                                    | คลินิกอายุรกรรมทั่วไป                                    | 5,506                   |
| 5,500                                                                                                    | รวมทั้งทมด                                               | 5,506                   |

#### 3.27 รายงานจำแนกตาม ICD

เป็นหน้าจอสำหรับแสดงรายงาน รายงานจำแนกตาม ICD

### ขั้นตอนการทำงาน

เมื่อเข้ามาในหน้าจอให้ User เลือกหัวข้อรายงานที่ต้องการทางด้านซ้ายมือ

| [⊿รายงามจำแนกตาม ICD                                                                                                    | Ŧ                                                                       |
|----------------------------------------------------------------------------------------------------|-------------------------------------------------------------------------|
|                                                                                                    | รายงานจำแนกตาม ICD                                                      |
| <ol> <li>ຄຳນາານຈຳນາຍຜູ້ປ່າຍ 5 ຄົນສີປໂຮສແຮກของผู้ປ່າຍຄູນສືທສຸ - ຄຸກເລີ່ມຈຳແນດອາມາະອົບອານມຈຳ</li> <li>ຄຳນານແຈບອີຍຜູ້ປ່າຍອາມ ICD10 ທີ່ຮະບູ ของผู้ປ່າຍ (ທັ້ນສະສຸເມລກ, ໃນ)</li> <li>ຄຳນານແຈບອີຍຜູ້ປ່າຍອາມ ICD10 ບອວຜູ້ປ່າຍ (ແລກ/ໃນ)</li> <li>ຄຳນານແຈບອີຍຜູ້ປ່າຍອາມ ICD10 ບອວຜູ້ປ່າຍ (ແລກ/ໃນ)</li> <li>ຄຳນານແຈບອີຍຜູ້ປ່າຍອາມ ICD10 ບອວຜູ້ປ່າຍ (ທັ້ນສະສຸເມລກ, ໃນ)</li> <li>ຄຳນານແຈບອີຍຜູ້ປ່າຍອາມ ICD9CM ທີ່ຮະບູ (ພວກໃນ)</li> <li>ຄຳນາແຈບອັຍຜູ້ປ່າຍອາມ ICD9CM ທີ່ຮະບູ (ພວກໃນ)</li> <li>ຄຳນານເຈົ້າເຮັ້ນຮ້ອງເປັນອາມ ICD9CM ທີ່ຮະບູ (ພວກໃນ)</li> <li>ຄຳນາແຈບອີຍຜູ້ປ່າຍອາມ ICD9CM ທີ່ຮະບູ (ພວກໃນ)</li> <li>ຄຳນາແຈບອີຍຜູ້ປ່າຍແລກ ດຳແນດອາມ Icd10 ຜູ້ກັບ (ທັ້ນສະຊຸເມລກ, ໃນ)</li> <li>ຄຳນາແຈບອີຍຜູ້ປ່າຍແລກ ດຳແນດອາມ Icd10 ຜູ້ກັບ Icd10 (ເລກາະຜູ້ປ່າຍແລກ)</li> <li>ຄຳນາແຈບອີຍຜູ້ປ່າຍຄອນ 6ຳນາດອາມ Icd10 ຜູ້ກັບ (ເລັນ ເຊິ່ງ ຄົນ</li> <li>ຄຳນາແຈບອີຍຜູ້ປ່າຍແລກ ດຳແນດອາມ Icd10 ຜູ້ກັບ Icd10 (ເລກາະຜູ້ປ່າຍແລກ)</li> <li>ຄຳນາແຈບູ້ປ່ານຄ້າຍ ICD9CM ທີ່ສຳຊັງ ແບບແຈງອາສຸດ (ຈຳ.506)</li> <li>ຄຳນາແຜ້ປ່ານົງການໂຄອອິສສົກສຳສັດງແບບແຈນຊອອສ (ຈຳ.507)</li> </ol> | าะบงานรายเชื้อผู้ป่วยนอกจำแนกคาม icd10 คู่กับ icd10 (เงษาะห<br>ป่วยนอก) |
|                                                                                                    |                                                                         |

- ใส่ข้อมูลให้ครบ แล้วกดที่ 🚺 ( ภาพก่อนพิมพ์ )

|                                                                                                    | ÷                                                                                                    |
|----------------------------------------------------------------------------------------------------|----------------------------------------------------------------------------------------------------|
|                                                                                                    | รายงานจำแนกตาม ICD                                                                                                    |
| <ol> <li>รายอากานานผู้ป่าย 5 อันดีประหยากของผู้ป่ายบุนัติแหลุ - ฉุณฉินจำแนกตามระดับความแจ่<br/>รายอานรายชื่อผู้ป่ายตาม ICD10 ของผู้ป่าย (น้อก/ใน)</li> <li>รายอานรายชื่อผู้ป่ายของผู้ป่าย (นอก/ใน)</li> <li>รายอานรายชื่อผู้ป่ายแอกร้านแกลาม ICD10 ของผู้ป่าย (นอก/ใน)<br/><ul> <li>ตอการ</li> <li>แก้กระดูบารายชื่อผู้ป่ายแอกร้านแกลาม ICD10 ของผู้ป่าย (นอก/ใน)<br/><ul> <li>ตอการ</li> <li>แก้ระดูบารายชื่อผู้ป่ายแอกร้านแกลาม ICD10 ของผู้ป่าย<br/>(น้ำหมด,นอก,ใน)<br/>แก้งานดุบอก,ใน)<br/>(น้ำหมด,นอก,ใน)<br/>(น้ำหมด,นอก,ใน)<br/>(น้ำหมด,นอก,ใน)</li> </ul> </li> <li>รายงานรายชื่อผู้ป่ายนอกร้านแกลาม Icd10 อุกับ Icd10 (ฉลาะผู้ป่ายนอก)</li> <li>รายงานผู้ป่ายร้ายร้อยก็สำคัญแบบแ จะบุเคลล (รง.506)</li> <li>รายงานผู้ป่ายโรคดิดต่อที่สำคัญแบบแ จะบุเคลล (รง.507)</li> </ul></li></ol> | รายงานรายชื่อผู้ป่วยมอกจำแนกคาม icd10 ผู้กับ icd10 (เฉพาะผู้<br>ป่วยมอก)<br>เรื่องชื่อ เมื่อ<br>เรื่องชื่อ เมื่อ<br>เรื่องชื่อ เมื่อ<br>เรื่องชื่อ เมื่อ<br>เรื่องของ<br>เรื่องของ<br>เป็น<br>เป็น<br>เป |
| ผู้ใช้ : จนท.แอ็บสแดงค คอมพิวเตอร์                                                                                                    | หน่วยงาน : คลินิกศัลยกรรมทั่วไป Comp Info - IP : 10.10.10.105 19/10/2559 17:17:19                                                                                                    |

<mark>หมายเหตุ</mark> : ข้อมูลที่เป็นตัวอักษรสีคำหนา หมายถึงช่องใส่ข้อมูลที่โปรแกรมบังคับให้ จะต้องมีข้อมูลอยู่ในช่องนั้น

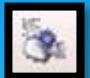

- ระบบจะแสดงหน้าจอภาพก่อนพิมพ์หาก User ต้องการพิมพ์รายงานให้กดที่ 🥳 เพื่อพิมพ์รายงาน

| รายงานจำ    | แนกตาม IC    | D -ภาพก่อ |                       |         |             |                        |                   |  |
|-------------|--------------|-----------|-----------------------|---------|-------------|------------------------|-------------------|--|
| 00          |              | 00        | 🚑 🚵 100% 💽 😁          | g 💼 😹   | 🗞 🔼 –       |                        |                   |  |
| วันที่พิมพ์ | :20/10/25594 | 9:35:09   |                       | L       |             |                        |                   |  |
| 5co : 220   | ວດເປັນພົນ    | 03        | รายง<br>ตั้งแต่วั     | พิมพ์รา | ยงาน        | แบบแจงรา<br>ที่ 20 ตุล | ยบุคคล<br>เคม 255 |  |
| E0NO        | E1NO         | HN        | ชื่อผู้ป่วย - นามสกุล | เพล     | อายุ(ป-ด-ว) | อาชีพ                  | ที่อยู่(จ         |  |
| 1492/59     | 42/59        | 13308/52  | นางปวรวรรณ ในพา       | หญิง    | 39-2-5      | รับราชการ              | กรุงเทท           |  |
| 2105/59     | 73/59        | 17484/59  | น.ส.วาสนา พรหมรักษา   | หญิง    | 31-3-24     | รับจ้าง                | Ŵ                 |  |
| 1227/59     | 31/59        | 31969/58  | น.ส.มาวิษา อายุสุข    | หญิง    | 30-10-0     | รับจ้าง                | ø                 |  |
| 3865/59     | 145/59       | 48045/59  | น.ສ.ສາรญา ອັญญเจริญ   | หญิง    | 30-8-14     | รับจ้าง                | นครศรี            |  |

#### 3.28 บันทึกรายละเอียดผู้มารับบริการคลินิกรักษ์เพื่อน

เป็นหน้าจอสำหรับบันทึกรายละเอียดผู้มารับบริการคลินิกรักษ์เพื่อน **ขั้นตอนการทำงาน** 

- ช่องรายการให้ คลิ๊กขวาที่เม้าส์ แล้วเลือก เพิ่มข้อมูล
- คีย์ข้อมูลให้ครบถ้วน แล้วกค เพื่อ 🔗 บันทึกข้อมูล
- ถ้าต้องการลบ ให้คลิ๊กขวาที่รายการแล้วเลือก ลบข้อมูล
- คีย์ข้อมูลกรบแล้ว กด 🔗 เพื่อบันทึกข้อมูล

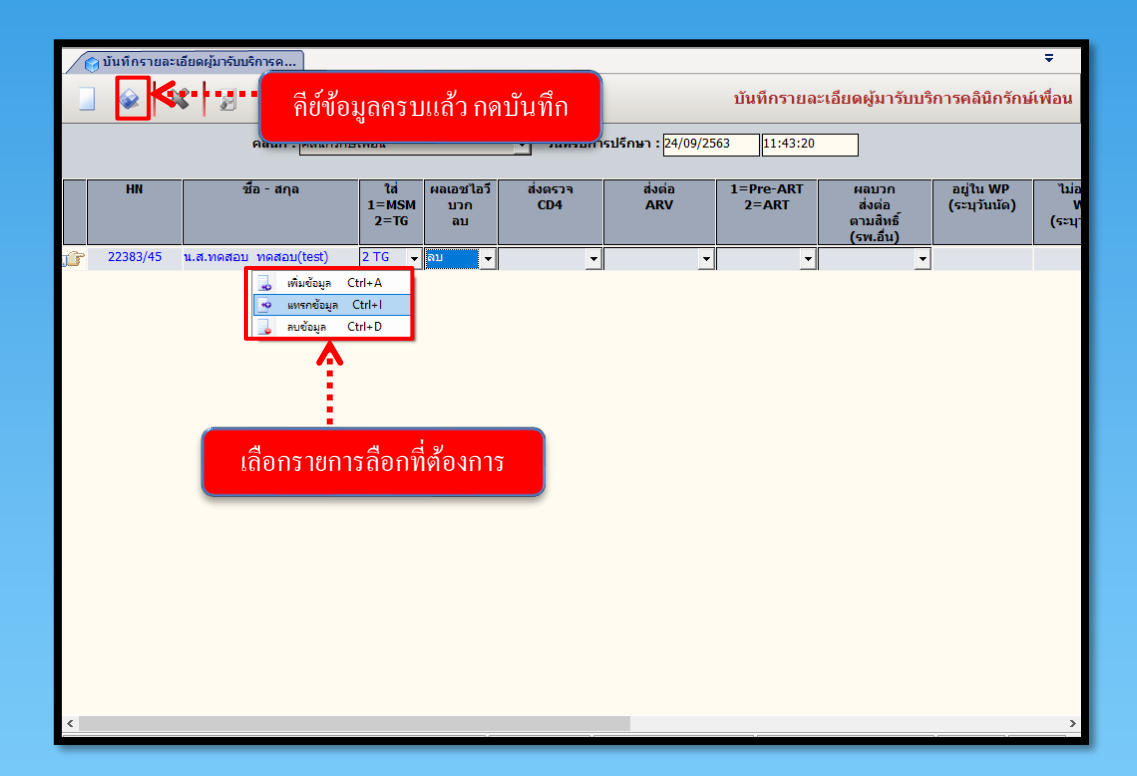

3.29 พิมพ์สติ๊กเกอร์ผู้ป่วยนอก (opd)

เป็นหน้าจอสำหรับพิมพ์สติ๊กเกอร์ผู้ป่วยนอก (opd)

ขั้นตอนการทำงาน

 กดกำหนดเครื่องพิมพ์ และดิ๊กถูก ตรงพิมพ์สติ๊กเกอร์ผู้ป่วยนอก ใส่จำนวนสติ๊กเกอร์ และ คีย์ HN ตรงช่อง HN กด ENTER ที่ คีย์บอร์ด สติ๊กเกอร์จะปริ้นออกมาโดยอัตโนมัติ

| 🔵 พิมพ์สดิ๊กเกอร์ผู้ป่วยนอก(opd) |                                                                                                    | Ŧ                              |
|----------------------------------|----------------------------------------------------------------------------------------------------|--------------------------------|
| 📄 🎯 💥 🗟 🍇 🖉 🖏                    | L 😔                                                                                                    | พิมพ์สติ๊กเกอร์ผู้ป่วยนอก(opd) |
|                                  | พมพสแกเกละแฟมเวฮระบบขนยุบายนอก<br>รำนวน : 1<br>พ : 22383/45<br>ชื่อ :<br>ซั รับมัลติกเกอร์ผู้บ่วยนอก<br>๔ รอกรแกด ML-371x1 cos. | ข้อมูล                         |

3.30 พิมพ์สติ้กเกอร์ผู้ป่วยใน

เป็นหน้าจอสำหรับพิมพ์สติ๊กเกอร์ผู้ป่วยใน

ขั้นตอนการทำงาน

กดกำหนดเครื่องพิมพ์ และติ๊กถูกตรงพิมพ์สติ๊กเกอร์ผู้ป่วยใน ใส่จำนวนแถว
 และ กีย์ AN ตรงช่อง AN กด ENTER ที่ กีย์บอร์ด สติ๊กเกอร์จะปริ้นออกมาโดยอัตโนมัติ

| 🔵 พิมพ์สดิ์กเกอร์ผู้ปัวยใน |         |       |                         |           |                                            | ÷                        |
|----------------------------|---------|-------|-------------------------|-----------|--------------------------------------------|--------------------------|
|                            | 🎭 🔊 😽   | ۲     |                         | _         |                                            | พิมพ์สติ๊กเกอร์ผู้ป่วยใน |
| คีย์ AN แล้วกร             | 9 ENTER | ····> | AN: 6917-63             |           | ✓ พิมพัสติกเกอร์ผู้ป่วยใน ☐ A5 จำนวน 1 แถว | 🖶 Samsung ML-371x, 1 cps |
| วันที่-เวลา ลงทะเบียน      | AN      | HN    | ชื้อ-สกุลผู้ป่วย        |           | หอผู้ป่วย/หน่วยง                           | A                        |
|                            |         |       |                         |           |                                            |                          |
|                            |         |       | คลิกเพื่อตั้งค่าเครื่อง | พิมพ์ที่จ | จะทำการปริ้น                               | และใส่จำนวน              |
|                            |         |       |                         |           |                                            |                          |
|                            |         |       |                         |           |                                            |                          |
|                            |         |       |                         |           |                                            |                          |
|                            |         |       | จานวน- / -              |           |                                            |                          |

- หลังจากกค Enter แล้ว ระบบจะแสคงข้อมูลหลังจากพิมพ์สติ๊กเกอร์ออกมาแล้ว

| ทิมพ์สด็กเกอร์ยุ่ป่ายใน | ั<br>รมัยน<br>ป้อว | มูถนี้จะแส | <b>าดงหลังจากสติ๊กเก</b> ล | ⇒<br>ชร์พิมพ์ออกมาแล้ว<br>กระมีบอน เ≣ Samsung ML-371x1 cps<br>สานวัน 1 แกว |
|-------------------------|--------------------|------------|----------------------------|----------------------------------------------------------------------------|
| วันที่-เวลา ลงทะเบียน   | AN                 | HN         | ชื่อ-สกุลผู้ป่วย           | หอผู้ป่วย/หน่วยงาน                                                         |
|                         |                    |            |                            |                                                                            |

3.31 รายงาน โรกติดต่อ รง.506 (Export Data)

เป็นหน้าจอสำหรับแสดงรายงาน รายงานจำแนกตาม ICD

### ขั้นตอนการทำงาน

้เมื่อเข้ามาในหน้าจอให้ User เลือกหัวข้อรายงานที่ต้องการทางด้านซ้ายมือ

| ✓ [ℤ รายงานโรคดิดต่อ รง.506 (Expo)      | ÷                                    |  |
|-----------------------------------------|--------------------------------------|--|
|                                         | รายงานโรคติดต่อ รง.506 (Export Data) |  |
| 1. รายงานโรคดิดต่อ รง.506 (Export Data) |                                      |  |
| เลือกหัวข้อรายงาน                       |                                      |  |

- ใส่ข้อมูลให้ครบ แล้วกดที่ 🗾 (ภาพก่อนพิมพ์)

| 📝 รายงานโรคติดต่อ รง.506 (Expo         |                                                | -     |
|----------------------------------------|------------------------------------------------|-------|
|                                        | รายงานโรคดิดต่อ รง.506 (Export                 | Data) |
| 1. รายงานรดดิดต่อ รง.506 (Export Data) | รายงานโรคติดต่อ รง.506 (Export Data)           | 5     |
| กดดูภาพก่อนพิมพ์                       | สังแต่รับที่: 24/09/2563 ถึงรับที่: 24/09/2563 |       |

<mark>หมายเหตุ</mark> : ข้อมูลที่เป็นตัวอักษรสีคำหนา หมายถึงช่องใส่ข้อมูลที่โปรแกรม บังคับให้จะต้องมีข้อมูลอยู่ในช่องนั้น

- ระบบจะแสดงหน้าจอภาพก่อนพิมพ์หาก User ต้องการพิมพ์รายงานให้กดที่ 🥳 เพื่อพิมพ์รายงาน

| 00                                                               |                                        | 00                                           | 🚑 \land 100% 💽 🛃                                                                      | ff: 🕭                              | S                                                 |                                          |                             |  |   |  |
|------------------------------------------------------------------|----------------------------------------|----------------------------------------------|---------------------------------------------------------------------------------------|------------------------------------|---------------------------------------------------|------------------------------------------|-----------------------------|--|---|--|
| วันที่พิมพ์                                                      | :20/10/25594                           | 19:35:09                                     | _                                                                                     | 1.1                                |                                                   |                                          |                             |  | Î |  |
|                                                                  |                                        |                                              | รายงาน<br>รัะ                                                                         | พิมพ์ร                             | เยงาน                                             | แบบแจงรา<br>ส่                           | ยบุคคล                      |  |   |  |
|                                                                  |                                        |                                              | ດາແດງນາ                                                                               |                                    |                                                   | ທາ 20 ຜລ                                 | <b>าดม</b> 755              |  |   |  |
| โรค : อาห                                                        | ารเป็นพิษ                              | 03                                           |                                                                                       |                                    | 2000 043                                          | ian 20 กูล                               | IIIA 233                    |  |   |  |
| ארם : הארם<br>E0NO                                               | ารเป็นพิษ<br>E1NO                      | 03<br>HN                                     | ชื่อผู้ป่วย - นามสกุล                                                                 | เหล                                | อายุ(ป-ด-ว)                                       | อาชีพ                                    | ที่อยู่(จ่                  |  |   |  |
| โรค : อาห<br>E0NO<br>1492/59                                     | ารเป็นพิษ<br>E1NO<br>42/59             | 03<br>HN<br>13308/52                         | ชื่อสู้ป่วย - นามสกุล<br>นางปวรวรรณ โนพา                                              | เพล<br>หญิง                        | อายุ(ป-ด-ว)<br>39-2-5                             | อาชีพ<br>รับราชการ                       | ที่อยู่(รั<br>กรุงเทท       |  |   |  |
| <b>โรค : อาห</b><br><b>E0NO</b><br>1492/59<br>2105/59            | ารเป็นพิษ<br>E1NO<br>42/59<br>73/59    | 03<br>HN<br>13308/52<br>17484/59             | <b>ชื่อผู้ป่วย - นามถกุล</b><br>นางปวรวรรณ โนพา<br>น.ส.วาสนา พรหมรักษา                | <b>เพก</b><br>หญิง<br>หญิง         | อายุ(ป-ด-3)<br>39-2-5<br>31-3-24                  | อาชีพ<br>รับราชการ<br>รับจ้าง            | ที่อยู่(เ<br>กรุงเทท<br>พั  |  |   |  |
| <b>Тэн : али</b><br><b>E0NO</b><br>1492/59<br>2105/59<br>1227/59 | <b>E1NO</b><br>42/59<br>73/59<br>31/59 | 03<br>HN<br>13308/52<br>17484/59<br>31969/58 | ชื่อผู้ป่วย - นามอกุล<br>นางปวรวรรณ โมพา<br>น.ส.วาสนา พรหมรักษา<br>น.ส.มาวิษา อาซุสุข | <b>เพต</b><br>หญิง<br>หญิง<br>หญิง | <b>a14</b><br><b>39-2-5</b><br>31-3-24<br>30-10-0 | อาชีพ<br>รับราชการ<br>รับจ้าง<br>รับจ้าง | ที่อยู่(จ๋<br>กรุงเทท<br>พั |  |   |  |

3.32 รายงานห้องปฏิบัติการ

เป็นหน้าจอสำหรับแสดงรายงานห้องปฏิบัติการ

## ขั้นตอนการทำงาน

เมื่อเข้ามาในหน้าจอให้ User เลือกหัวข้อรายงานที่ต้องการทางค้านซ้ายมือ

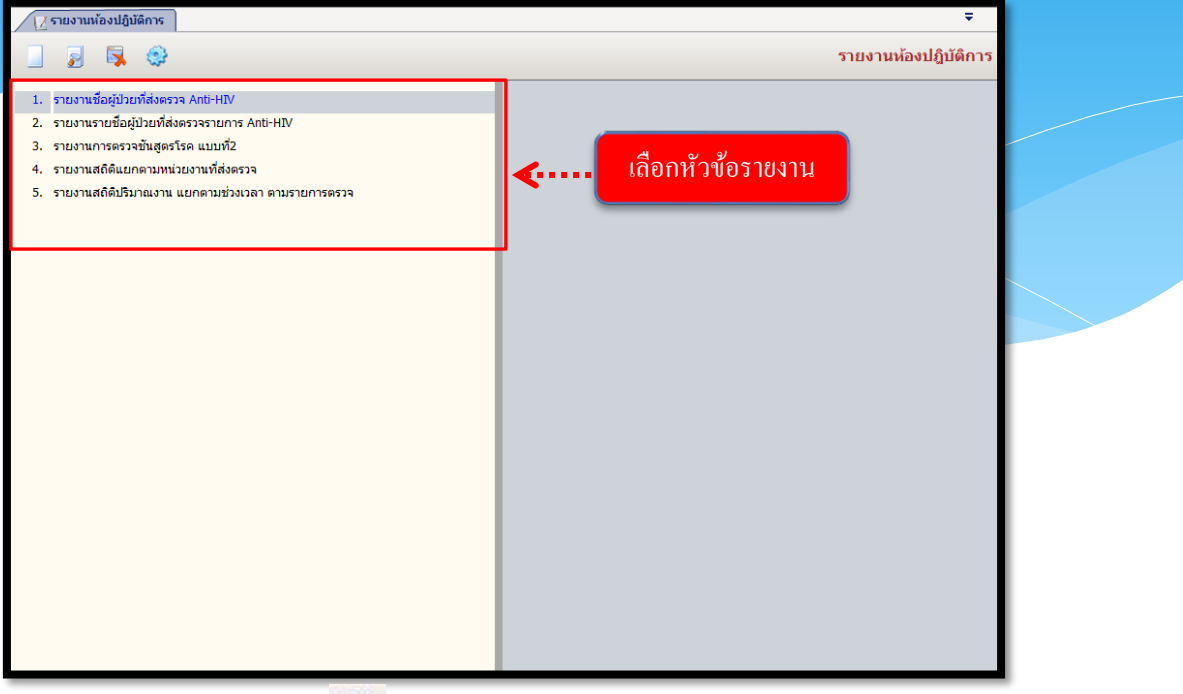

-ใส่ข้อมูลให้ครบ แล้วกคที่ 🗾 (ภาพก่อนพิมพ์)

| [ รายงานห้องปฏิบัติการ                                                                                                    | Ŧ                                    |
|----------------------------------------------------------------------------------------------------|--------------------------------------|
|                                                                                                    | รายงานห้องปฏิบัติการ                 |
| รายงานรายสายของสายแกรงการ กายแกรงการ กายแกรงการ กายแกรงการ กายแกรงการ กายแกรงการ กายแกรงการ กายแกรงการ กายการงารจาการ กายการงารจาการ กายการงาร | รายงานชื่อผู้ป่วยที่ส่งตรวจ Anti-HIV |
|                                                                                                    |                                      |

<mark>หมายเหตุ</mark> : ข้อมูลที่เป็นตัวอักษรสีดำหนา หมายถึงช่องใส่ข้อมูลที่โปรแกรม บังคับ ให้จะต้องมีข้อมูลอยู่ในช่องนั้น

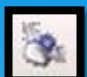

- ระบบจะแสดงหน้าจอภาพก่อนพิมพ์หาก User ต้องการพิมพ์รายงานให้กดที่ 🥳 เพื่อพิมพ์รายงาน

| ยงานจำเ    | นเกตาม ICI | ) -ภาพก่อ |                       | _       |             |                            |                   |  |
|------------|------------|-----------|-----------------------|---------|-------------|----------------------------|-------------------|--|
|            |            | 00        | 🚑 ᡒ 100% 💽 🛃          | m 😹     | 🗞 🔍         |                            |                   |  |
| .d.a 1     |            |           |                       |         | <u> </u>    |                            |                   |  |
| ארם : הארם | ารเป็นพิษ  | 03        | ช้.เ พิม              | เพ์รายง | าน เว้า     | ) แบบแจงรา<br>นที่ 20 ตุลา | ยบุคคล<br>1คม 255 |  |
| 0NO        | E1NO       | HN        | ชื่อผู้ป่วย - นามสกุล | เหต     | อายุ(ป-ด-ว) | อาชีพ                      | ที่อยู่(จ่        |  |
| 492/59     | 42/59      | 13308/52  | นางปวรวรรณ โนพา       | หญิง    | 39-2-5      | รับราชการ                  | กรุงเทท           |  |
| 105/59     | 73/59      | 17484/59  | น.ส.วาสนา พรหมรักษา   | หญิง    | 31-3-24     | รับจ้าง                    | Ŵ                 |  |
| 227/59     | 31/59      | 31969/58  | น.สมาวิษา อายุสุข     | หญิง    | 30-10-0     | รับจ้าง                    | ø                 |  |
| 65/59      | 145/59     | 48045/59  | น.ส.สารญา ชัญญเจริญ   | หญิง    | 30-8-14     | รับจ้าง                    | นครศรี            |  |